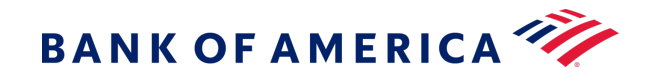

BANK OF AMERICA

# **Digital Accept Secure Integration**

FLEX MICROFORM DEVELOPER GUIDE

v23.05 - February 2024

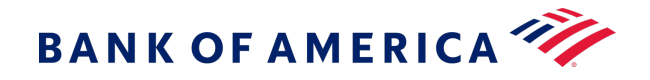

## Contents

| Recent Revisions to This Document                                   |    |
|---------------------------------------------------------------------|----|
| About This Guide                                                    | 5  |
| Flex API                                                            | 6  |
| How It Works                                                        | 6  |
| Customer Context                                                    | 6  |
| Establish a Payment Session with a Capture Context                  | 6  |
| REST Example: Establishing a Payment Session with a Capture Context | 7  |
| Validate the JSON Web Token                                         | 8  |
| Retrieve the Public Key ID                                          | 9  |
| Retrieve the Public Key                                             | 9  |
| JAVA Example: Validating the Transient Token                        |    |
| Populate the JSON Web Token with Customer Information               |    |
| Constructing the JSON Payload                                       |    |
| Generate a JWE (JSON Web Encryption) Data Object                    |    |
| Populate the Token Request                                          |    |
| Microform Integration v2                                            | 20 |
| How It Works                                                        |    |
| PCI Compliance                                                      |    |
| Browser Support                                                     |    |
| Getting Started                                                     |    |
| Creating the Server-Side Context                                    |    |
| Validating the Capture Context                                      |    |
| Setting Up the Client Side                                          |    |
| Getting Started Examples                                            |    |
| Styling                                                             |    |
| General Appearance                                                  |    |
| Explicitly Setting Container Height                                 |    |
| Managed Classes                                                     |    |
| Input Field Text                                                    |    |
| Supported Properties                                                |    |
| Events                                                              |    |
| Subscribing to Events                                               |    |
| Card Detection                                                      |    |
| Autocomplete                                                        |    |
| Security Recommendations                                            |    |
| PCI DSS Guidance                                                    |    |
| Self-Assessment Questionnaire                                       |    |
| Storing Returned Data                                               |    |
| API Reference                                                       |    |
| Class: Field                                                        |    |
| Module: FLEX                                                        | 53 |
| Class: Microform                                                    | 54 |
| Class: MicroformError                                               | 59 |
| Events                                                              | 63 |
| Global                                                              | 65 |
|                                                                     |    |

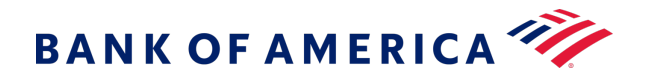

| Using Microform with the Checkout API                                               |     |
|-------------------------------------------------------------------------------------|-----|
| Requesting a Capture Context                                                        | 69  |
| Invoking the Checkout API                                                           | 74  |
| FAQ                                                                                 | 77  |
| Microform Integration 0.11                                                          | 78  |
| How It Works                                                                        |     |
| PCI Compliance                                                                      | 78  |
| Browser Support                                                                     | 78  |
| Getting Started                                                                     | 79  |
| Version Numbering                                                                   | 79  |
| Upgrade Paths                                                                       | 79  |
| Creating the Server-Side Context                                                    | 79  |
| Validating the Capture Context                                                      | 80  |
| Setting Up the Client Side                                                          |     |
| Getting Started Examples                                                            |     |
| Styling                                                                             | 95  |
| General Appearance                                                                  | 95  |
| Explicitly Setting Container Height                                                 | 95  |
| Managed Classes                                                                     | 95  |
| Input Field Text                                                                    | 97  |
| Supported Properties                                                                |     |
| Events                                                                              |     |
| Security Recommendations                                                            | 102 |
| PCI DSS Guidance                                                                    | 102 |
| Self Assessment Questionnaire                                                       | 102 |
| Storing Returned Data                                                               | 102 |
| API Reference                                                                       | 103 |
| Class: Field                                                                        | 103 |
| Events                                                                              |     |
| Module: FLEX                                                                        |     |
| Class: Microform                                                                    | 113 |
| Class: MicroformError                                                               | 117 |
| Events                                                                              |     |
| Global                                                                              |     |
| Using Microform with the Checkout API                                               |     |
| Requesting a Capture Context                                                        |     |
| Invoking the Checkout API                                                           |     |
| FAQ                                                                                 |     |
| Processing Authorizations with a Transient Token                                    |     |
| Authorization with a Transient Token                                                | 136 |
| Required Fields for an Authorization with a Transient Token                         |     |
| REST Example: Authorization with a Transient Token                                  |     |
| Authorization and Creating TMS Tokens with a Transient Token                        |     |
| Required Fields for an Authorization and Creating TMS Tokens with a Transient Token | 139 |
| REST Example: Authorization and Creating TMS Tokens with a Transient Token          |     |

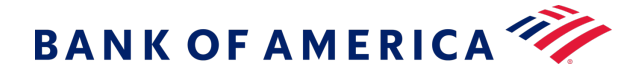

# **Recent Revisions to This Document**

### 23.05

Rewrote the Flex API section and enhanced the Introduction to Digital Accept content.

### 23.04

### Flex API v2

Added the list of possible fields to capture and tokenize, and added an example that includes all possible API fields for generating the capture context.

### 23.01

### Microform Integration

Clarified instructions for setting up the client side for v0.11 and v2.

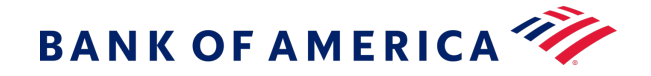

# **About This Guide**

This section provides you with information about the Unified Checkout Developer Guide.

### Audience and Purpose

This document is written for merchants who want to enable Unified Checkout on their ecommerce page.

### Conventions

This special statement is used in this document:

**Important:** An *Important* statement contains information essential to successfully completing a task or learning a concept.

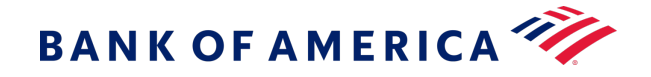

# **Flex API**

The Flex API enables merchants to accept customer payment information captured within a server-side application safely and securely using a set of APIs. These APIs protect your customer's primary account number (PAN), card verification number (CVN), and other payment information by embedding this information within a transient token. This allows payment data to be stored and transported while complying with the Payment Card Industry Data Security Standard (PCI DSS) policies and procedures. These transient tokens can be validated by the receiver to ensure the data integrity and protect against data injection attacks.

**Warning:** Flex API is intended for server-side applications only. Do not use the Flex API in client-side applications. To add secure payments directly into client-side code, use Microform Integration or Unified Checkout.

# How It Works

To capture payments using the Flex API:

- 1. Establish a payment session with a predefined customer context
- 2. Validate the JSON web token
- 3. Populate the JSON web token with customer information

# **Customer Context**

One of the important benefits of Flex API is managing Personal Identifiable Information (PII). You can set up your customer context to include all PII associated with transactions, protecting this information from third parties.

## Establish a Payment Session with a Capture Context

To establish a payment session, include the API fields you plan to use in that session in the body of the request. The system then returns a JSON Web Token (JWT) that includes the capture context.

To determine the fields to include in your capture context, determine the personal information that you wish to isolate from the payment session.

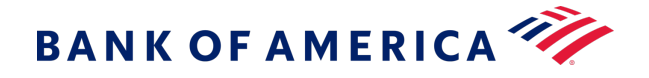

### **Capture Context Fields**

When making a session request, by default, any fields you request to be added to the capture context are required. However, you can choose to make a field optional by setting the required parameter to false.

For example, in the following code snippet, both required and non-required fields are included:

```
"fields" : {
  "paymentInformation" : {
    "card" : {
      "number" : {
        },
      "securityCode" : {
        "required" : true
        },
    "expirationMonth" : {
      "number" : {
        "required" : false
        },
      "expirationYear" : {
        "required" : false
        }
      }
    }
  }
}
```

The **paymentInformation.card.number** and **paymentInformation.card.securityCode** fields are required. The **paymentInformation.card.expirationMonth** and **paymentInformation.card.expirationYear** fields are optional. Note that in this example, the **paymentInformation.card.number** field is not explicitly set required. By default, included fields are required.

### Endpoint

Production: GET https://api.merchant-services.bankofamerica.com/flex/v2/sessions

Test: GET https://apitest.merchant-services.bankofamerica.com/flex/v2/sessions

**REST Example: Establishing a Payment Session with a Capture Context** 

Production Endpoint: GET https://api.merchant-services.bankofamerica.com/flex/v2/sessions

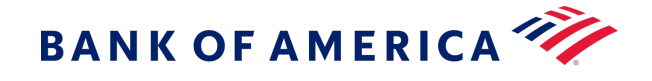

Test Endpoint: GET https://apitest.merchant-services.bankofamerica.com/flex/v2/sessions

### **Example Request**

```
{
  "fields" : {
    "paymentInformation" : {
      "card" : {
        "number" : { },
        "securityCode" : {
          "required" : false
        },
        "expirationMonth" : {
          "required" : false
        },
        "expirationYear" : {
          "required" : false
        },
        "type" : {
          "required" : false
        }
      }
    }
  }
}
```

### Successful Response

JWT Token is returned.

# Validate the JSON Web Token

Once the system has returned the transient JWT, you should validate the token's authenticity. This is done by retrieving the public key signature that is part of the transitent JWT and comparing that signature with the public key returned from Bank of America.

To validate the key:

- 1. Retrieve the public key ID (kid) from the transient JWT header.
- 2. Retrieve the public key from Bank of America.
- 3. Validate the public key signature.

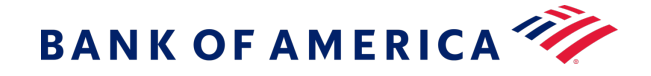

### Retrieve the Public Key ID

A JSON Web Token includes three sections, separated by a period (.):

- Header
- Payload
- Signature

in the format: header.payload.signature.

The kid parameter within the JWT header is the public key ID. You use this ID to request the public key using the /flex/v2/public-keys/[kid] endpoint.

### Decrypt the JWT Header

The JWT token is base64 encoded. You will need to decrypt the token before you can see the kid parameter.

### Sample Header

eyJraWQiOiJ6dSIsImFsZyI6IlJTMjU2In0K

Example: Decrypting Header on the Command Line

```
echo 'eyJraWQiOiJ6dSIsImFsZyI6IlJTMjU2In0K' | base64 --decode
```

### Sample Output

```
{"kid":"zu","alg":"RS256"}
```

### **Retrieve the Public Key**

Once you have obtained the kid value from the JWT header, you can use that value to retrieve the public key. To retrieve the public key, request the with the /flex/v2/public-keys/[kid] endpoint.

The public key is returned as a JSON Web Key (JWK).

### **Example Request**

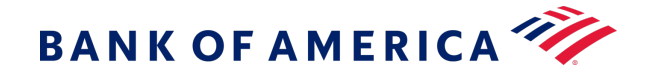

Endpoint:GET https://https://apitest.merchant-services.bankofamerica.com/flex/v2/public- keys/zu

 $\{ \}$ 

### **Example Response**

```
{
    "kty": "RSA",
    "use": "enc",
    "kid": "zu",
    "n": "ozmvkuGzWNHs9cEcC5PWwbG-dmSjPcoQFxEbqH_fBjkj_nfTTKshdiSq5ciulWEa_rrqQ2qwcSADNxtTzR
R1qfud-NvsM8Vlt
    T7xDuVVqPTZoWLKa0BWXgQQ-1mCm1KdGltYWccB0R1LoF-rb3DEEZySsHvqErYzYt4M_rqjEiK5Y9y1h3k1h5Yk4z
GLWchko3
    jiDS-pVevvWsQsN-Y3KuB19485G9P_MXLtfJWQ4wC4jlo9etdD_hgDfxX-hQy3wuwHfHifLdxvxiB8X5Is4m6DuY4
_7hS5RwX
        Aj01QSd-zUYZNT_2yWVR56_jyiZEiOdgIm9QtLPZCTKzqsXoqZQ",
        "e": "AQAB"
}
```

### JAVA Example: Validating the Transient Token

The Java code below can be used to validate the transient token with the public key.

package com.merchant-services.bankofamerica.example.service; import com.auth0.jwt.JWT; import com.auth0.jwt.JWTVerifier; import com.auth0.jwt.algorithms.Algorithm; import com.merchant-services.bankofamerica.example.config.ApplicationProperties; import com.merchant-services.bankofamerica.example.domain.CaptureContextResponseBody; import com.merchant-services.bankofamerica.example.domain.CaptureContextResponseHeader; import com.merchant-services.bankofamerica.example.domain.JWK; import com.fasterxml.jackson.databind.ObjectMapper; import lombok.RequiredArgsConstructor; import lombok.SneakyThrows; import org.springframework.beans.factory.annotation.Autowired; import org.springframework.http.ResponseEntity; import org.springframework.stereotype.Service;

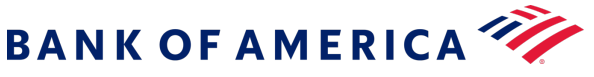

```
import org.springframework.web.client.RestTemplate;
import java.math.BigInteger;
import java.security.KeyFactory;
import java.security.interfaces.RSAPublicKey;
import java.security.spec.RSAPublicKeySpec;
import java.util.Base64;
import java.util.Base64.Decoder;
@Service
@RequiredArgsConstructor
public class JwtProcessorService {
    @Autowired
    private final ApplicationProperties applicationProperties;
    @SneakyThrows
    public String verifyJwtAndGetDecodedBody(final String jwt) {
        // Parse the JWT response into header, payload, and signature
        final String[] jwtChunks = jwt.split("\\.");
        final Decoder decoder = Base64.getUrlDecoder();
        final String header = new String(decoder.decode(jwtChunks[0]));
        final String body = new String(decoder.decode(jwtChunks[1]));
       // Normally you'd want to cache the header and JWK, and only
 hit /flex/v2/public-keys/{kid} when the key rotates.
        // For simplicity and demonstration's sake let's retrieve it every time
        final JWK publicKeyJWK = getPublicKeyFromHeader(header);
        // Construct an RSA Key out of the response we got from the /public-keysendpoint
        final BigInteger modulus = new BigInteger(1, decoder.decode(publicKeyJWK.n()));
        final BigInteger exponent = new BigInteger(1, decoder.decode(publicKeyJWK.e()));
        final RSAPublicKey rsaPublicKey = (RSAPublicKey)
 KeyFactory.getInstance("RSA").generatePublic(new RSAPublicKeySpec(modulus, exponent));
        // Verify the JWT's signature using the public key
        final Algorithm algorithm = Algorithm.RSA256(rsaPublicKey, null);
        final JWTVerifier verifier = JWT.require(algorithm).build();
        // This will throw a runtime exception if there's a signature mismatch.
        verifier.verify(jwt);
        return body;
    }
    @SneakyThrows
    public String getClientVersionFromDecodedBody(final String jwtBody) {
        // Map the JWT Body to a POJO
        final CaptureContextResponseBody mappedBody = new
 ObjectMapper().readValue(jwtBody, CaptureContextResponseBody.class);
```

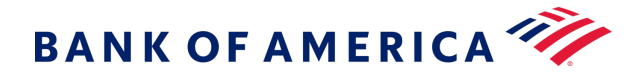

```
// Dynamically retrieve the client library
       return mappedBody.ctx().stream().findFirst()
               .map(wrapper -> wrapper.data().clientLibrary())
               .orElseThrow();
    }
   @SneakyThrows
    private JWK getPublicKeyFromHeader(final String jwtHeader) {
       // Again, this process should be cached so you don't need to hit /public-keys
      // You'd want to look for a difference in the header's value (e.g. new keyid
[kid]) to refresh your cache
          final CaptureContextResponseHeader mappedJwtHeader =
               new ObjectMapper().readValue(jwtHeader,
CaptureContextResponseHeader.class);
        final RestTemplate restTemplate = new RestTemplate();
        final ResponseEntity<String> response =
                restTemplate.getForEntity(
                        "https://" + applicationProperties.getRequestHost()
+ "/flex/v2/public-keys/" + mappedJwtHeader.kid(),
                       String.class);
        return new ObjectMapper().readValue(response.getBody(), JWK.class);
   }
}
```

# Populate the JSON Web Token with Customer Information

Now that the transient token is validated, you can now add the customer's personal information to the token.

To populate the token:

- 1. Construct the JSON payload.
- 2. Generate the JSON Web Encryption (JWE) data object.

### Constructing the JSON Payload

To construct the JSON payload, create a JSON dataset that includes the following elements:

- 1. **data:** The payload. This payload must include all required fields and can contain any or all of the optional fields in the transient token's capture context.
- 2. context: The capture context from the transient token. The transient token's payload is the claimset.
- 3. **index:** Specifies the recipient key used. In this case, there is only one recipient for the JWT, so this value must be set to 0.

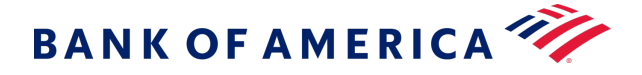

### The payload should use this format:

```
{
   "data": {
     [Claim set field data]
   },
   "context": [Claimset (payload) extracted from the transient token],
   "index": 0
}
```

### **Example Payload**

```
{
  "data": {
    "paymentInformation": {
      "card": {
        "number": "4111111111111111",
        "expirationMonth": "12",
        "expirationYear": "2031",
        "type": "",
        "securityCode": ""
     }
    },
    "orderInformation": {
      "amountDetails": {
        "totalAmount": "102.21",
        "currency": "USD"
      },
      "billTo": {
        "firstName": "John",
        "lastName": "Doe",
        "address1": "1 Market St",
        "locality": "san francisco",
        "administrativeArea": "CA",
        "postalCode": "94105",
        "country": "US",
        "email": "test@cybs.com",
        "phoneNumber": "4158880000"
```

BANK OF AMERICA 🦅

| }                                                                                          |
|--------------------------------------------------------------------------------------------|
| }<br>,                                                                                     |
| }.                                                                                         |
| "context": "evJraWOiOiIzZvIsImFsZvI6IlJTMiU2In0.evJmbHgiOnsicGF0aCI6Ii9mbGV4L3YvL3Rva2Vu   |
| cvTsTmRhdGF                                                                                |
| iOiJvMlh5b2OxUk9SdUEvaiFwUnA0cUpoOUFFSkFvUVN10zZzZXFkVHpMaUJuTmZrMzliOXJOSHJnOTRsSEZ1OXRrS |
| 0]iRmpga0tH                                                                                |
| V2tmNUViNHbBRVBMTzc0b0NsdihneUhueEJ0b1E1dHYwVnpNYU5p0WNxd21EWmJReExENW5pVk1SWGMilCJvcmlnaW |
| 4i0iJodHRwc                                                                                |
| zovI3Rlc3RmbGV4ImN5YmVvc291cmNllmNvbSTsTmp3avI6evJrdHki0iJSU0EiICJlTioiOVEBOiTsTnVzZST6TmV |
| uYvTsTm4iOi                                                                                |
| ary ====================================                                                   |
| NGxFc2dTY3N                                                                                |
| oT1RVOVVGVVOvVERpZUlaMVJiNW5rclNub2lYcmR5MFJscUlrS3BCa2h1WXRsSWM4OTZOb3JYVENmUk45MmpXOXgzN |
| 2dUUnRBc212                                                                                |
| QXJQR2p0WGV4QnhaN29SWkFXRVY5Yy1FYVFybU55N2ZzTnJxdEZMR2xVbXdEQ05ONEVERXdjaWd3ck5JU1JQaHpPQk |
| J5UWFvenB6V                                                                                |
| lhXSVctS3RRb2otSHFfTmk2YUN0MXkwdWVLZjFkZ0dyUHpibDV6WVNFYUJtM3gzdGZzTmM3MXVQbGJXZzY0LU83Snl |
| McFJWVU5UYn                                                                                |
| R1NC1ONWNic0ZaMnZBeGYwWTdWRnRaclZiR0ZTRmFLQjZPWVdWVnciLCJraWQi0iIwOG1HZEN2Z21CWEM4YXd6U0sz |
| WjRoUm9hbE1                                                                                |
| KTzVvMSJ9fSwiY3R4IjpbeyJkYXRhIjp7InRhcmdldE9yaWdpbnMiOlsiaHR0cDovL2xvY2FsaG9zdDozMDAwIiwia |
| HR0cDovL2xv                                                                                |
| Y2FsaG9zdDo1MDAwIl0sIm1mT3JpZ2luIjoiaHR0cHM6Ly90ZXN0ZmxleC5jeWJlcnNvdXJjZS5jb20ifSwidHlwZS |
| I6Im1mLTAuM                                                                                |
| TEuMCJ9XSwiaXNzIjoiRmxleCBBUEkiLCJleHAiOjE2MDQ2MTc4MjgsImlhdCI6MTYwNDYxNjkyOCwianRpIjoiR1o |
| xb1dCbTVBbH                                                                                |
| kzendwOCJ9.ZF9-CG_FvIQTMocIMwcBH6IMWBiFfl-ufPj0TdXFuTSpusL6fAsxnyxdlf6V6i6wO0PDgv6SY-2M    |
| WP-Q600WAjFZfm                                                                             |
| R1y3r13Tig9Ldql4WOp8zhIb6klLD01PYWeyXYZ0xqRQL0_eYTliDrV66P72PVX6DqCeoJFYnh_csEcAChmyBVRqI2 |
| Gxd9zelALqB                                                                                |
| NU6WeHiN8FT36xRHHruxRJ2hBCI_OE0p9haQjuD4qtfk9grfhnt2mFpiC4s0j0yHaHCgiVm5NPuPecpS7t47cjsSG6 |
| PfIHNbBAjdI                                                                                |
| VcNpmFFyH6sCLRpl0gW0vPYw4nU0gtq7y_voHe_n0al6eHFr4A",                                       |
| "index": 0                                                                                 |
| }                                                                                          |
|                                                                                            |
|                                                                                            |

# Generate a JWE (JSON Web Encryption) Data Object

The JWE is built using the elements:

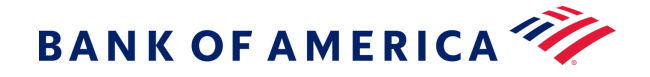

- 1. header: Includes the kid and alg parameters.
- 2. Content Encryption Key (CEK): The unique encryption key used to encrypt the token.
- 3. ciphertext The encrypted JSON payload.
- 4. **initialization vector:** A base64 encoded randomly generated number that is used along with a secret key to encrypt data.
- 5. **authentication tag:** Created during the encryption, this tag allows the verifier to prove the integrity of the ciphertext and the header.

The payload should use this format:

header.cek.cyphertext.initialization vector.auth tag

For more information about JWE Data Objects, see RFC 7516

#### **Example Payload**

Important: Line breaks have been added for readability and formatting.

eyJraWQiOiIwMFN2SWFHSWZ5YXc4OTdyRGVHOWVGZE9ES2FDS2MxcSIsImVuYyI6IkEyNTZHQ00iLCJhbGciOiJ SU0EtT0FFUCJ9.juQDhF5XcZ1rDbupn1nZ1qHhephzWpa8FumH4KrsD0yF1tC0D0L8WfpSyd5VGIewb4I1IipmS B5vV003Cb6FrNLipjFq-oexFRwSK92NbB88ySF0-7FyvPddiqaQFkA81xn8nwdoHMwUsQuqe8Ts krLsvYghmsc xXKkwcEKqxoWbmD-yEfvKxGyHACLprAKLm-xusexaJLF420TxYuEhzzrSe6MR110zXuk2DAhtUL2oHCgu8P3shg JBJqsOPcAFtwtLBRoDwlDt0ybOHjd34Svbpgf 3ncFnDkEQYe5QeE1EHaB2a0Nbwo61I1UETfhedHQc8IMtDmVu Kk9pgCTg.uWrwGp2jZxZd5wF0.oFzZ3I2ry77jf-3wB 2q8G-0tbYJWQj88NdzRmVNO34JbreX5WOCju7ntvN8h 83NJXEA cQech2PEGIZV tADBaLbSxJeitYKwaQhs tRVrzrcd8Qhgs40ADfky2m310eV8bUG8D4GZBKRHL6ScL f5p30b6Hoa5fDYsU7IHNyCReiaiGPEx1Y41uwL9QQxrfY2LTv74Pcqyh-B4byNxR5hTw3SJm7DT7YQL16 -2ROq JhJoweTdDJtmJoM-LxKEij2TLgHBdqso9f036dfn0SHLl1vG86C1-6DA9yFIZB3gLYnyom1jZuGxU0PXDojUfXo 00pUj80I6CnQWdhKpC9X19s8xAhIAUYYdvWrEqFfBzd9S-4E-ZdyUGfxG7fLQuLZKQJeYBbGCssLGSIXL0b15sK OopIgqCTU7M5EN F7zW0IwJ4-b80Vf J80-hW1e043RlzBoMr3aGdXFIaLmVbEIzTNeZrulYTTWWLbQlcLTXqAM 0yF1KmIrpq55VruvVR8i\_iju5MFzzTYuLut9ecvYbFFeUkUaUBihNXg4Np57Ix23gaJuMcPBgUqkH3nCTZQE7yQ OynzO-lho jAHy1xcwV DJhhAJnACO5HUDAjVKmr-GKqxvDZWVzrqjFkPArX81eRSnn9Dr2Ahozehn9FTB37AJV 3BEC2i7WMvAbQE1EpPVGTdvVDhH2x1LAHqHTBeQakzY4e81h2L3EDCmdjx\_yZdZOUUSG3mLQSp8640V5pHc2X22 ZRadGbrLwnA-m2W1oDZIzh2t5nZdJhePnNzHbNXTf0xWSklxdgJdfG52FVSH-cKiJQnDhmCH6nPVK7NKnL0vRuZ -uuOa4PJODoT2H8eSjpvo8fo9rwfLYmQJa042t7OSE95bER9k1oJTUm83LNA3bxhWk5en2UFgcip3z3K1OmFwPL VNCpzitULzAEHwBJ1rB0aGXkQi1bJMxo9XZNREnFyYA1X3-aruXIe47pwAyOEX-hd-3Y7UsxBVYB86se51q2-VU ldR0zj6cwZvrTxhFM gAsD0HisAGa6E3n3n3w1JAvjuZdHRoQqaT00YFmTdSbocmT0EUammYmBjagKKycOzgmoZ SaYpffQl R06tEZke6uhJrPQuTwLwivZMtnWE8016VIRX4cG30fzaRYs0GvPWumDlrSbM8FugMIEaUTng5T9Cdk ixegRmszDELzNjNTJLe2WwxJG4Kb\_1-yGMRlhFys4FEwVMk8AWJJRDpwG0jdmHkBz917z1PFdIcidbIpmgH7m5R D6kwRSxaG\_BJWDc2IkIFyNa2G\_-gHjQh\_utab1U0L9CXxxFCKD9UHojtsHneFt1bhV2P\_sfYYhtZo5XloKAAEXq mOSY2boYyj0hMlKNuVqukrnWG6-bV-LBf9DvpYNKO9YeU6rYD\_WOxSQlliqVvEK8n9xLCmQQKsK2Xj2WGh7wWTQ TMh18hcsNENN3Loq9DofAbOrCXqdREAshxg MOI5vGe0JvIR9Gj6kAhKGFf2DYBqMynbb9jWJnjCzFXBCqXXjT0

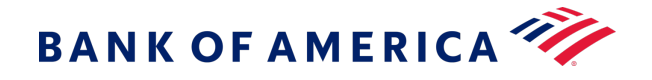

uCoZdzlV9RbLxIBOOojIfLfdtVLGKPLKizXaSQ8YrLiBATarkpO7WFSSF66lvezwDZlfDErA-0kij1n2poKqDLY L3vNfX8vU33ef96VQc9I3auTpiWd0NLa5yw0RWREAjqa4pHYTEZDiLcD0vETt84\_aon3U7co\_8fAYrztokTIJ20 RuhN\_xA0rV1Mb0ZIWW6m-duqYLFLQlcwjxNwTdaberNy6bCg9otljd5l7nSbzZ6UpHrHDF02LrM41NmQUx9tZFH ypYjFdgiKKgqk-kTe3pq6ithsTPvcDvDkNgCSb9H\_X30qm2-0VXaGIcYBcmJdsbBt7VJuYVZ1I\_214-\_6glgvgQ z9d5KaHyZeJimSXqOsbqUQzNKWC7\_K81Z5XmqCPJByrOiROkO6iEe\_poqRgVzHETHYmstAzUlgUvPD3XocZdlHu PHArQe6GddVmxnhTDV1M0TmXwK03f0jGg7LMjWjU1k15X8xYZTk\_HMo76IetU0df9BIoaMBqMHJkk936uzjIeiW 1DbEb4ExLtpIeSoq\_fne1AWoVEDMa\_XoVkWCR5R7wTJjGyZKjJJkJ6UqYQguS9o095MZp8N0Qa41wKCvztLbFKt EU7sPz3pU5oUVbn9cZS7WCzCUNWGxb3PO0nTzPsP\_MhD71JcuAEFSLS05m1hkoNiYe\_6pmLv8Rrgp71kFsT0IOU rcUvwdJRikD0LdNb05b-\_6HjczDPzx9PaM\_Zn-34mf0QPthWAfum3YvpmthuKxAWfdBChZXe9oCMeBGewG17mKM h9H5SP6su5yw-IFe7iBd338LVVPjRXif1rNsU631YXBu9Lz-16o4cuGuYPVHPhHf4lifFXv1vi702wD7fbYn3cZ 55\_yGVJvcFPq60MUGJUSy5ncj-n7a8-IcGmSFpMtgnMc1ycJa\_0N1vtwyjm0WvdzkUrBNC\_0oCmHlLaG3XTRenL \_WYhzxDUdQQBuSC3acFu28x3NL8cmR5iqy7sBGUKcwt\_ogX9ZoQyFzUTFOw.QqKIuF8Enuh0TM8PvGEs8A

#### Sample Java Code

package com.merchant-services.bankofamerica.example.service; import com.auth0.jwt.JWT; import com.auth0.jwt.JWTVerifier; import com.auth0.jwt.algorithms.Algorithm; import com.merchant-services.bankofamerica.example.config.ApplicationProperties; import com.merchant-services.bankofamerica.example.domain.CaptureContextResponseBody; import com.merchant-services.bankofamerica.example.domain.CaptureContextResponseHeader; import com.merchant-services.bankofamerica.example.domain.JWK; import com.fasterxml.jackson.databind.ObjectMapper; import lombok.RequiredArgsConstructor; import lombok.SneakyThrows; import org.springframework.beans.factory.annotation.Autowired; import org.springframework.http.ResponseEntity; import org.springframework.stereotype.Service; import org.springframework.web.client.RestTemplate; import java.math.BigInteger; import java.security.KeyFactory; import java.security.interfaces.RSAPublicKey; import java.security.spec.RSAPublicKeySpec; import java.util.Base64; import java.util.Base64.Decoder; @Service @RequiredArgsConstructor public class JwtProcessorService { @Autowired private final ApplicationProperties applicationProperties; @SneakyThrows

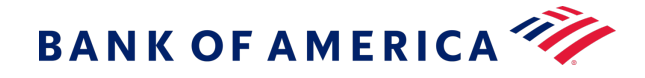

```
public String verifyJwtAndGetDecodedBody(final String jwt) {
       // Parse the JWT response into header, payload, and signature
       final String[] jwtChunks = jwt.split("\\.");
       final Decoder decoder = Base64.getUrlDecoder();
       final String header = new String(decoder.decode(jwtChunks[0]));
       final String body = new String(decoder.decode(jwtChunks[1]));
       // Normally you'd want to cache the header and JWK, and only
hit /flex/v2/public-keys/{kid} when the key rotates.
       // For simplicity and demonstration's sake let's retrieve it every time
       final JWK publicKeyJWK = getPublicKeyFromHeader(header);
       // Construct an RSA Key out of the response we got from the /public-keysendpoint
       final BigInteger modulus = new BigInteger(1, decoder.decode(publicKeyJWK.n()));
       final BigInteger exponent = new BigInteger(1, decoder.decode(publicKeyJWK.e()));
       final RSAPublicKey rsaPublicKey = (RSAPublicKey)
KeyFactory.getInstance("RSA").generatePublic(new RSAPublicKeySpec(modulus, exponent));
       // Verify the JWT's signature using the public key
       final Algorithm algorithm = Algorithm.RSA256(rsaPublicKey, null);
       final JWTVerifier verifier = JWT.require(algorithm).build();
       // This will throw a runtime exception if there's a signature mismatch.
       verifier.verify(jwt);
       return body;
   }
   @SneakyThrows
   public String getClientVersionFromDecodedBody(final String jwtBody) {
       // Map the JWT Body to a POJO
       final CaptureContextResponseBody mappedBody = new
ObjectMapper().readValue(jwtBody, CaptureContextResponseBody.class);
       // Dynamically retrieve the client library
       return mappedBody.ctx().stream().findFirst()
                .map(wrapper -> wrapper.data().clientLibrary())
                .orElseThrow();
   }
   @SneakyThrows
   private JWK getPublicKeyFromHeader(final String jwtHeader) {
       // Aqain, this process should be cached so you don't need to hit /public-keys
       // You'd want to look for a difference in the header's value (e.g. new keyid
[kid]) to refresh your cache
       final CaptureContextResponseHeader mappedJwtHeader =
               new ObjectMapper().readValue(jwtHeader,
CaptureContextResponseHeader.class);
       final RestTemplate restTemplate = new RestTemplate();
```

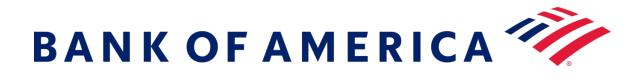

### Populate the Token Request

Once you have created the JWE data object, insert that object into the body of a request and send it to the token endpoint.

Production Endpoint: GET https://api.merchant-services.bankofamerica.com/flex/v2/token

Test Endpoint: GET https://apitest.merchant-services.bankofamerica.com/flex/v2/token

### **Example Request**

**Important:** Line breaks have been added for readability and formatting.

{eyJraWQiOiIwOHBNSnRoMnFRazBGZDZNcWtHamZRS0Fr0FZ0aDNncCIsImVuYyI6IkEyNTZHQ00iLCΩ hbGciOiJSU0EtT0FFUCJ9.CXY9bqD1uFtK40xcJiENdI6vkKusaW8xa5kzWLfg1zyCgijwv1EYvZleqv Un4VgNQPuj5cVHZLJJNIqR4EI-kAIULsSxnq5xeyEwIH0DX9suEIICAs8p9dDiUDts671fzLsQvUHkdT nk2z4dpnctz5DrF3YX1D0ghkn3M74N2Fg H81p0C5e5uc8oE-B0jDWNjY4zpDZ03wFoSTKRjJZ6mALAJ 5tf-GAGG11HxVIm4THRGud-tR1IqRpmx0RDNgBXe55JVhT7 5wA-9s0Sk16ylricRqnI0BeKchB B1Z6 v8K3py1363EUDRSHj9T1G951h6Jcv dpTYHbiqcx9kjA.c2M3S4GcXaQtSKB8.dCiqN1XaPb8owIz56z zIEenXd7wlfJwWdXwj n rMsufiQXf3 nKSLJaH0B 3f0DEz AIkXdfmfPkMtwxTZcBXvQVcgBv1I1wN 18FNEmEi059b0CD730DPyX1x7NFnnNmsEeu90PQfe6C\_vsnQuSMMBgYddeYn1y0mQDxmsRJjB8\_fJckq SnW91hP7HeJZny-s1EQH1Ypg0CZkePCndgBGEG1BrQDfZc5iKbn4nRb9fW7XC 70V0AjN-r2Wkf1jTI5 w6fZbmsegrpKBEsMKM44Vs 8cTyzbrDU2jome3U42fc8vMVYg2Z6Z tMSOR 7Qrt8IErzR02E-24wO4d qPolGhJKVFcvn3fGW590QOW0qc0Q4oMWFQemYgN LdTWfEX5KAE-FVSRwcHQCHFAYO SK4Tk4iTexitF G4w4GXQsrKf1FhUZto6AGU62RCPzYuSY3TWosuAcYP5wVhMaajCd23sSSkdFR2uGtyru88UwEwVBpU5t Ypc3 Je80LX6aZVJS73JDYky8IYhKLYEDIamI3bkI0FZUtGFWJ2ybM20JLIMGbkvV1 1wHEqpj6upCh3 JNC9rMatRjb4hsXwlzLLQ0BYizNDNgqkbIjM uBbu692ymYNgbtfInP0Tt6I am5 ZYsoj9X88mq0lvU dM8-LY1rMA2hEXc5ALxh6cm2njMbUXxBFjrjEXko6znH905v8tzH0BhR154MWMrer8FXHtvr17bbZQg9 ioRUsrRL6ubTLaFFeHfihAA9DK4qmiQtrMIHyIzIr5d7nPhZMHcgItGZS3jQUOu8\_f-Md4QH9Hd6356k sQut60MYFDqS0BOXNxeRCKA2eQtusP8LBJLH1JJSiBvjs XzLDXei9uo221P18TpPHFmtxFuAb--fs0M T7TOUQMaLAnJMCCdP95KGpIOixCVoE2mnmCBoebEC698hlV 93w2us1HN3nF2arFmn4V6qRsST2pMNfc 0c 30i80-g-e2IPgajmE-hQRo3BGqICFx0P4XC0GMtJhfYADhA9q60wjFSpJqCIcA0TJkuE8yP3i5hU1 e8ELPKr-0YQHUWN9LJM7c6ypDtSjtoehFC5-w54sMEExY9LiM3bI4VmYPIrwMdliD0iHhXJTFQBMDKiu S0G0v4yPMsu5RSQn10w5rK8V41A-Q4uVcJQ0yG1Z01wTbIAVEFeEUKaApWiEGN9g0CewSSou09aLcQXe Owiv8MaBvza4MHW-NGYfxCbTJpMYDpT1ax3L Lht3xsPURupAJj-0 z3jdvNFV3Q6-DQfPD1g0cDqVKG

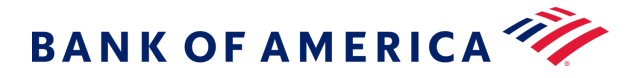

MHgnH3tUBi24 1hlJ8Mv9ji0Yveaew0JgYFXHmJ11PLpRGE9jDLrPwXtdYUMpb-Jg4EZ6Ba40 U4zly6 KUJFlxyJ9hh74CGgzbiVSz-007K1 7-zUPeI gkFRfd2TaRB3PaqtW6w6-B50SGQpHkshLX hbRKupcQ nFeKbTd BySBKIV0zBIGxsOGXyA00eBygK-frFFE21dM3hbKEHvHKa2JsCgeeHztRPOi3747iT8v41Xa 2pV0PtzzKbDEJVPSFYm6B2pF9vX4uvWXS8DizsPm8CNwgzhUXYJBXxaXI498ZQzwuwBPPmx2ovJoN-rh kVZzG4NkqVRRDLA-fcfuUkxCHzVTxdFi65LBQ-SJJ5 g4NMhWkpsvD5HbS3simIM3qke2GHeDz0V6MbT ZNck4CJC0Qdh6ZTyQMILP12Q5SUnxhuHVQouFllJV14nm3SpifhiVkKao26sj7drn8x6TR5PhGylwys3 Z96fXG9cyBZGvne5Keigu5hLY7g0GQR8SQu989m55MRnWtFfESY08Qafg6jax54opR34K320PZtPyZgi S0vX3TRI60iKeI3 OW5phuqUgxnK-UhU259r9E3ckDuFM22IlZEXWWjmK0bQqwE FGZHIxUfuXxzMmM I7BI6nQgxZ4KQR8ZmZ0IDoPq7VdOSpIZ-7PqcJ07SE-LFFP4nGYMPeXVS3eLs0XqoRxoweho06HdKQS5 RoFC8srmO-LC-wxXHMowF L63PDEY pp01YZnAZQHJatt3370CqvDrgw6S0sYxCTuroqJAaqzbcFUXBA ZvI7JZ df0f8fGLbyJmul2SmB-G J0CKoFtr-fQ9GwJba1ERZHUzyBWF9-cK06lSyhbLxlD3D1 KkmPp piz8cGhrNSUfjNNi1CzTSxCmRCQK7Igv05Y9HVnu4SSTZi2NHqxFsEradx 9w077ZHAQ6Mxsx0 xqk9L 19ooJBhgZXL8zsCouJWkLr1-sf5hBQ0 zmyqDJFUyQzeFJhae08jn5xV0IBS9gEPfeogn5xP5-HLY3MQ TpceBXobVvhfiTfKdaBkqEAUUdmAEuou6Jwwy24FbAugrhdjaXr2 5RLdmy7xuy6EGAs T7HgkMgCrLk r9w3zpTXSjiiBfqaoLFwUEvCFczeW33YUn0h05cjGfpw91IE8n0-A6Tv3TXKzrxIdRJWwGmUKE--fPi8 4LS0GmLLI cB1 lKXKsTw9-Q-mEwk99PYr8L-W0Q0v zlEVgg3LlGSshefKySXUKV4-CxtthRcM0Zhw4 eKIMh4dtYuqlcmTaSK5YXtLIsc5bGcWAx0AM K0x9EwlX Ug4W71tFHanGQ-MXnoPG2atLJSmwODD2yW ftB2zedcU3epXK83K9LZG3xoeYVh j-9Xmd-ToaN4firdX4WhVU4h0rAOTBqgQm-pJ5U-NztXu2mdCgN tx5ZwKIb1wzGTs8ZkbkeqJIXtPlF01BRAq9NGcg2777ognoy21ehJZiPQTESRhe7wQ Y0niIWylP9AV3 PJVY3Pk-GpRctZOc8WkBdTPhOyczVZs5GbBAsOeYweo9i3EK1Vw1oxIFMY6MQD7e300K2\_OEyfq961gq GYCJf4IzJsoP4zJAKBr71NPpqLKZbkJRPerzHwmDFCfoCfy9Sp7cHLBACwUMD32JIjIyVUC0Cjt8q0W5 zoszUDBnPNchII2mXWYfFxxc bN cdpuBCXW5R42u6p J80g0xLM7PCd91009WgS1cKG 1rabKdMIYK1 1eDi7DKK FPBxEFbf9wMwXo2U0kaQEMEQbeLb-cMn60jiQ0pyPVMsMBFrvkiS3gLaDebu-03hShHg52C CZsA661 Y4ZXgNPZ5EeJeczUTftj L827f SDPX2m40LLeDh 8zs1EfRh2x- PrFt2JGGZTjQ0WzDHpr H6DWEGPCEokQqV1v3RGYaz58VcBptWS16dXZExnRA9M-Pf2hwjy32pjTodIvcT2AARbWDeb-oOMUXpG1 B1Cuk1hrqtpWES-N150NPWRJ6VK8XWcarrz7x LESs9pS8mrWLDNXIsFd0MUd6ZTEw1N5eaS CtuQGcC TIAMSSpt6DHDt24bVLIPj19X3LzU3PgCei8wObEYOHNqsrLpM8Ps3Enuca6bbSFRT8h1pVedRSRWUN2V 4C6CROeTuid7P-PorYoV8McomHuVcPqS6kvIi5gPwi8T-pybnjyDPgcQ50JAYHWVqVw0EeC3hPMGx1U5 T9IWeC2qvhzSZ8-Iov2k3MnqNnhiLsxTuPVHNLnPhZ6UP-LHLE6vyA-4oSVQ2d500tiF0t4H3PQ8B-jD zjFPEPQ-qv6K8fxtdNLja2beJyvO2v5ymYhCVjgL6DKLL4xD3JD30SJ4WmSKBPtzScFrBHitlJdyGEEt xjYE9FLXeoJi4Rplle0EXn6WH\_7wqSxk9jGT78CeNIZCGZMavKUESG8oUF-vxoRX1sh1LXD26T B3q61 5TLaAiCF-STJI5 P99-8tWvzmdfDbXDYIAg60Ms94ohi0MhNccT-IH8AUQpauPLaX9V06w7bU28Qt8uq SnkImQKbicr7LJ MTIeqogfGjpnV9PWolWQ3QoKSb72Ed9OahV1mY13fPFdMS8GKiKN1NI8sRPUbIM7D 8IOBfTZovesPcFhf80z9MP1IUXti9qpJ T-axjhtMbZOKmQVCfoc0DP4h09vySPiRkwx7bjQZnCV6fZs 4qLrKxTxpy6mbihIKAM-v3eZMU4-UoV mzWP Q5nclH0j019omLrFszXEXuIUrY1 7AUkNBiV7vjQ7F6 E7f4wQDjE1azCYwuULc7QiJ\_Q5JrL5Q1\_UY9iG0dkyLGA6XKUTbtZF01VgCOMuCQN677LmvXkkqGx1vY WDpQq9TuwNzcnIUoE.Wb8jG4qNmCGq8M9c0TnfnQ

### Successful Response

JWT Token is returned.

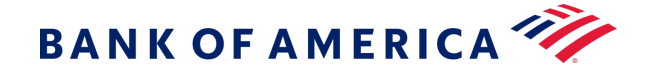

# **Microform Integration v2**

Microform Integration replaces the card number input field of a client application with a Bank of America-hosted field that accepts payment information securely and replaces it with a non-sensitive token.

You can style this page to look and behave like any other field on your website, which might qualify you for PCI DSS assessments based on SAQ A.

Microform Integration provides the most secure method for tokenizing card data. Sensitive data is encrypted on the customer's device before HTTPS transmission to Bank of America. This method reduces the potential for man-in-the middle attacks on the HTTPS connection.

# How It Works

The Microform Integration JavaScript library enables you to replace the sensitive card number input field with a secure iframe (hosted by Bank of America), which captures data on your behalf. This embedded field will blend seamlessly into your checkout process.

When captured, the card number is replaced with a mathematically irreversible token that only you can use. The token can be used in place of the card number for follow-on transactions in existing Bank of America APIs.

# PCI Compliance

The least burdensome level of PCI compliance is SAQ A. To achieve this compliance, you must securely capture sensitive payment data using a validated payment provider.

To meet this requirement, Microform Integration renders secure iframes for the payment card and card verification number input fields. These iframes are hosted by Bank of America and payment data is submitted directly to Bank of America through the secure Flex API v2 suite, never touching your systems.

## **Browser Support**

- Chrome 37 or later
- Edge 12 or later
- Firefox 34 or later
- Internet Explorer 11 or later
- Opera 24 or later
- Safari 10.1 or later

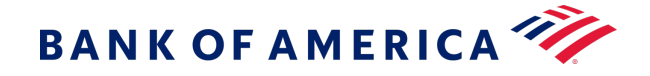

# **Getting Started**

Microform Integration replaces the primary account number (PAN) or card verification number (CVN) field, or both, in your payment input form. It has two components:

- Server-side component to create a capture context request that contains limited-use public keys from the Flex API v2 suite.
- Client-side JavaScript library that you integrate into your digital payment acceptance web page for the secure acceptance of payment information.

Implementing Microform Integration is a three-step process:

- 1. Creating the Server-Side Capture Context (on page 21)
- 2. Setting Up the Client Side (on page 25)
- 3. Validating the Transient Token (on page 27)

### **Version Numbering**

Microform Integration follows Semantic Versioning. Bank of America recommends referencing the latest major version, v2, to receive the latest patch and minor versions automatically. Referencing a specific patch version is not supported.

### **Upgrade Paths**

Because of semantic versioning, every effort will be made to ensure that upgrade paths and patch releases are backwards-compatible and require no code change.

### Creating the Server-Side Context

The first step in integrating with Microform Integration is developing the server-side code that generates the capture context. The capture context is a digitally signed JWT that provides authentication, one-time keys, and the target origin to the Microform Integration application. The target origin is the protocol, URL, and port number (if used) of the page on which you will host the microform. You must use the <a href="https://">https://</a> protocol unless you use <a href="https://">http://localhost</a>. For example, if you are serving Microform on example.com, the target origin is <a href="https://">https://</a>.

You can also configure microform to filter out cards by designating the accepted card types. Sample Microform

Integration projects are available for download in the Flex samples on GitHub.

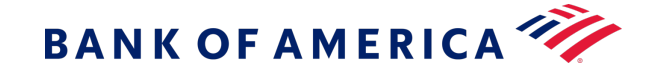

1. Send an authenticated POST request to https://apitest.merchant-

services.bankofamerica.com/microform/v2/sessions. Include the target origin URL and at least one accepted card type in the content of the body of the request. For example:

```
{
  "targetOrigins": ["https://www.example.com"],
  "allowedCardNetworks": ["VISA"],
  "clientVersion": "v2.0"
}
```

Optionally, you can include multiple target origins and a list of your accepted card types. For example:

```
{
  "targetOrigins": ["https://www.example.com", "https://www.example.net"]
  "allowedCardNetworks": ["VISA",
    "MAESTRO",
    "AMEX",
    "DISCOVER",
    "DISCOVER",
    "JCB",
    "CUP",
    "CARTESBANCAIRES",
    "CARNET"
  ],
  "clientVersion": "v2.0"
}
```

2. Pass the capture context response data object to your front-end application. The capture context is valid for 15 minutes.

See Example: Node.js REST Code Snippet (on page 29).

### **Important Security Note:**

- Ensure that all endpoints within your ownership are secure with some kind of authentication so they cannot be called at will by bad actors.
- Do not pass the targetOrigin in any external requests. Hard code it on the server side.

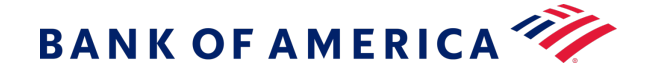

### Validating the Capture Context

The capture context that you generated is a JSON Web Token (JWT) data object. The JWT is digitally signed using a public key. The purpose is to ensure the validity of the JWT and confirm that it comes from Bank of America. When you do not have a key specified locally in the JWT header, you should follow best cryptography practices and validate the capture context signature.

To validate a JWT, you can obtain its public key. This public RSA key is in JSON Web Key (JWK) format. This public key is associated with the capture context on the Bank of America domain.

To get the public key of a capture context from the header of the capture context itself, retrieve the key ID associated with the public key. Then, pass the key ID to the public-keys endpoint.

### Example

From the header of the capture context, get the key ID (kid) as shown in this example:

```
{
    "kid": "3g",
    "alg": "RS256"
}
```

Append the key ID to the endpoint /flex/v2/public-keys/3g. Then, call this endpoint to get the public key.

**Important:** When validating the public key, some cryptographic methods require you to convert the public key to PEM format.

### Resource

Pass the key ID (kid), that you obtained from the capture context header, as a path parameter, and send a GET request to the /public-keys endpoint:

- Test: https://apitest.merchant-services.bankofamerica.com/flex/v2/public-keys/{kid}
- Production: https://api.merchant-services.bankofamerica.com/flex/v2/public-keys/{kid}

The resource returns the public key. Use this public RSA key to validate the capture context.

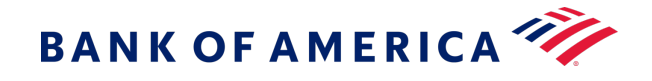

### Example

eyJraWQiOiIzZyIsImFsZyI6IlJTMjU2In0.eyJmbHqiOnsicGF0aCI6Ii9mbGV4L3YyL3Rva2VucyIsIm RhdGEiOiI2bUFLNTNPNVpGTUk5Y3RobWZmd2doQUFFRGNqNU5QYzcxelErbm8reDN6WStLOTVWQ2c5bThm QWs4czlTRXBtT21zMmVhbEx5NkhHZ29oQ0JEWjVlN3ZUSGQ5YTR5a2tNRDlNVHhqK3ZoWXVDUmRDaDhVY1 dwVUNZWlZnbTE1UXVFMkEiLCJvcmlnaW4iOiJodHRwczovL3Rlc3RmbGV4LmN5YmVyc291cmNlLmNvbSIs Imp3ay16eyJrdHkiOiJSU0EiLCJ11joiQVFBQiIsInVzZSI6ImVuYyIsIm4iOiJyQmZwdDRjeGlkcVZwT0 pmVTlJQXcwU1JCNUZqN0xMZjA4U0R0VmNyUjlaajA2bEYwTVc1aUpZb3F6R3ROdnBIMnFZbFN6LVRsSDdy bVNTUEZIeTFJQ3BfZ0I3eURjQnJ0RWNEanpLeVNZSTVCVjNsNHh6Qk5CNzRJdnB2Smtqcnd3QVZvVU4wM1 RaT3FVc0pfSy1jT0xpYzVXV0ZhQTEyOUthWFZrZFd3N3c3LVBLdnMwNmpjeGwyV05STUIzTS1ZQ0xOb3FC dkdCSk5oYy1uM11BNU5hazB2NDdiYUswYWdHQXRfWEZ0ZGItZkphVUVUTW5WdW9fQmRhVm90d1NqUFNaOH FMOGkzWUdmemp2MURDTUM2WURZRzlmX0tqNzJjTi10aG9BRURWUlZyTUtiZ3QyRDlwWkJ1d2gzZlNfS3VR clFWTVdPelRnT3AzT2s3UVFGZ1EiLCJraWQiOiIwOEJhWXMxbjdKTUhjSDh1bkcxc1NDUVdxN2VveWQ1Zy J9fSwiY3R4IjpbeyJkYXRhIjp7InRhcmdldE9yaWdpbnMiOlsiaHR0cHM6Ly93d3cudGVzdC5jb20iXSwi bWZPcmlnaW4iOiJodHRwczovL3Rlc3RmbGV4LmN5YmVyc291cmNlLmNvbSJ9LCJ0eXBlIjoibWYtMC4xMS 4wIn1dLCJpc3MiOiJGbGV4IEFQSSIsImV4cCI6MTYxNjc3OTA5MSwiaWF0IjoxNjE2Nzc4MTkxLCJqdGki OiJ6SG1tZ25uaTVoN3ptdGY0In0.GvBzyw6JKl3b2PztHb9rZXawx2T817nYqu6goxpe4PsjqBY1qeTo1 9R-CP DkJXov9hdJZqdlzlNmRY6yoiziSZnGJdpnZ-pCqIlC06qrpJVEDob30 efR9L03Gz7F5JlLOiTXS j6nVwC5mRlcP032ytPDEx5TMI9Y0hmBadJYnhEMwQnn paMm3wLh2v6rfTkaBqd8n6rPvCNrWMOwoMdoTe Fxku-d27jlA95RXqJWfhJSN1MFquKa7THemvTX2tnjZdTcrTcpgHlxi22w7MUFcnNXsbMouoaYiEdAdSlC Z7LCXrS1Brdr FWDp7v0uwgHm70ALsGrw8QbGTafF8w

Base64 decode the capture context to get the key ID (kid) from its header:

```
{
    "kid": "3g",
    "alg": "RS256"
}
```

Get its public key from /flex/v2/public-keys/3g:

```
{
    "kty":"RSA",
    "use":"enc",
    "kid":"3g",
    "n":"ir7Nl1Bj8G9rxr3co5v_JLkP3o9UxXZRX1LIZFZeckguEf7Gdt5kGFFfTsymKBesm3Pe
    8o1hwfkq7KmJZEZSuDbiJSZvFBZycK2pEeBjycahw9CqOweM7aKG2F_bhwVHrY4YdKsp
    _cSJe_ZMXFUqYmjk7D0p7c1X6CmR1QgM141Ajb7NHI23uOWL7PyfJQwP1X8HdunE6ZwK
    DNcavqxOW5VuW6nfsGvtygKQxjeHrI-gpyMXF0e_PeVpUIG0KVjmb5-em_Vd2SbyPNme
    nADGJGCmECYMgL5hEvnTuyAybwgVwuM9amyfFqIbRcrAIzclT4jQBeZFwkzZfQF7MgA6QQ",
    "e":"AQAB"
}
```

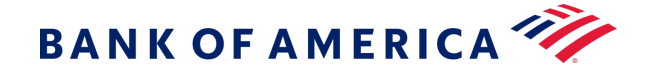

Introduction to JWT JWT (signed) Specification JWK Specification

### Setting Up the Client Side

You can integrate Microform Integration with your native payment acceptance web page or mobile application.

### Web Page

Initiate and embed Microform Integration into your payment acceptance web page.

1. Add the Microform Integration JavaScript library to your page by loading it directly from Bank of America. See Version Numbering (on page 21). You should do this dynamically per environment by using the asset path returned in the JWT from /microform/v2/sessions. For example:

```
ctx": [
    {
        "data": {
            "clientLibrary":
            https://testflex.merchant-services.bankofamerica.com/microform/bundle/v2/fl
ex-microform.min.js,
        ...
```

- o Test: <script src="https://testflex.merchant-services.bankofamerica.com/microform/ bundle/v2/flex-microform.min.js"></script>
- o Production: <script src="https://flex.merchant-services.bankofamerica.com/ microform/bundle/v2/flex-microform.min.js"></script></script></sc
- 2. Create the HTML placeholder objects to attach to the microforms.

Microform Integration attaches the microform fields to containers within your HTML. Within your HTML checkout, replace the payment card and CVN tag with a simple container. Microform Integration uses the container to render an iframe for secured credit card input. The following example contains simple div tags to define where to place the PAN and CVN fields within the payment acceptance page: <div id="number-container" class="form-control"></ div>. See Example: Checkout Payment Form (on page 29).

3. Invoke the Flex SDK by passing the capture context that was generated in the previous step to the microform object.

```
var flex = new Flex(captureContext);
```

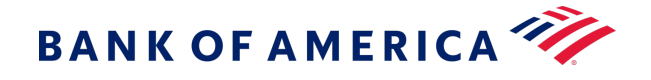

4. Initiate the microform object with styling to match your web page.

After you create a new Flex object, you can begin creating your Microform. You will pass your baseline styles and ensure that the button matches your merchant page. var microform = flex.microform({ styles: myStyles });

5. Create and attach the microform fields to the HTML objects through the Microform Integration JavaScript library.

```
var number = microform.createField('number', { placeholder: 'Enter card
number' });
            var securityCode = microform.createField('securityCode',
            { placeholder: '•••' });
            number.load('#number-container');
            securityCode.load('#securityCode-container');
```

6. Create a function for the customer to submit their payment information and invoke the tokenization request to Microform Integration for the transient token.

### **Mobile Application**

To initiate and embed Microform Integration into native payment acceptance mobile application, follow the steps for web page setup, and ensure that these additional requirements are met:

- The card acceptance fields of PAN and CVV must be hosted on a web page.
- The native application must load the hosted card entry form web page in a webview.

As an alternative, you can use the Mobile SDKs hosted on GitHub:

- iOS sample: https://github.com/
- Android sample: https://github.com/

### **Transient Token Time Limit**

The sensitive data associated with the transient token is available for use only for 15 minutes or until one successful authorization occurs. Before the transient token expires, its data is still usable in other non-authorization services. After 15 minutes, you must prompt the customer to restart the checkout flow.

See Example: Creating the Pay Button with Event Listener (on page 31).

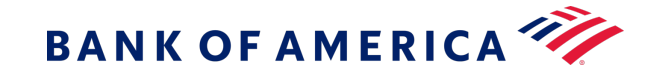

When the customer submits the form, Microform Integration securely collects and tokenizes the data in the loaded fields as well as the options supplied to the createToken() function. The month and year are included in the request. If tokenization succeeds, your callback receives the token as its second parameter. Send the token to your server and use it in place of the PAN when you use supported payment services.

See Example: Customer-Submitted Form (on page 31).

### **Transient Token Response Format**

The transient token is issued as a JSON Web Token (RFC 7519). A JWT is a string consisting of three parts that are separated by dots:

- Header
- Payload
- Signature

JWT example: xxxxx.yyyyy.zzzz

The payload portion of the token is an encoded Base64url JSON string and contains various claims.

Important: The internal data structure of the JWT can expand to contain additional data elements. Ensure that your integration and validation rules do not limit the data elements contained in responses.

See Example: Token Payload (on page 34).

### Validating the Transient Token

After receiving the transient token, validate its integrity using the public key embedded within the capture context created at the beginning of this flow. This verifies that Bank of America issued the token and that no data tampering occurred during transit. See Example: Capture Context Public Key (on page 34).

Use the capture context public key to cryptographically validate the JWT provided from a successful microform.createToken call. You might have to convert the JSON Web Key (JWK) to privacy-enhanced mail (PEM) format for compatibility with some JWT validation software libraries.

The Bank of America SDK has functions that verify the token response. You must verify the response to ensure that no tampering occurs as it passes through the cardholder device. Do so by using the public key generated at the start of the process.

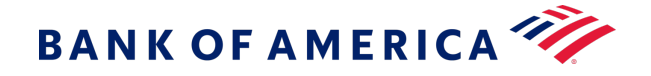

See Example: Validating the Transient Token (on page 34).

### Using the Transient Token

After you validate the transient token, you can use it in place of the PAN with payment services for 15 minutes. See Transient Token Time Limit (on page 26).

When the consuming service receives a request containing a transient token, it retrieves the tokenized data and injects the values into your request before processing, and none of the sensitive data is stored on your systems. In some scenarios, the jti value contained in the JWT transient token response must be extracted and used instead of the entire JWT.

| Connection Method                               | Field                                                                                                    |  |
|-------------------------------------------------|----------------------------------------------------------------------------------------------------|--|
| Simple Order API                                | tokenSource_transientToken                                                                                                    |  |
| SCMP API                                        | transient_token                                                                                                    |  |
| REST API with Transient<br>Token JSON Web Token | <pre>"tokenInformation": {     "transientTokenJwt":     "eyJraWQiOilwNzRsM3p5M2xCRWN5d1gxcnhXNFFoUmJFNXJLN1NmQiI slmFsZyI6IIJTMjU2In0.eyJkYXRhIjp7ImV4cGlyYXRpb25ZZWFyIjoiMjAyM SlsIm51bWJlciI6IjQxMTExMVhYWFhYWDExMTEiLCJIeHBpcmF0aW9uT W9udGgiOilwNSIsInR5cGUiOilwMDEifSwiaXNzIjoiRmxleC8wOCIsImV4c Cl6MTU40DcwMjkxNSwidHIwZSI6Im1mLTAuMTEuMCIsImIhdCl6MTU4 ODcwMjAxNSwianRpIjoiMUU0Q0NMSUw4NFFXM1RPSTFBM0pUU1RGM TZGQUNVNkUwNU9VRVNGWIRQNUhIVkJDWTQwUTVFQjFBRUMzNDZB MCJ9.FB3b2r8mjtvqo3_k05sRIPGmCZ_5dRSZp8AIJ4u7NKb8E0-6ZOHDw EpxtOMFzfozwXMTJ3C6yBK9vFIPTIG6kydcrWNheE2Pfort8KbxyUxG-PY VNrxFnRDF841EFhCMC4nRFvXElvlcLnSK6opUUe7myKPjpZI1ijWpF 0N-DzZiVT8JX-9ZIarJq2OI0S61Y3912xLJUKi5c2VpRPQOS54hRr5GHdGJ2f V8JZ1gTuup_qLyyK7uE1Vxl0aucsyH7yeF5vTdjgSd76ZJ1OUFi-3Ij5kSLsiX 4j- D0T8ENT1DbB_hPTaK9o6qqtGJs7QEeW8abtnKFsTwVGrT32G2w" }</pre> |  |
| REST API with JSON<br>Web Token ID              | "tokenInformation": {     "jti": "1E3GQY1RNKBG6IBD2EP93C43PIZ2NQ6SQLUIM3S16BGLHTY4IIEK5EB 1AE5D73A4", }                                                                                                    |  |

See Example: Authorization with a Transient Token Using the REST API (on page 35).

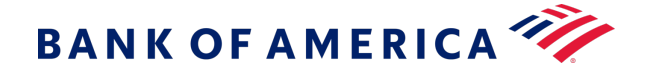

### Getting Started Examples

### Example: Node.js REST Code Snippet

```
try {
var instance = new .KeyGenerationApi(configObj);
var request = new .GeneratePublicKeyRequest();
request.encryptionType = 'RsaOaep256';
request.targetOrigin = 'http://localhost:3000';
var opts = [];
opts['format'] = 'JWT';
instance.generatePublicKey(request, opts, function (error, data, response) {
if (error) {
 console.log('Error : ' + error);
 console.log('Error status code : ' + error.statusCode);
 }
else if (data) {
 console.log('Data : ' + JSON.stringify(data));
 console.log('CaptureContext: '+data.keyId);
 res.render('index', { keyInfo: JSON.stringify(data.keyId) });
}
 console.log('Response : ' + JSON.stringify(response));
 console.log('Response Code Of GenerateKey : ' + response['status']);
 callback(error, data);
});
} catch (error) {
console.log(error);
}
```

Back to Creating the Server-Side Context (on page 21)

### **Example: Checkout Payment Form**

This simple payment form captures the name, PAN, CVN, month, and year, and a pay button for submitting the information.

```
<hl>Checkout</hl>
<div id="errors-output" role="alert"></div>
<form action="/token" id="my-sample-form" method="post">
<div class="form-group">
```

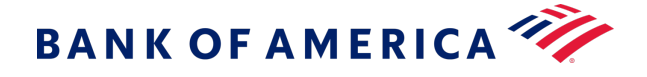

```
<label for="cardholderName">Name</label>
                       <input id="cardholderName" class="form-control"
name="cardholderName" placeholder="Name on the card">
                       <label id="cardNumber-label">Card Number</label>
                       <div id="number-container" class="form-control"></div>
                       <label for="securityCode-container">Security Code</label>
                       <div id="securityCode-container"
class="form-control"></div>
                   </div>
                   <div class="form-row">
                       <div class="form-group col-md-6">
                           <label for="expMonth">Expiry month</label>
                           <select id="expMonth" class="form-control">
                               <option>01</option>
                               <option>02</option>
                               <option>03</option>
                               <option>04</option>
                               <option>05</option>
                               <option>06</option>
                               <option>07</option>
                               <option>08</option>
                               <option>09</option>
                               <option>10</option>
                               <option>11</option>
                               <option>12</option>
                           </select>
                       </div>
                       <div class="form-group col-md-6">
                           <label for="expYear">Expiry year</label>
                           <select id="expYear" class="form-control">
                               <option>2021</option>
                               <option>2022</option>
                               <option>2023</option>
                           </select>
                       </div>
                   </div>
                   <button type="button" id="pay-button" class="btn</pre>
btn-primary">Pay</button>
                   <input type="hidden" id="flexresponse" name="flexresponse">
               </form>
```

Back to Setting Up the Client Side (on page 25).

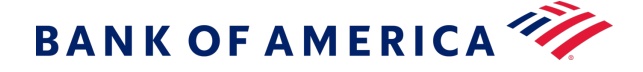

### **Example: Creating the Pay Button with Event Listener**

```
payButton.addEventListener('click', function() {
            // Compiling MM & YY into optional parameters
            var options = {
            expirationMonth: document.querySelector('#expMonth').value,
            expirationYear: document.querySelector('#expYear').value
            };
            11
            microform.createToken(options, function (err, token) {
              if (err) {
                // handle error
                console.error(err);
                errorsOutput.textContent = err.message;
              } else {
                // At this point you may pass the token back to your server as you
 wish.
                // In this example we append a hidden input to the form and submit
 it.
                console.log(JSON.stringify(token));
                flexResponse.value = JSON.stringify(token);
                form.submit();
              }
            });
          });
```

Back to Transient Token Time Limit (on page 26).

### **Example: Customer-Submitted Form**

```
<script>
    // Variables from the HTML form
    var form = document.querySelector('#my-sample-form');
    var payButton = document.querySelector('#pay-button');
    var flexResponse = document.querySelector('#flexresponse');
    var expMonth = document.querySelector('#expMonth');
    var expYear = document.querySelector('#expYear');
    var errorsOutput = document.querySelector('#errors-output');
    // the capture context that was requested server-side for this transaction
    var captureContext = <%-keyInfo%> ;
    // custom styles that will be applied to each field we create using
Microform
    var myStyles = {
        'input': {
    }
}
```

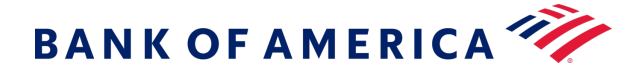

```
'font-size': '14px',
           'font-family': 'helvetica, tahoma, calibri, sans-serif',
           'color': '#555'
         },
         ':focus': { 'color': 'blue' },
         ':disabled': { 'cursor': 'not-allowed' },
         'valid': { 'color': '#3c763d' },
         'invalid': { 'color': '#a94442' }
       };
       // setup Microform
       var flex = new Flex(captureContext);
       var microform = flex.microform({ styles: myStyles });
       var number = microform.createField('number', { placeholder: 'Enter card
number' });
      var securityCode = microform.createField('securityCode', { placeholder:
'•••' });
       number.load('#number-container');
       securityCode.load('#securityCode-container');
       // Configuring a Listener for the Pay button
    payButton.addEventListener('click', function() {
       // Compiling MM & YY into optional paramiters
         var options = {
           expirationMonth: document.querySelector('#expMonth').value,
           expirationYear: document.guerySelector('#expYear').value
         };
       11
        microform.createToken(options, function (err, token) {
           if (err) {
             // handle error
             console.error(err);
             errorsOutput.textContent = err.message;
           } else {
             // At this point you may pass the token back to your server as you
wish.
             // In this example we append a hidden input to the form and submit
it.
             console.log(JSON.stringify(token));
             flexResponse.value = JSON.stringify(token);
             form.submit();
           }
         });
       });
     </script>
```

Back to Transient Token Time Limit (on page 26).

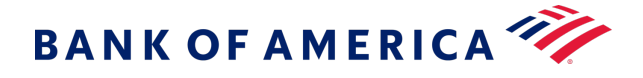

### **Example: Token Payload**

```
{
// token id to be used with Bank of America services
"jti": "408H4LHTRUSHXQZWLKDIN22ROVXJFLU6VLU00ZWL8PYJOZQWGPS9CUWNASNR59K4",
// when the token was issued
"iat": 1558612859,
// when the token will expire
"exp": 1558613759,
// info about the stored data associated with this token
// any sensitive data will be masked
"data": {
"number": "444433XXXXX1111",
 "type": "001",
"expirationMonth": "06",
"expirationYear": "2025"
}
}
```

Back to Transient Token Response Format (on page 27).

### Example: Token Payload with Multiple Card Types

```
{
 "iss": "Flex/08",
 "exp": 1661350495,
  "type": "mf-2.0.0",
 "iat": 1661349595,
  "jti": "1C174LLWIFFR90V0V0IJQ0Y0IB1JQP70ZNF4TBI3V6H3AI0Y0W1T6306325F91C0",
  "content": {
    "paymentInformation": {
      "card": {
        "expirationYear": {
         "value": "2023"
        },
        "number": {
          "detectedCardTypes": [
            "042",
           "036"
          ],
          "maskedValue": "XXXXXXXXXXX1800",
          "bin": "501767"
        },
        "securityCode": {},
        "expirationMonth": {
          "value": "01"
```

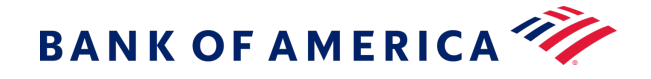

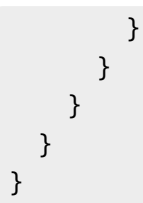

Back to Transient Token Response Format (on page 27).

### **Example: Capture Context Public Key**

```
"jwk": {
    "kty": "RSA",
    "e": "AQAB",
    "use": "enc",
    "n":
    "3DhDtIHLxsbsSygEAG1hcFqnw64khTIZ6w9W9mZN183gIyj1FVk-H5GDMa85e8RZFxUwgU_zQ0kHLtON
    o8SB52Z0hsJVE9wqHNIRoloiNPGPQYVXQZw2S1BSPxBtCEjA5x_-bcG6aeJdsz_cAE7OrIYkJa5Fphg9_p
    xgYRod6JCFjgdHj0iDSQxtBsmtxagAGHjDhW7UoiIig71SN-f-
    gggaCpITem4z1b5kkRVvmKMUANe4B36v4XSSSpwdP_H5kv4JDz_cVlp_Vy8T3AfAbCtROyRyH9iH1Z-4Yy
6T5hb-9y3IPD8vlc8E3JQ4qt6U46EeiKPH4KtcdokMPjqiuQ",
    "kid": "00UaBe20jy9VkwZUQPZwNNoKFPJA4Qhc" }
```

Back to Validating the Transient Token (on page 27).

### **Example: Validating the Transient Token**

This example shows how to extract the signature key from the capture context and use the key to validate the transient token object returned from a successful microform interaction.

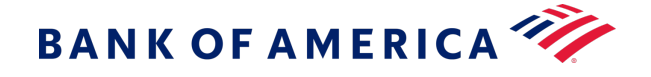

```
console.log('CaptureContext JWK: ' + JSON.stringify(jwk));
// Converting JWK to PEM
var jwkToPem = require('jwk-to-pem'),
jwt = require('jsonwebtoken');
var pem = jwkToPem(jwk);
// Validating JWT
var validJWT = jwt.verify(transientToken, pem);
console.log('Validated Resposonse: ' + JSON.stringify(validJWT));
```

Back to Validating the Transient Token (on page 27).

Example: Authorization with a Transient Token Using the REST API

```
{
    "clientReferenceInformation": {
        "code": "TC50171 3"
    },
    "orderInformation": {
        "amountDetails": {
            "totalAmount": "102.21",
            "currency": "USD"
        },
        "billTo": {
            "firstName": "Tanya",
            "lastName": "Lee",
            "address1": "1234 Main St.",
            "locality": "Small Town",
            "administrativeArea": "MI",
            "postalCode": "98765-4321",
            "country": "US",
            "district": "MI",
            "buildingNumber": "123",
            "email": "tanyalee@example.com",
            "phoneNumber": "987-654-3210"
        }
    },
    "tokenInformation": {
```

"transientTokenJwt": "eyJraWQiOiIwN0JwSE9abkhJM3c3UVAycmhNZkhuWE9XQlhwa1ZHTiIsImFsZyI6Il JTMjU2In0.eyJkYXRhIjp7ImV4cGlyYXRpb25ZZWFyIjoiMjAyMCIsIm51bWJlciI6IjQxMTExMVhYWFhYWDExMTEi LCJleHBpcmF0aW9uTW9udGgiOiIxMCIsInR5cGUiOiIwMDEifSwiaXNzIjoiRmxleC8wNyIsImV4cCI6MTU5MTc0Nj AyNCwidHlwZSI6Im1mLTAuMTEuMCIsImlhdCI6MTU5MTc0NTEyNCwianRpIjoiMUMzWjdUTkpaVjI40VM5MTdQM0JH SFM1T0ZQNFNBRERCUUtKMFFKMzMzOEhRR0MwWTg0QjVFRTAxREU4NEZDQiJ9.cfwzUMJf115K2T9-wE\_A\_k2jZptXl ovls8-fKY0mu08YzGatE5fu9r6aC4q7n0Y0vEU6G7XdH4ASG32mWnYu-kKlqN4IY\_cquRJeUvV89ZPZ5WTttyrgVH1

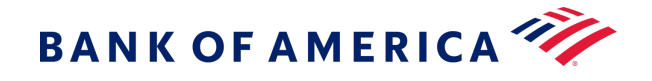

7LSTE2EvwMawKNYnjh0lJwqYJ51cLnJiVlyqTdEAv3DJ3vInXP1YeQjLX5\_vF-OWEuZfJxahHfUdsjeGhGaaOGVMUZ JSkzpTu9zDLTvpb1px3WGGPu8FcHoxrcCGGpcKk456AZgYMBSHNjr-pPkRr3Dnd7XgNF6shfzIPbcXeWDYPTpS4PNY 8ZsWKx8nFQIeROMWCSxIZOmu3Wt71KN9iK6Df0Pro7w"

Back to Using the Transient Token (on page 28).

## Styling

}

}

Microform Integration can be styled to look and behave like any other input field on your site.

### General Appearance

The **<iframe>** element rendered by Microform has an entirely transparent background that completely fills the container you specify. By styling your container to look like your input fields, your customer will be unable to detect any visual difference. You control the appearance using your own stylesheets. With stylesheets, there are no restrictions, and you can often re-use existing rules.

### **Explicitly Setting Container Height**

Typically, input elements calculate their height from font size and line height (and a few other properties), but Microform Integration requires explicit configuration of height. Make sure you style the height of your containers in your stylesheets.

### Managed Classes

In addition to your own container styles, Microform Integration automatically applies some classes to the container in response to internal state changes.

| Class                        | Description                                                       |
|------------------------------|-------------------------------------------------------------------|
| .flex-microform              | Base class added to any element in which a field has been loaded. |
| .flex-microform-disabled     | The field has been disabled.                                      |
| .flex-microform-focused      | The field has user focus.                                         |
| .flex-microform-valid        | The input card number is valid.                                   |
| .flex-microform-invalid      | The input card number invalid.                                    |
| .flex-microform-autocomplete | The field has been filled using an autocomplete/autofill event.   |
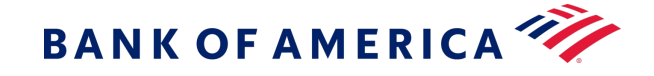

To make use of these classes, include overrides in your application's stylesheets. You can combine these styles using regular CSS rules. Here is an example of applying CSS transitions in response to input state changes:

```
.flex-microform {
 height: 20px;
 background: #ffffff;
  -webkit-transition: background 200ms;
 transition: background 200ms;
}
/* different styling for a specifc container */
#securityCode-container.flex-microform {
 background: purple;
}
.flex-microform-focused {
 background: lightyellow;
}
.flex-microform-valid {
  background: green;
}
.flex-microform-valid.flex-microform-focused {
 background: lightgreen;
}
.flex-microform-autocomplete {
 background: #faffbd;
}
```

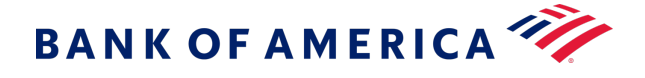

## Input Field Text

To style the text within the iframe element, use the JavaScript library. The styles property in the setup options accepts a CSS-like object that allows customization of the text. Only a subset of the CSS properties is supported.

```
var customStyles = {
  'input': {
    'font-size': '16px',
    'color': '#3A3A3A'
  },
  '::placeholder': {
    'color': 'blue'
  },
  ':focus': {
    'color': 'blue'
  },
  ':hover': {
    'font-style': 'italic'
  },
  ':disabled': {
    'cursor': 'not-allowed',
  },
  'valid': {
    'color': 'green'
  },
  'invalid': {
    'color': 'red'
 }
};
var flex = new Flex('. .....');
// apply styles to all fields
var microform = flex.microform({ styles: customStyles });
var securityCode = microform.createField('securityCode');
// override the text color for for the card number field
var number = microform.createField('number', { styles: { input: { color:
 '#000' }});
```

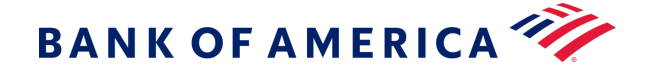

## **Supported Properties**

The following CSS properties are supported in the styles: { ... } configuration hash. Unsupported properties are not added to the inner field, and a warning is output to the console.

- color
- cursor
- font
- font-family
- font-kerning
- font-size
- font-size-adjust
- font-stretch
- font-style
- font-variant
- font-variant-alternates
- font-variant-caps
- font-variant-east-asian
- font-variant-ligatures
- font-variant-numeric
- font-weight
- line-height
- opacity
- text-shadow
- text-rendering
- transition

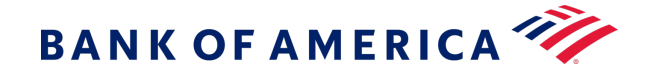

- -moz-osx-font-smoothing
- -moz-tap-highlight-color
- -moz-transition
- -o-transition
- -webkit-font-smoothing
- -webkit-tap-highlight-color
- -webkit-transition

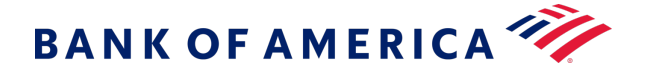

# Events

You can subscribe to Microform Integration events and obtain them through event listeners. Using these events, you can easily enable your checkout user interface to respond to any state changes as soon as they happen.

| Events             |                                                                                                    |  |  |  |
|--------------------|----------------------------------------------------------------------------------------------------|--|--|--|
| Event Name         | Emitted When                                                                                                    |  |  |  |
| autocomplete       | Customer fills the credit card number using a browser or third-party extension. This event provides a hook onto the additional information provided during the autocomplete event. |  |  |  |
| blur               | Field loses focus.                                                                                                    |  |  |  |
| change             | Field contents are edited by the customer. This event contains various data such as validation information and details of any detected card types.                                 |  |  |  |
| focus              | Field gains focus.                                                                                                    |  |  |  |
| inputSubmitRequest | Customer requests submission of the field by pressing the Return key or similar.                                                                                                   |  |  |  |
| load               | Field has been loaded on the page and is ready for user input.                                                                                                    |  |  |  |
| unload             | Field is removed from the page and no longer available for user input.                                                                                                    |  |  |  |
| update             | Field configuration was updated with new options.                                                                                                    |  |  |  |

Some events may return data to the event listener's callback as described in the next section.

## Subscribing to Events

Using the .on() method provided in the microformInstance object, you can easily subscribe to any of the supported events.

For example, you could listen for the change event and in turn display appropriate card art and display brandspecific information.

```
var secCodeLbl = document.querySelector('#mySecurityCodeLabel');
var numberField = flex.createField('number');
// Update your security code label to match the detected card type's terminology
numberField.on('change', function(data) {
    secCodeLbl.textContent = (data.card && data.card.length > 0) ?
    data.card[0].securityCode.name : 'CVN';
});
numberField.load('#myNumberContainer');
```

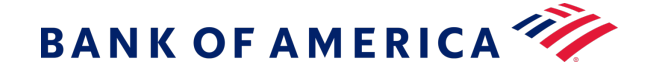

The data object supplied to the event listener's callback includes any information specific to the triggered event.

## Card Detection

By default, Microform attempts to detect the card type as it is entered. Detection info is bubbled outwards in the change event. You can use this information to build a dynamic user experience, providing feedback to the user as they type their card number.

```
{
  "card": [
   {
      "name": "mastercard",
      "brandedName": "MasterCard",
      bofaCardType": "002",
      "spaces": [ 4, 8, 12],
      "lengths": [16],
      "securityCode": {
        "name": "CVC",
        "length": 3
      },
      "luhn": true,
      "valid": false,
      "couldBeValid": true
   },
    /* other identified card types */
 1
}
```

If Microform Integration is unable to determine a single card type, you can use this information to prompt the customer to choose from a possible range of values.

If **type** is specified in the microformInstance.createToken(options,...) method, the specified value always takes precedence over the detected value.

## Autocomplete

By default, Microform Integration supports the autocomplete event of the **cardnumber** field provided by certain browsers and third-party extensions. An **autocomplete** event is provided to allow easy access to the data that was provided to allow integration with other elements in your checkout process.

The format of the data provided in the event might be as follows:

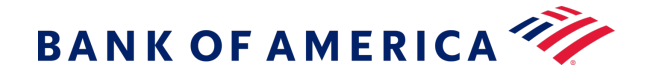

{
name: '\_\_\_\_',
expirationMonth: '\_\_',
expirationYear: '\_\_\_'
}

These properties are in the object only if they contain a value; otherwise, they are undefined. Check for the properties before using the event. The following example displays how to use this event to update other fields in your checkout process:

```
var number = microform.createField('number');
number.on('autocomplete', function(data) {
    if (data.name) document.querySelector('#myName').value = data.name;
    if (data.expirationMonth) document.querySelector('#myMonth').value =
    data.expirationMonth;
    if (data.expirationYear) document.querySelector('#myYear').value =
    data.expirationYear;
});
```

# Security Recommendations

By implementing a Content Security Policy, you can make use of browser features to mitigate many cross-site scripting attacks.

The full set of directives required for Microform Integration is:

#### **Security Policy Locations**

| Policy     | Sandbox                                                   | Production                                            |
|------------|-----------------------------------------------------------|-------------------------------------------------------|
| frame-src  | https://testflex.merchant-services.ban<br>kofamerica.com/ | https://flex.merchant-services.bankof<br>america.com/ |
| child-src  | https://testflex.merchant-services.ban<br>kofamerica.com/ | https://flex.merchant-services.bankof<br>america.com/ |
| script-src | https://testflex.merchant-services.ban<br>kofamerica.com/ | https://flex.merchant-services.bankof<br>america.com/ |

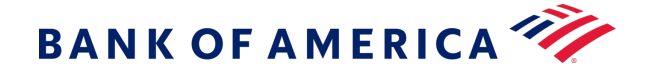

# PCI DSS Guidance

Any merchant accepting payments must comply with the PCI Data Security Standards (PCI DSS). Microform Integration's approach facilitates PCI DSS compliance through self-assessment and the storage of sensitive PCI information.

## Self-Assessment Questionnaire

Microform Integration handles the card number input and transmission from within iframe elements served from Bank of America controlled domains. This approach can qualify merchants for SAQ A- based assessments. Related fields, such as card holder name or expiration date, are not considered sensitive when not accompanied by the PAN.

## Storing Returned Data

Responses from Microform Integration are stripped of sensitive PCI information such as card number. Fields included in the response, such as card type and masked card number, are not subject to PCI compliance and can be safely stored within your systems. If you collect the CVN, note that it can be used for the initial authorization but not stored for subsequent authorizations.

# **API Reference**

This reference provides details about the JavaScript API for creating Microform Integration web pages.

## Class: Field

An instance of this class is returned when you add a Field to a Microform integration using microform.createField (on page 54). With this object, you can then interact with the Field to subscribe to events, programmatically set properties in the Field, and load it to the DOM.

## Methods

## clear()

Programmatically clear any entered value within the field.

#### Example

field.clear();

## dispose()

Permanently remove this field from your Microform integration.

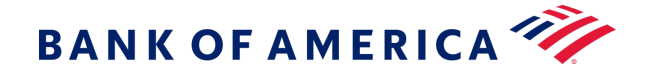

## Example

field.dispose();

## focus()

Programmatically set user focus to the Microform input field.

### Example

field.focus();

## load(container)

Load this field into a container element on your page. Successful

loading of this field will trigger a load event. Parameters

| Name      | Туре                 | Description                           |
|-----------|----------------------|---------------------------------------|
| container | HTMLElement   string | Location in which to load this field. |
|           |                      | It can be either an HTMLElement       |
|           |                      | reference or a CSS selector string    |
|           |                      | that will be used to load the         |
|           |                      | element.                              |

### Examples

### Using a CSS selector

```
field.load('.form-control.card-number');
```

## Using an HTML element

```
var container = document.getElementById('container');
field.load(container);
```

### off(type, listener)

Unsubscribe an event handler from a Microform Field.

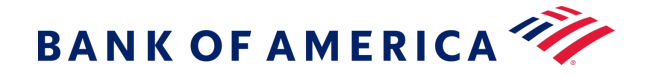

#### Parameter

| Name     | Туре     | Description                                     |  |
|----------|----------|-------------------------------------------------|--|
| type     | string   | Name of the event you wish to unsubscribe from. |  |
| listener | function | The handler you wish to be unsubscribed.        |  |

#### Example

// subscribe to an event using .on() but keep a reference to the handler that was
supplied.
var focusHandler = function() { console.log('focus received'); }
field.on('focus', focusHandler);
// then at a later point you can remove this subscription by supplying the same
arguments to .off()
field.off('focus', focusHandler);

### on(type, listener)

Subscribe to events emitted by a Microform Field. Supported eventTypes are:

- autocomplete
- blur
- change
- error
- focus
- inputSubmitRequest
- load
- unload
- update

Some events may return data as the first parameter to the callback otherwise this will be undefined. For further details see each event's documentation using the links above.

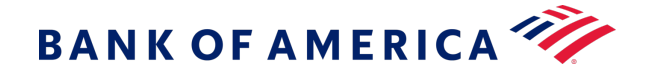

#### Parameters

|   | Name     | Туре     | Description                                 |  |
|---|----------|----------|---------------------------------------------|--|
|   | type     | string   | Name of the event you wish to subscribe to. |  |
| Γ | listener | function | Handler to execute when event is triggered. |  |

### Example

```
field.on('focus', function() {
    console.log('focus received'); });
```

#### unload()

Remove a the Field from the DOM. This is the opposite of a load operation.

#### Example

field.unload();

#### update(options)

Update the field with new configuration options. This accepts the same parameters as microform.createField(). New options will be merged into the existing configuration of the field.

#### Parameter

| Name    | Туре   | Description                                           |  |
|---------|--------|-------------------------------------------------------|--|
| options | object | New options to be merged with previous configuration. |  |

#### Example

```
// field initially loaded as disabled with no placeholder
var number = microform.createField('number', { disabled: true });
number.load('#container');
// enable the field and set placeholder text
number.update({ disabled: false, placeholder: 'Please enter your card number' });
```

#### Events

#### autocomplete

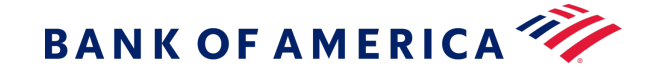

Emitted when a customer has used a browser or third-party tool to perform an autocomplete/ autofill on the input field. Microform will attempt to capture additional information from the autocompletion and supply these to the callback if available. Possible additional values returned are:

- name
- expirationMonth
- expirationYear

If a value has not been supplied in the autocompletion, it will be undefined in the callback data. As such you should check for its existence before use.

#### Examples

Possible format of data supplied to callback

```
{
   name: '____',
   expirationMonth: '___',
   expirationYear: '____'
}
```

## Updating the rest of your checkout after an autocomplete event

```
field.on('autocomplete', function(data) {
  if (data.name) document.querySelector('#myName').value = data.name;
  if (data.expirationMonth) document.querySelector('#myMonth').value =
    data.expirationMonth;
  if (data.expirationYear) document.querySelector('#myYear').value =
    data.expirationYear;
  });
```

### blur

This event is emitted when the input field has lost focus.

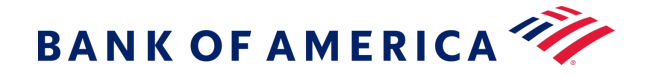

#### Example

```
field.on('blur', function() {
   console.log('Field has lost focus');
});
// focus the field in the browser then un-focus the field to see your supplied
handler execute
```

## change

Emitted when some state has changed within the input field. The payload for this event contains several properties.

### Type: object

#### **Properties**

| Name         | Туре    |
|--------------|---------|
| card         | object  |
| valid        | boolean |
| couldBeValid | boolean |
| empty        | boolean |

#### Examples

#### Minimal example:

```
field.on('change', function(data) {
   console.log('Change event!');
   console.log(data);
});
```

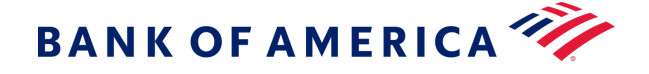

#### Use the card detection result to update your UI.

```
var cardImage = document.guerySelector('img.cardDisplay');
var cardSecurityCodeLabel = document.querySelector('label[for=securityCode]');
// create an object to map card names to the URL of your custom images
var cardImages = {
 visa: '/your-images/visa.png',
 mastercard: '/your-images/mastercard.png',
  amex: '/your-images/amex.png',
  maestro: '/your-images/maestro.png',
  discover: '/your-images/discover.png',
  dinersclub: '/your-images/dinersclub.png',
  jcb: '/your-images/jcb.png'
};
field.on('change', function(data) {
  if (data.card.length === 1) {
    // use the card name to to set the correct image src
    cardImage.src = cardImages[data.card[0].name];
    // update the security code label to match the detected card's naming
 convention
    cardSecurityCodeLabel.textContent = data.card[0].securityCode.name;
 } else {
   // show a generic card image
    cardImage.src = '/your-images/generic-card.png';
 }
});
```

#### Use the card detection result to filter select element in another part of your checkout.

```
var cardTypeOptions = document.querySelector('select[name=cardType] option');
field.on('change', function(data) {
    // extract the identified card types
    var detectedCardTypes = data.card.map(function(c) { return c.bofaCardType; });
    // disable any select options not in the detected card types list
    cardTypeOptions.forEach(function (o) {
        o.disabled = detectedCardTypes.includes(o.value);
    });
});
```

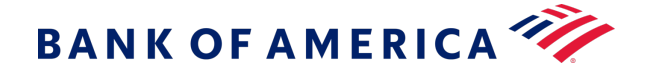

### Updating validation styles on your form element.

```
var myForm = document.querySelector('form');
field.on('change', function(data) {
    myForm.classList.toggle('cardIsValidStyle', data.valid);
    myForm.classList.toggle('cardCouldBeValidStyle', data.couldBeValid);
});
```

## focus

Emitted when the input field has received focus.

#### Example

```
field.on('focus', function() {
   console.log('Field has received focus');
});
// focus the field in the browser to see your supplied handler execute
```

inputSubmitRequest

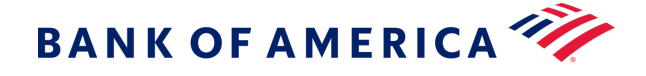

Emitted when a customer has requested submission of the input by pressing Return key or similar. By subscribing to this event, you can easily replicate the familiar user experience of pressing enter to submit a form. Shown below is an example of how to implement this. The inputSubmitRequest handler will:

- 1. Call Microform.createToken() (on page 54).
- 2. Take the result and add it to a hidden input on your checkout.
- 3. Trigger submission of the form containing the newly created token for you to use server-side.

### Example

```
var form = document.querySelector('form');
var hiddenInput = document.querySelector('form input[name=token]');
field.on('inputSubmitRequest', function() {
  var options = {
     //
  };
  microform.createToken(options, function(response) {
     hiddenInput.value = response.token;
     form.submit();
  });
});
```

#### load

This event is emitted when the field has been fully loaded and is ready for user input.

## Example

```
field.on('load', function() {
   console.log('Field is ready for user input');
});
```

## unload

This event is emitted when the field has been unloaded and no longer available for user input.

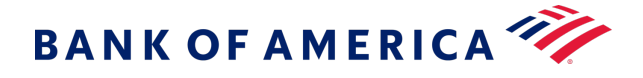

#### Example

```
field.on('unload', function() {
   console.log('Field has been removed from the DOM');
});
```

#### update

This event is emitted when the field has been updated. The event data will contain the settings that were successfully applied during this update.

#### Type: object

#### Example

```
field.on('update', function(data) {
  console.log('Field has been updated. Changes applied were:');
  console.log(data);
});
```

## Module: FLEX

## Flex(captureContext)

```
new Flex(captureContext)
```

For detailed setup instructions, see Getting Started (on page 21).

#### **Parameters:**

| Name           | Туре   | Description                                                                                           |  |
|----------------|--------|----------------------------------------------------------------------------------------------------|--|
| captureContext | String | JWT string that you requested via a server-side authenticated call before starting the checkout flow. |  |

#### Methods

#### microform(optionsopt) > {Microform}

This method is the main setup function used to initialize Microform Integration. Upon successful setup, the callback receives a microform, which is used to interact with the service and build your integration. For details, see Class: Microform (on page 54).

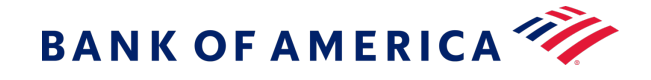

## Parameter

| Name    | Туре   | Description |
|---------|--------|-------------|
| options | Object |             |

#### Property

| Name   | Туре   | Attributes            | Description                                                 |  |  |
|--------|--------|-----------------------|-------------------------------------------------------------|--|--|
| styles | Object | <optional></optional> | Apply custom styling to all the fields in your integration. |  |  |

### **Returns:**

Type: Microform

#### Examples

#### Minimal Setup

```
var flex = new Flex('header.payload.signature');
var microform = flex.microform();
```

#### **Custom Styling**

```
var flex = new Flex('header.payload.signature');
var microform = flex.microform({
   styles: {
      input: {
        color: '#212529',
        'font-size': '20px'
      }
   });
```

## **Class: Microform**

An instance of this class is returned when you create a Microform integration using flex.microform. This object allows the creation of Microform Fields. For details, see Module: Flex (on page 53).

#### Methods

createField(fieldType, optionsopt) > {Field}

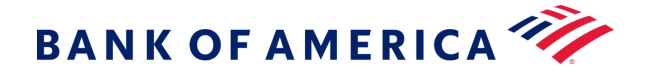

Create a field for this Microform integration.

## Parameters

| Name      | Туре   | Attributes            | Description                                      |  |
|-----------|--------|-----------------------|--------------------------------------------------|--|
| fieldType | string |                       | Supported values:                                |  |
|           |        |                       | <ul> <li>number</li> <li>securityCode</li> </ul> |  |
|           |        |                       |                                                  |  |
| options   | object | <optional></optional> | To change these options after initialization use |  |
|           |        |                       | Tierd.update().                                  |  |

## Properties

| Name        | Туре           | Attributes            | Default | Description                                                                                                    |
|-------------|----------------|-----------------------|---------|----------------------------------------------------------------------------------------------------|
| placeholder | string         | <optional></optional> |         | Sets the placeholder attribute on the input.                                                                                                    |
| title       | string         | <optional></optional> |         | Sets the title attribute on the input.<br>Typically used to display tooltip text on<br>hover.                                                                                         |
| description | string         | <optional></optional> |         | Sets the input's description for use by assistive technologies using the aria-describedby attribute.                                                                                  |
| disabled    | Boolean        | <optional></optional> | false   | Sets the disabled attribute on the input.                                                                                                    |
| autoformat  | Boolean        | <optional></optional> | true    | Enable or disable automatic formatting<br>of the input field. This is only supported<br>for number fields and will<br>automatically insert spaces based on<br>the detected card type. |
| maxLength   | number         | <optional></optional> | 3       | Sets the maximum length attribute on<br>the input. This is only supported for<br>securityCode fields and may take a<br>value of 3 or 4.                                               |
| styles      | stylingOptions | <optional></optional> |         | Apply custom styling to this field                                                                                                    |

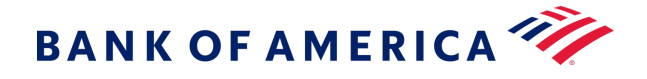

## Returns Type: Field

#### Examples

#### Minimal Setup

```
var flex = new Flex('. .....');
var microform = flex.microform();
var number = microform.createField('number');
```

### **Providing Custom Styles**

```
var flex = new Flex('. .....');
var microform = flex.microform();
var number = microform.createField('number', {
   styles: {
      input: {
        'font-family': '"Courier New", monospace'
      }
   }
});
```

Setting the length of a security code field

```
var flex = new Flex('. .....');
var microform = flex.microform();
var securityCode = microform.createField('securityCode', { maxLength: 4 });
```

### createToken(options, callback)

Request a token using the card data captured in the Microform fields. A successful token creation will receive a transient token as its second callback parameter.

#### Parameter

| Name     | Туре     | Description                                                                                                    |
|----------|----------|----------------------------------------------------------------------------------------------------|
| options  | object   | Additional tokenization options.                                                                                                    |
| callback | callback | Any error will be returned as the first callback parameter. Any successful creation of a token will be returned as a string in the second parameter. |

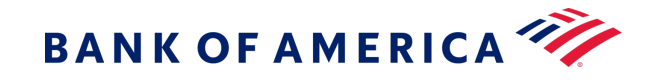

#### Properties

| Name            | Туре   | Attributes            | Description                                                                            |
|-----------------|--------|-----------------------|----------------------------------------------------------------------------------------|
| type            | string | <optional></optional> | Three-digit card type string. If set, this will override any automatic card detection. |
| expirationMonth | string | <optional></optional> | Two-digit month string. Must be padded with leading zeros if single digit.             |
| expirationYear  | string | <optional></optional> | Four-digit year string.                                                                |

### Examples

Minimal example omitting all optional parameters.

```
microform.createToken({}, function(err, token) {
    if (err) {
        console.error(err);
        return;
    }
    console.log('Token successfully created!');
    console.log(token);
});
```

Override the cardType parameter using a select element that is part of your checkout.

```
// Assumes your checkout has a select element with option values that are Bank of
America card type codes:
// <select id="cardTypeOverride">
// <option value="001">Visa</option>
11
   <option value="002">Mastercard</option>
11
    <option value="003">American Express</option>
11
   etc...
// </select>
var options = {
  type: document.querySelector('#cardTypeOverride').value
};
microform.createToken(options, function(err, token) {
 // handle errors & token response
});
```

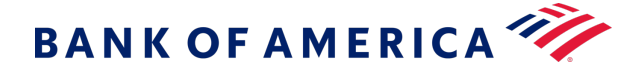

#### Handling error scenarios

```
microform.createToken(options, function(err, token) {
  if (err) {
    switch (err.reason) {
      case 'CREATE TOKEN NO FIELDS LOADED':
         break;
       case 'CREATE TOKEN TIMEOUT':
        break;
       case 'CREATE TOKEN NO FIELDS':
        break;
       case 'CREATE TOKEN VALIDATION PARAMS':
        break;
       case 'CREATE TOKEN VALIDATION FIELDS':
        break;
       case 'CREATE_TOKEN_VALIDATION_SERVERSIDE':
        break;
       case 'CREATE_TOKEN_UNABLE_TO_START':
        break;
       default:
         console.error('Unknown error');
        break;
   } else {
     console.log('Token created: ', token);
   }
 });
```

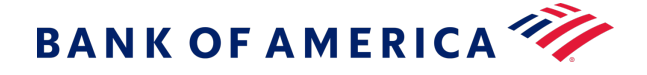

## Class: MicroformError

This class defines how error scenarios are presented by Microform, primarily as the first argument to callbacks. See callback(erropt, nullable, dataopt, nullable) > {void} (on page 65).

### Members

(static, readonly) Reason Codes - Field Load Errors

Possible errors that can occur during the loading or unloading of a field.

### Properties

| Name                              | Туре   | Description                                                                         |
|-----------------------------------|--------|-------------------------------------------------------------------------------------|
| FIELD_UNLOAD_ERROR                | string | Occurs when you attempt to unload a field that is not currently loaded.             |
| FIELD_ALREADY_LOADED              | string | Occurs when you attempt to load a field which is already loaded.                    |
| FIELD_LOAD_CONTAINER_SELECTOR     | string | Occurs when a DOM element cannot be located using the supplied CSS Selector string. |
| FIELD_LOAD_INVALID_CONTAINER      | string | Occurs when an invalid container parameter has been supplied.                       |
| FIELD_SUBSCRIBE_UNSUPPORTED_EVENT | string | Occurs when you attempt to subscribe to an unsupported event type.                  |
| FIELD_SUBSCRIBE_INVALID_CALLBACK  | string | Occurs when you supply a callback that is not a function.                           |

(static, readonly)Reason Codes - Field object Creation

Possible errors that can occur during the creation of a Field object createField(fieldType, optionsopt) > {Field} (on page 54).

#### Properties

| Name                            | Туре   | Description                                                                       |
|---------------------------------|--------|-----------------------------------------------------------------------------------|
| CREATE_FIELD_INVALID_FIELD_TYPE | string | Occurs when you try to create a field with an unsupported type.                   |
| CREATE_FIELD_DUPLICATE          | string | Occurs when a field of the given type has already been added to your integration. |

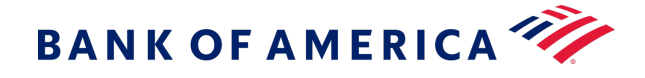

### (static, readonly) Reason Codes - Flex object Creation

Possible errors that can occur during the creation of a Flex object.

### Properties

| Name                    | Туре   | Description                               |
|-------------------------|--------|-------------------------------------------|
| CAPTURE_CONTEXT_INVALID | string | Occurs when you pass an invalid JWT.      |
| CAPTURE_CONTEXT_EXPIRED | string | Occurs when the JWT you pass has expired. |

(static, readonly) Reason Codes - Iframe validation errors Possible errors that can occur during the loading of an iframe.

#### Properties

| Name                          | Туре   | Description                                                              |
|-------------------------------|--------|--------------------------------------------------------------------------|
| IFRAME_UNSUPPORTED_FIELD_TYPE | string | Occurs when the iframe is attempting to load with an invalid field type. |
| IFRAME_JWT_VALIDATION_FAILED  | string | Occurs when the iframe cannot validate the JWT passed.                   |

### (static, readonly)Reason Codes - Token creation

Possible errors that can occur during the request to create a token.

## Properties

| Name                           | Туре   | Description                                                             |
|--------------------------------|--------|-------------------------------------------------------------------------|
| CREATE_TOKEN_NO_FIELDS_LOADED  | string | Occurs when you try to request a token, but no fields have been loaded. |
| CREATE_TOKEN_TIMEOUT           | string | Occurs when the createToken call was unable to proceed.                 |
| CREATE_TOKEN_XHR_ERROR         | string | Occurs when there is a network error when attempting to create a token. |
| CREATE_TOKEN_NO_FIELDS         | string | Occurs when the data fields are unavailable for collection.             |
| CREATE_TOKEN_VALIDATION_PARAMS | string | Occurs when there's an issue with parameters supplied to createToken.   |

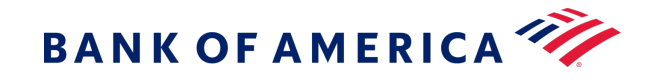

| Name                               | Туре   | Description                                                             |
|------------------------------------|--------|-------------------------------------------------------------------------|
| CREATE_TOKEN_VALIDATION_FIELDS     | string | Occurs when there's a validation issue with data in your loaded fields. |
| CREATE_TOKEN_VALIDATION_SERVERSIDE | string | Occurs when server-side validation rejects the createToken request.     |
| CREATE_TOKEN_UNABLE_TO_START       | string | Occurs when no loaded field was able to handle the createToken request. |

## (nullable)correlationID :string

The correlationId of any underlying API call that resulted in this error.

Туре

String

(nullable)details :array

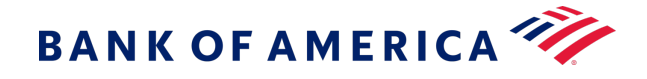

Additional error specific information.

## Туре

Array

## (nullable)informationLink :string

A URL link to general online documentation for this error.

Туре

String

## message :string

A simple human-readable description of the error that has occurred.

## Туре

String

reason :string

A reason corresponding to the specific error that has occurred.

Туре

String

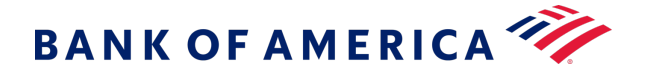

## Events

You can subscribe to Microform Integration events and obtain them through event listeners. Using these events, you can easily enable your checkout user interface to respond to any state changes as soon as they happen.

| Event Name         | Emitted When                                                                                                    |  |
|--------------------|----------------------------------------------------------------------------------------------------|--|
| autocomplete       | Customer fills the credit card number using a browser or third-party extension. This event provides a hook onto the additional information provided during the autocomplete event. |  |
| blur               | Field loses focus.                                                                                                    |  |
| change             | Field contents are edited by the customer. This event contains various data such as validation information and details of any detected card types.                                 |  |
| focus              | Field gains focus.                                                                                                    |  |
| inputSubmitRequest | Customer requests submission of the field by pressing the Return key or similar.                                                                                                   |  |
| load               | Field has been loaded on the page and is ready for user input.                                                                                                    |  |
| unload             | Field is removed from the page and no longer available for user input.                                                                                                    |  |
| update             | Field configuration was updated with new options.                                                                                                    |  |

Some events may return data to the event listener's callback as described in the next section.

## **Subscribing to Events**

Using the .on() method provided in the microformInstance object, you can easily subscribe to any of the supported events.

For example, you could listen for the change event and in turn display appropriate card art and display brand-specific information.

```
var secCodeLbl = document.querySelector('#mySecurityCodeLabel');
var numberField = flex.createField('number');
// Update your security code label to match the detected card type's terminology
numberField.on('change', function(data) {
    secCodeLbl.textContent = (data.card && data.card.length > 0) ?
    data.card[0].securityCode.name : 'CVN';
});
numberField.load('#myNumberContainer');
```

The data object supplied to the event listener's callback includes any information specific to the triggered event.

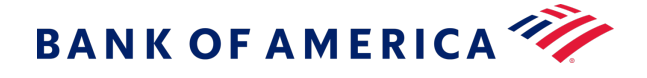

## **Card Detection**

By default, Microform attempts to detect the card type as it is entered. Detection info is bubbled outwards in the change event. You can use this information to build a dynamic user experience, providing feedback to the user as they type their card number.

```
{
 "card": [
   {
      "name": "mastercard",
      "brandedName": "MasterCard",
      bofaCardType": "002",
      "spaces": [ 4, 8, 12],
      "lengths": [16],
      "securityCode": {
        "name": "CVC",
        "length": 3
      },
      "luhn": true,
      "valid": false,
      "couldBeValid": true
   },
    /* other identified card types */
 ]
}
```

If Microform Integration is unable to determine a single card type, you can use this information to prompt the customer to choose from a possible range of values.

If **type** is specified in the microformInstance.createToken(options,...) method, the specified value always takes precedence over the detected value.

## Autocomplete

By default, Microform Integration supports the autocomplete event of the **cardnumber** field provided by certain browsers and third-party extensions. An **autocomplete** event is provided to allow easy access to the data that was provided to allow integration with other elements in your checkout process.

The format of the data provided in the event might be as follows:

```
{
name: '____',
expirationMonth: '_',
expirationYear: '____'
}
```

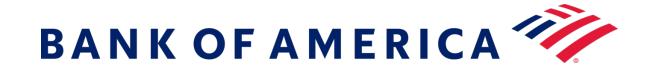

These properties are in the object only if they contain a value; otherwise, they are undefined. Check for the properties before using the event. The following example displays how to use this event to update other fields in your checkout process:

```
var number = microform.createField('number');
number.on('autocomplete', function(data) {
    if (data.name) document.querySelector('#myName').value = data.name;
    if (data.expirationMonth) document.querySelector('#myMonth').value =
    data.expirationMonth;
    if (data.expirationYear) document.querySelector('#myYear').value =
    data.expirationYear;
});
```

## Global

### **Type Definitions**

#### callback(erropt, nullable, dataopt, nullable) > {void}

Microform uses the error-first callback pattern, as commonly used in Node.js.

If an error occurs, it is returned by the first err argument of the callback. If no error occurs, err has a null value and any return data is provided in the second argument.

#### Parameters

| Name | Туре                                                          | Attributes                                  | Description                                                                                                    |
|------|---------------------------------------------------------------|---------------------------------------------|----------------------------------------------------------------------------------------------------|
| err  | MicroformError. See<br>Class: MicroformError<br>(on page 59). | <optional> <nullable></nullable></optional> | An Object detailing occurred errors, otherwise null.                                                           |
| data | *                                                             | <optional> <nullable></nullable></optional> | In success scenarios, this is whatever<br>data has been returned by the<br>asynchronous function call, if any. |

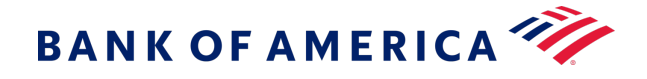

#### Returns

Type: void

### Example

The following example shows how to make use of this style of error handling in your code:

```
foo(function (err, data) {
    // check for and handle any errors
    if (err) throw err;
    // otherwise use the data returned
    console.log(data);
});
```

### StylingOptions

Styling options are supplied as an object that resembles CSS but is limited to a subset of CSS properties that relate only to the text within the iframe.

Supported CSS selectors:

- input
- ::placeholder
- :hover
- :focus
- :disabled
- valid
- invalid

Supported CSS properties:

- color
- cursor
- font
- font-family

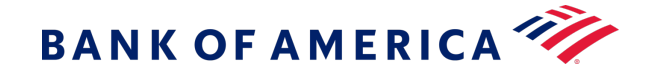

- font-kerning
- font-size
- font-size-adjust
- font-stretch
- font-style
- font-variant
- font-variant-alternates
- font-variant-caps
- font-variant-east-asian
- font-variant-ligatures
- font-variant-numeric
- font-weight
- line-height
- opacity
- text-shadow
- text-rendering
- transition
- -moz-osx-font-smoothing
- -moz-tap-highlight-color
- -moz-transition
- -o-transition
- -webkit-font-smoothing
- -webkit-tap-highlight-color
- -webkit-transition

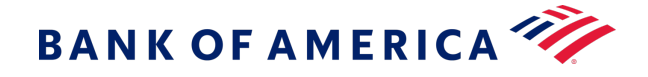

Any unsupported properties will not be applied and raise a console.warn().

### Properties

| Name          | Туре   | Attributes            | Description                                                                                                    |
|---------------|--------|-----------------------|----------------------------------------------------------------------------------------------------|
| input         | object | <optional></optional> | Main styling applied to the input field.                                                                                        |
| ::placeholder | object | <optional></optional> | Styles for the ::placeholder pseudo-element within the main input field. This also adds vendor prefixes for supported browsers. |
| :hover        | object | <optional></optional> | Styles to apply when the input field is hovered over.                                                                           |
| :focus        | object | <optional></optional> | Styles to apply when the input field has focus.                                                                                 |
| :disabled     | object | <optional></optional> | Styles applied when the input field has been disabled.                                                                          |
| valid         | object | <optional></optional> | Styles applied when Microform detects that the input card<br>number is valid. Relies on card detection being enabled.           |
| invalid       | object | <optional></optional> | Styles applied when Microform detects that the input card number is invalid. Relies on card detection being enabled.            |

#### Example

```
const styles = {
    'input': {
        'color': '#464646',
        'font-size': 'l6px',
        'font-family': 'monospace'
    },
    'ihover': {
        'font-style': 'italic'
    },
    'invalid': {
        'color': 'red'
    }
};
```

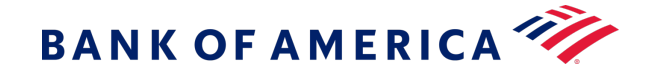

# Using Microform with the Checkout API

Use the Digital Accept Checkout API in conjunction with Microform technologies to provide a cohesive PCI SAQ A embedded payment application within your merchant e-commerce page. The Digital Accept Checkout API provides access to payment processing and additional value-added services directly from the browser.

This approach lets the integrator manage the entire consumer experience with the exception of two Microform fields which are embedded within the page to capture the PAN and/or CVV data in a secure fashion. Microform technology embeds invisible iFrames within a merchant's payment page for the secure capture of sensitive payment information.

#### **Basic Flow**

- 1. Call the /sessions endpoint to generate a server-to-server capture context.
  - a. Define the targetOrigin of the Microform webpage.
  - b. Define the signed fields for the Checkout API.
  - c. Define the unsigned fields of the Checkout API.
- 2. Within the browser:
  - a. Invoke the microform using the capture context.
  - b. Capture the response transient token.
  - c. Invoke the Checkout API via HTTP POST.

## **Requesting a Capture Context**

In order to support Microform transient tokens through the Checkout API, we created a new endpoint: POST /microform/v2/sessions. This new endpoint produces a capture context that is compatible with both Microform and the Checkout API.

This endpoint replaces the need for a HMAC-SHA256 signature in Checkout API initialization.

#### Microform Integration 0.11 Setup

Follow the Setting Up the Client Side (on page 25) to initialize and trigger tokenization. (createToken).

Also, see this example Checkout Payment Form (on page 29).

#### Resource

Send an authenticated POST request to the /sessionsAPI:

- Test: https://apitest.merchant-services.bankofamerica.com/microform/v2/sessions
- Production: https://api.merchant-services.bankofamerica.com/microform/v2/sessions

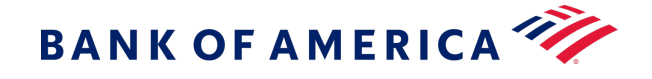

Authenticate to the API using HTTP Signature or JSON Web Token (JWT) authentication. See the Getting Started with REST API developer guide for more information.

#### **Required Fields**

Always include the following fields:

#### targetOrigins

The merchant origin(s). For example, <a href="https://example.com">https://example.com</a>. Required

to comply with CORS and CSP standards.

#### checkoutApiInitialization

This field contains Checkout API request fields.

Always include the following fields, which the Checkout API requires:

access\_key profile\_id

preference\_number

transaction\_type

transaction\_uuid

The following fields are not required, but if you do pass them, pass them inside the capture context:

amount currency ignore\_avs ignore\_cvn payment\_token override\_custom\_receipt\_page unsigned\_field\_names

If you wish to supply unsigned fields, then you must include this field in the capture context. This field is a comma-separated list of field names.

If you pass a field to the endpoint without listing it in this field, it will not result in an error. Instead, the field is ignored.

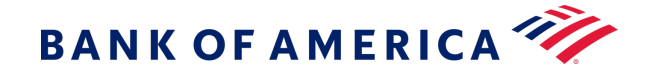

**Important:** To use a transient token with the Checkout API, you must, at a minimum, include the transient\_token field inside this field.

#### **Signed fields**

Signed fields refer to those fields included in the capture context, and which are thus signed by the Microform Integration 0.11.

Some reasons why fields are signed:

- 1. To prevent data tampering.
- 2. If they have already been collected.
- 3. They do not fall under PCI scope. For example, the field that captures the card number falls under the PCI scope.

If you have an existing integration with the Checkout API, this is similar to how the signed\_field\_names are used.

#### **Unsigned fields**

Unsigned fields refer to those fields not included in the capture context, but which are supplied to the Checkout API.

These include fields which have not yet been collected, such as the billing address, the transient token, or may include fields which fall under PCI scope e.g., **card\_number**.

Unsigned fields are not signed by the Microform Integration 0.11 and so are subject to tampering.

#### **Examples**

Include the fields in the request as follows:

```
{
  "targetOrigins": [
  "
    https://www.bofa-merchant.com"
    "
  ],
  "clientVersion": "v2.0",
  "checkoutApiInitialization": {
    "field_a": "value_a",
    ...
  }
}
```

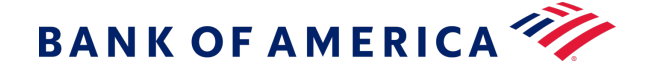

### An authorization using a transient token with unsigned billing details

```
{
 "targetOrigins": [
   "https://www.my-merchant-website.com"
 ],
 "clientVersion": "v2.0",
 "checkoutApiInitialization": {
   "profile id": "12341234-1234-1234-1234-123412341234",
   "access key": "acce55acce55acce55acce55acce5500",
   "reference number": "1611305732",
   "transaction uuid": "1611305732-001",
   "transaction type": "authorization",
   "currency": "USD",
   "amount": "100.00",
   "locale": "en-us",
   "unsigned field names":
"transient token, bill_to_forename, bill_to_surname, bill_to_phone,
bill to email, bill to address line1, bill to address line2, bill to address city,
    bill to address state, bill to address postal code, bill to address country"
 }
}
```

## An authorization using a transient token with signed billing details
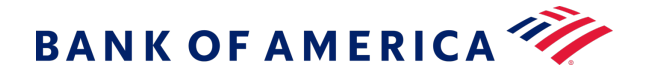

```
"locale": "en-us",
    "bill_to_forename": "Joe",
    "bill_to_surname": "Soap",
    "bill_to_phone": "077888888888",
    "bill_to_email":
    "payer_auth_vi_2.1.0_su@merchant-services.bankofamerica.com",
    "bill_to_address_line1": "1 My Apartment",
    "bill_to_address_line2": "20 My Street",
    "bill_to_address_line2": "20 My Street",
    "bill_to_address_city": "San Francisco",
    "bill_to_address_city": "San Francisco",
    "bill_to_address_state": "CA",
    "bill_to_address_postal_code": "94043",
    "bill_to_address_country": "US",
    "unsigned_field_names": "transient_token"
    }
}
```

An authorization using a transient token with a payment token (Secure Storage or TMS)

```
{
    "targetOrigins": [
        ...
           https://www.bofa-merchant.com"
             "
   ],
    "clientVersion": "v2.0",
    "checkoutApiInitialization": {
        "profile id": "12341234-1234-1234-1234-123412341234",
        "access_key": " acce55acce55acce55acce55acce5500",
        "reference number": "1611305732",
        "transaction uuid": "1611305732-001",
        "transaction type": "authorization",
        "currency": "USD",
        "amount": "100.00",
        "locale": "en-us",
        "payment token": "000000000000000",
        "unsigned field names": "transient token"
   }
}
```

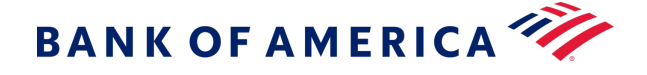

### An authorization using a transient token with unsigned card type and expiry date fields

```
{
    "targetOrigins": [
            https://www.bofa-merchant.com"
             ..
   ],
    "clientVersion": "v2.0",
    "checkoutApiInitialization": {
        "profile id": "12341234-1234-1234-1234-123412341234",
        "access key": " acce55acce55acce55acce55acce5500",
        "reference number": "1611305732",
        "transaction uuid": "1611305732-001",
        "transaction type": "authorization",
        "currency": "USD",
        "amount": "100.00",
        "locale": "en-us",
        "unsigned field names": "transient token, card type, card expiry date"
   }
}
```

# Invoking the Checkout API

Once you have the transient token provided, the next step is to pass it to the Checkout API.

Make the request to the Checkout API from the customer's browser, using a standard form post (application/x-www-form-urlencoded) request.

If you are using the Checkout API inside an iframe, to avoid issues with third-party cookies not being supported, ensure that you use an iframe endpoint.

#### New Checkout API Request Fields

#### capture\_context

The same capture context used with Microform Integration 0.11. This field is not

supported with Hosted Checkout.

Capture contexts are valid for 15 minutes only. The Checkout API will not accept expired capture contexts.

Format: String

Required if you want to supply a transient token.

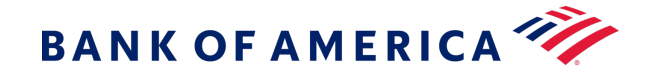

## transient\_token

The transient token JWT provided by Microform Integration 0.11. If you pass this field, you must also pass the corresponding capture context (capture\_context) must also be supplied. You do not need to validate the transient token signature (on page 27). The Checkout API will do this for you.

#### Example

The following example shows a request that calls the Secure Acceptance Checkout API and creates a token. (See example next page.)

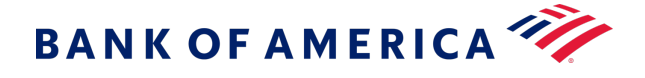

```
<form id="sa-form" action="">
 <input type="hidden" id="capture context" name="capture context"</pre>
 value="eyJraWQiOi...HHWuACdnLQ" />
 <input type="hidden" id="transient token" name="transient token" value="" />
 <-- Optional unsigned fields -->
 <input type="text" name="bill to forename value="" />
 <input type="text" name="bill to surname value="" />
 <input type="text" name="bill to phone value="" />
 <input type="text" name="bill to email value="" />
 <input type="text" name="bill to address line1 value="" />
 <input type="text" name="bill to address line2 value="" />
 <input type="text" name="bill to address city value="" />
 <input type="text" name="bill to address state value="" />
 <input type="text" name="bill_to_address postal code value="" />
 <input type="text" name="bill to address country" value="" />
</form>
<script type="text/javascript">
var captureContext = document.getElementById('capture context').value;
var flex = new Flex(captureContext);
// Initialize Flex Microform ...
payButton.addEventListener('click', function() {
    // Compiling MM & YY into optional parameters
    var options = {
        expirationMonth: document.querySelector('#expMonth').value,
        expirationYear: document.querySelector('#expYear').value
    };
    microform.createToken(options, function(err, token) {
        if (err) {
            // handle error
            console.error(err);
            errorsOutput.textContent = err.message;
        } else {
            document.getElementById('transient token').value = token;
            // No need to verify JWS
            document.getElementById('sa-form').submit();
        }
    });
});
</script>
```

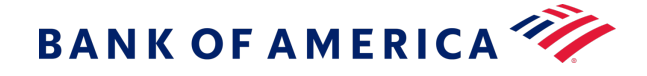

# FAQ

Frequently Asked Questions about using the Microform Integration 0.11 with the Secure Acceptance Checkout API.

## Can I supply both a secure storage (TMS) token and a transient token?

Yes. A secure storage (TMS) token can be supplied in the payment\_token field which must be inside the capture context. The transient token is then supplied as an unsigned field (transient\_token).

The transient token data will take precedence over the secure storage (TMS) token data.

#### Can I use Microform to capture only the security code?

Yes. You must ensure that the card\_type and card\_expiry\_date are supplied via one of the following:

- 1. Through the payment token
- 2. Inside the capture context
- 3. As unsigned fields

## Can I override a transient token field, for example, the card\_type field?

Yes. Fields inside the capture context and unsigned fields both override transient token data.

#### Can I use Microform to capture only the card number?

Yes. You must ensure that the card\_type and card\_expiry\_date are supplied either:

- 1. Inside the capture context
- 2. As unsigned fields

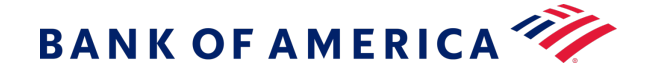

# **Microform Integration 0.11**

Microform Integration replaces the card number input field of a client application with a Bank of America-hosted field that accepts payment information securely and replaces it with a non-sensitive token.

You can style this page to look and behave like any other field on your website, which might qualify you for PCI DSS assessments based on SAQ A.

Microform Integration provides the most secure method for tokenizing card data. Sensitive data is encrypted on the customer's device before HTTPS transmission to Bank of America. This method reduces the potential for man-in-the middle attacks on the HTTPS connection.

# How It Works

The Microform Integration JavaScript library enables you to replace the sensitive card number input field with a secure iframe (hosted by Bank of America), which captures data on your behalf. This embedded field will blend seamlessly into your checkout process.

When captured, the card number is replaced with a mathematically irreversible token that only you can use. The token can be used in place of the card number for follow-on transactions in existing Bank of America APIs.

# PCI Compliance

The least burdensome level of PCI compliance is SAQ A. To achieve this compliance, you must securely capture sensitive payment data using a validated payment provider.

To meet this requirement, Microform Integration renders secure iframes for the payment card and card verification number input fields. These iframes are hosted by Bank of America and payment data is submitted directly to Bank of America through the secure Flex API v2 suite, never touching your systems.

# **Browser Support**

- Chrome 37 or later
- Edge 12 or later
- Firefox 34 or later
- Internet Explorer 11 or later
- Opera 24 or later
- Safari 10.1 or later

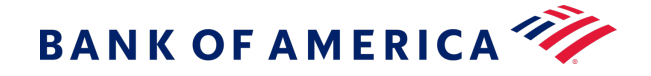

# **Getting Started**

Microform Integration replaces the primary account number (PAN) or card verification number (CVN) field, or both, in your payment input form. It has two components:

- Server-side component to create a capture context request that contains limited-use public keys from the Flex API v2 suite.
- Client-side JavaScript library that you integrate into your digital payment acceptance web page for the secure acceptance of payment information.

Implementing Microform Integration is a three-step process:

- 1. Creating the Server-Side Capture Context (on page 79)
- 2. Setting Up the Client Side (on page 83)
- 3. Validating the Transient Token (on page 85)

# **Version Numbering**

Microform Integration follows Semantic Versioning. Bank of America recommends referencing the latest major version, v2, to receive the latest patch and minor versions automatically. Referencing a specific patch version is not supported.

# Upgrade Paths

Because of semantic versioning, every effort will be made to ensure that upgrade paths and patch releases are backwards-compatible and require no code change. During initial 0.x.x releases, if this is not possible, we will provide clear upgrade steps.

# Creating the Server-Side Context

The first step in integrating with Microform Integration is developing the server-side code that generates the capture context. The capture context is a digitally signed JWT that provides authentication, one-time keys, and the target origin to the Microform Integration application. The

target origin is the protocol, URL, and port number (if used) of the page on which you will host the microform. You must use the <a href="https://protocol unless you use http://localhost">https://protocol unless you use http://localhost</a>. For example, if you are serving Microform on example.com, the target origin is <a href="https://example.com">https://example.com</a>.

Sample Microform Integration projects are available for download in the Flex samples on GitHub.

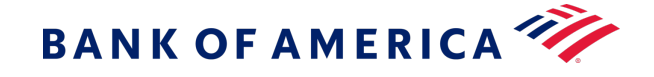

 Send an authenticated POST request to https://apitest.merchantservices.bankofamerica.com/microform/v2/sessions. Include the target origin URL in the content of the body of the request.

For example:

```
{
    "targetOrigins": [https://www.example.com],
}
```

Optionally, you can include multiple target origins. For example:

```
{
    "targetOrigins": [https://www.example.com, https://www.example.net]
}
```

2. Pass the capture context response data object to your front-end application. The capture context is valid for 15 minutes.

See Example: Node.js REST Code Snippet (on page 87).

#### **Important Security Note:**

- Ensure that all endpoints within your ownership are secure with some kind of authentication so they cannot be called at will by bad actors.
- Do not pass the targetOrigin in any external requests. Hard code it on the server side.

# Validating the Capture Context

The capture context that you generated is a JSON Web Token (JWT) data object. The JWT is digitally signed using a public key. The purpose is to ensure the validity of the JWT and confirm that it comes from Bank of America. When you do not have a key specified locally in the JWT header, you should follow best cryptography practices and validate the capture context signature.

To validate a JWT, you can obtain its public key. This public RSA key is in JSON Web Key (JWK) format. This public key is associated with the capture context on the Bank of America domain.

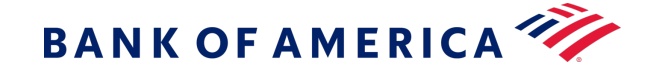

To get the public key of a capture context from the header of the capture context itself, retrieve the key ID associated with the public key. Then, pass the key ID to the public-keys endpoint.

## Example

From the header of the capture context, get the key ID (kid) as shown in this example:

```
{
    "kid": "3g",
    "alg": "RS256"
}
```

Append the key ID to the endpoint /flex/v2/public-keys/3g. Then, call this endpoint to get the public key.

**Important:** When validating the public key, some cryptographic methods require you to convert the public key to PEM format.

#### Resource

Pass the key ID (kid), that you obtained from the capture context header, as a path parameter, and send a GET request to the /public-keys endpoint:

- Test: https://apitest.merchant-services.bankofamerica.com/flex/v2/public-keys/{kid}
- Production: https://api.merchant-services.bankofamerica.com/flex/v2/public-keys/{kid}

The resource returns the public key. Use this public RSA key to validate the capture context.

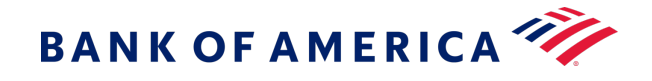

## Example

eyJraWQiOiIZZyIsImFsZyI6IIJTMjU2In0.eyJmbHgiOnsicGF0aCI6Ii9mbGV4L3YyL3Rva2VucyIsIm RhdGEiOiI2bUFLNTNPNVpGTUk5Y3RobWZmd2doQUFFRGNqNU5QYzcxelErbm8reDN6WStLOTVWQ2c5bThm QWs4cz1TRXBtT21zMmVhbEx5NkhHZ29oQ0JEWjVlN3ZUSGQ5YTR5a2tNRD1NVHhqK3ZoWXVDUmRDaDhVY1 dwVUNZWlZnbTE1UXVFMkEiLCJvcmlnaW4iOiJodHRwczovL3Rlc3RmbGV4LmN5YmVyc291cmNlLmNvbSIs Imp3ayI6eyJrdHkiOiJSU0EiLCJIIjoiQVFBQiIsInVzZSI6ImVuYyIsIm4iOiJyQmZwdDRjeGlkcVZwT0 pmVTlJQXcwU1JCNUZqN0xMZjA4U0R0VmNyUjlaajA2bEYwTVc1aUpZb3F6R3ROdnBIMnFZbFN6LVRsSDdy bVNTUEZIeTFJQ3BfZ0I3eURjQnJ0RWNEanpLeVNZSTVCVjNsNHh6Qk5CNzRJdnB2Smtqcnd3QVZvVU4wM1 RaT3FVc0pfSy1jT0xpYzVXV0ZhQTEyOUthWFZrZFd3N3c3LVBLdnMwNmpjeGwyV05STUIZTS1ZQ0xOb3FC dkdCSk5oYy1uM11BNU5hazB2NDdiYUswYWdHQXRfWEZ0ZGItZkphVUVUTW5WdW9fQmRhVm90d1NqUFNaOH FMOGkzWUdmemp2MURDTUM2WURZRz1mX0tqNzJjTi10aG9BRURWU1ZyTUtiZ3QyRD1wWkJ1d2gzZlNfS3VR c1FWTVdPe1RnT3AzT2s3UVFGZ1EiLCJraWQiOiIwOEJhWXMxbjdKTUhjSDh1bkcxc1NDUVdxN2VveWQ1Zy J9fSwiY3R4IjpbeyJkYXRhIjp7InRhcmd1dE9yaWdpbnMiOlsiaHR0cHM6Ly93d3cudGVzdC5jb20iXSwi bWZPcmlnaW4iOiJodHRwczovL3Rlc3RmbGV4LmN5YmVyc291cmN1LmNvbSJ9LCJ0eXBlIjoibWYtMC4xMS

4wIn1dLCJpc3MiOiJGbGV4IEFQSSIsImV4cCI6MTYxNjc3OTA5MSwiaWF0IjoxNjE2Nzc4MTkxLCJqdGki OiJ6SG1tZ25uaTVoN3ptdGY0In0.GvBzyw6JKl3b2PztHb9rZXawx2T817nYqu6goxpe4PsjqBY1qeTo1 9R-CP\_DkJXov9hdJZgdlz1NmRY6yoiziSZnGJdpnZ-pCqIlC06qrpJVEDob30\_efR9L03Gz7F5J1LOiTXS j6nVwC5mRlcP032ytPDEx5TMI9Y0hmBadJYnhEMwQnn\_paMm3wLh2v6rfTkaBqd8n6rPvCNrWMOwoMdoTe Fxku-d27j1A95RXqJWfhJSN1MFquKa7THemvTX2tnjZdTcrTcpgHlxi22w7MUFcnNXsbMouoaYiEdAdSlC Z7LCXrS1Brdr\_FWDp7v0uwqHm7OALsGrw8QbGTafF8w

Base64 decode the capture context to get the key ID (kid) from its header:

```
{
    "kid": "3g",
    "alg": "RS256"
}
```

Get its public key from /flex/v2/public-keys/3g:

```
{
    "kty":"RSA",
    "use":"enc",
    "kid":"3g",
    "n":"ir7Nl1Bj8G9rxr3co5v_JLkP3o9UxXZRX1LIZFZeckguEf7Gdt5kGFFfTsymKBesm3Pe
    8o1hwfkq7KmJZEZSuDbiJSZvFBZycK2pEeBjycahw9CqOweM7aKG2F_bhwVHrY4YdKsp
    _cSJe_ZMXFUqYmjk7D0p7c1X6CmR1QgMl41Ajb7NHI23u0WL7PyfJQwP1X8HdunE6ZwK
    DNcavqxOW5VuW6nfsGvtygKQxjeHrI-gpyMXF0e_PeVpUIG0KVjmb5-em_Vd2SbyPNme
    nADGJGCmECYMgL5hEvnTuyAybwgVwuM9amyfFqIbRcrAIzclT4jQBeZFwkzZfQF7MgA6QQ",
    "e":"AQAB"
}
```

Flex Microform Developer's Guide

BANK OF AMERICA 💞

Introduction to JWT JWT (signed) Specification JWK Specification

# Setting Up the Client Side

You can integrate Microform Integration with your native payment acceptance web page or mobile application.

# Web Page

Initiate and embed Microform Integration into your payment acceptance web page.

1. Add the Microform Integration JavaScript library to your page by loading it directly from Bank of America. See Version Numbering (on page 79). You should do this dynamically per environment by using the asset path returned in the JWT from /microform/v2/sessions. For example:

```
ctx": [
    {
        "data": {
            "clientLibrary":
            https://testflex.merchant-services.bankofamerica.com/microform/bundle/v1/fl
ex-microform.min.js,
        ...
```

- o Test: <script src="https://testflex.merchant-services.bankofamerica.com/microform/ bundle/v1/flex-microform.min.js"></script>
- Production: <script src="https://flex.merchant-services.bankofamerica.com/ microform/bundle/v1/flex-microform.min.js"></script></script></scrip
- 2. Create the HTML placeholder objects to attach to the microforms.

Microform Integration attaches the microform fields to containers within your HTML. Within your HTML checkout, replace the payment card and CVN tag with a simple container. Microform Integration uses the container to render an iframe for secured credit card input. The following example contains simple div tags to define where to place the PAN and CVN fields within the payment acceptance page: <div id="number-container" class="form-control"></ div>. See Example: Checkout Payment Form (on page 87).

3. Invoke the Flex SDK by passing the capture context that was generated in the previous step to the microform object.

#### var flex = new Flex(captureContext);

4. Initiate the microform object with styling to match your web page.

After you create a new Flex object, you can begin creating your Microform. You will pass your baseline styles and ensure that the button matches your merchant page. var microform = flex.microform({ styles: myStyles });

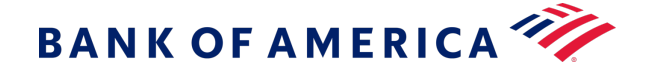

5. Create and attach the microform fields to the HTML objects through the Microform Integration JavaScript library.

```
var number = microform.createField('number', { placeholder: 'Enter card
number' });
            var securityCode = microform.createField('securityCode',
            { placeholder: '•••' });
            number.load('#number-container');
            securityCode.load('#securityCode-container');
```

6. Create a function for the customer to submit their payment information and invoke the tokenization request to Microform Integration for the transient token.

## **Mobile Application**

To initiate and embed Microform Integration into native payment acceptance mobile application, follow the steps for web page setup, and ensure that these additional requirements are met:

- The card acceptance fields of PAN and CVV must be hosted on a web page.
- The native application must load the hosted card entry form web page in a webview.

As an alternative, you can use the Mobile SDKs hosted on GitHub:

- iOS sample: https://github.com/
- Android sample: https://github.com/

#### **Transient Token Time Limit**

The sensitive data associated with the transient token is available for use only for 15 minutes or until one successful authorization occurs. Before the transient token expires, its data is still usable in other non-authorization services. After 15 minutes, you must prompt the customer to restart the checkout flow.

#### See Example: Creating the Pay Button with Event Listener (on page 89).

When the customer submits the form, Microform Integration securely collects and tokenizes the data in the loaded fields as well as the options supplied to the createToken() function. The month and year are included in the request. If tokenization succeeds, your callback receives the token as its second parameter. Send the token to your server and use it in place of the PAN when you use supported payment services.

See Example: Customer-Submitted Form (on page 90).

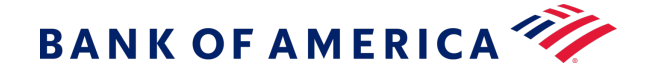

## **Transient Token Response Format**

The transient token is issued as a JSON Web Token (RFC 7519). A JWT is a string consisting of three parts that are separated by dots:

- Header
- Payload
- Signature

JWT example: xxxxx.yyyyy.zzzz

The payload portion of the token is an encoded Base64url JSON string and contains various claims.

**Important:** The internal data structure of the JWT can expand to contain additional data elements. Ensure that your integration and validation rules do not limit the data elements contained in responses.

See Example: Token Payload (on page 92).

## Validating the Transient Token

After receiving the transient token, validate its integrity using the public key embedded within the capture context created at the beginning of this flow. This verifies that Bank of America issued the token and that no data tampering occurred during transit. See Example: Capture Context Public Key (on page 92).

Use the capture context public key to cryptographically validate the JWT provided from a successful microform.createTokencall. You might have to convert the JSON Web Key (JWK) to privacy-enhanced mail (PEM) format for compatibility with some JWT validation software libraries.

The Bank of America SDK has functions that verify the token response. You must verify the response to ensure that no tampering occurs as it passes through the cardholder device. Do so by using the public key generated at the start of the process.

See Example: Validating the Transient Token (on page 93).

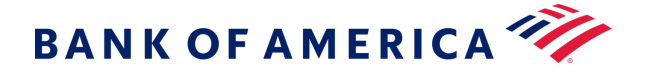

# Using the Transient Token

After you validate the transient token, you can use it in place of the PAN with payment services for 15 minutes. See Transient Token Time Limit (on page 84).

When the consuming service receives a request containing a transient token, it retrieves the tokenized data and injects the values into your request before processing, and none of the sensitive data is stored on your systems. In some scenarios, the jti value contained in the JWT transient token response must be extracted and used instead of the entire JWT.

| Connection<br>Method                               | Field                                                                                                    |
|----------------------------------------------------|----------------------------------------------------------------------------------------------------|
| Simple Order<br>API                                | tokenSource_transientToken                                                                                                    |
| SCMP API                                           | transient_token                                                                                                    |
| REST API with<br>Transient Token<br>JSON Web Token | <pre>"tokenInformation": {     "transientTokenJwt":     "eyJraWQiOilwNzRsM3p5M2xCRWN5d1gxcnhXNFFoUmJFNXJLN1NmQiIsImFs     Zyl6IIJTMjU2In0.eyJkYXRhJp7ImV4cGlyYXRpb25ZZWFyIjoiMjAyMSIsIm51bWJI     cil6IjQxMTExMVhYWFhYWDExMTEiLCJIeHBpcmF0aW9uTW9udGgiOilwNSIsIn     R5cGUiOilwMDEifSwiaXNzIjoiRmxleC8wOCIsImV4cCl6MTU4ODcwMjkxNSwid     HIwZSI6Im1mLTAuMTEuMCIsImIhdCl6MTU4ODcwMjAxNSwianRpIjoiMUU0Q0     NMSUw4NFFXM1RPSTFBM0pUU1RGMTZGQUNVNkUwNU9VRVNGWIRQNUhIV     kJDWTQwUTVFQjFBRUMzNDZBMCJ9.FB3b2r8mjtvqo3_k05sRIPGmCZ_5dRSZp     8AIJ4u7NKb8E0-6ZOHDwEpxtOMFzfozwXMTJ3C6yBK9vFIPTIG6kydcrWNheE2     Pfort8KbxyUxG-PYONY-xFnRDF841EFhCMC4nRFvXEIvIcLnSK6opUUe7myKPjp ZI1ijWpF0N-     DzziVT8JX-9ZIarJq2OI0S61Y3912xLJUKi5c2VpRPQOS54hRr5GHd     GJ2fV8JZ1gTuup_qLyyK7uE1VxI0aucsyH7yeF5vTdjgSd76ZJ1OUFi-3Ij5kSLsiX 4j-     D0T8ENT1DbB_hPTaK9o6qqtGJs7QEeW8abtnKFsTwVGrT32G2w" }</pre> |
| REST API with JSON<br>Web Token ID                 | "tokenInformation": {     "jti": "1E3GQY1RNKBG6IBD2EP93C43PIZ2NQ6SQLUIM3S16BGLHTY4IIEK5EB1AE5 D73A4", }                                                                                                    |

See Example: Authorization with a Transient Token Using the REST API (on page 94).

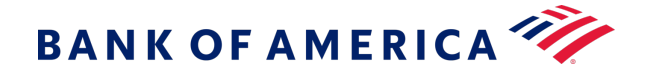

# Getting Started Examples

# Example: Node.js REST Code Snippet

```
try {
var instance = new .KeyGenerationApi(configObj);
var request = new .GeneratePublicKeyRequest();
request.encryptionType = 'RsaOaep256';
request.targetOrigin = 'http://localhost:3000';
var opts = [];
opts['format'] = 'JWT';
instance.generatePublicKey(request, opts, function (error, data, response) {
if (error) {
 console.log('Error : ' + error);
 console.log('Error status code : ' + error.statusCode);
}
else if (data) {
 console.log('Data : ' + JSON.stringify(data));
 console.log('CaptureContext: '+data.keyId);
 res.render('index', { keyInfo: JSON.stringify(data.keyId)});
}
 console.log('Response : ' + JSON.stringify(response));
 console.log('Response Code Of GenerateKey : ' + response['status']);
 callback(error, data);
});
} catch (error) {
console.log(error);
}
```

Back to Creating the Server-Side Context (on page 79)

# **Example: Checkout Payment Form**

This simple payment form captures the name, PAN, CVN, month, and year, and a pay button for submitting the information.

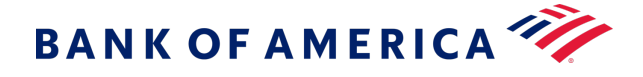

```
<h1>Checkout</h1>
                <div id="errors-output" role="alert"></div>
                <form action="/token" id="my-sample-form" method="post">
                    <div class="form-group">
<label for="cardholderName">Name</label>
                          <input id="cardholderName" class="form-control"
   name="cardholderName" placeholder="Name on the card">
                           <label id="cardNumber-label">Card Number</label>
                           <div id="number-container" class="form-control"></div>
                           <label for="securityCode-container">Security Code</label>
                          <div id="securityCode-container"
   class="form-control"></div>
                      </div>
                      <div class="form-row">
                           <div class="form-group col-md-6">
                               <label for="expMonth">Expiry month</label>
                               <select id="expMonth" class="form-control">
                                   <option>01</option>
                                   <option>02</option>
                                  <option>03</option>
                                   <option>04</option>
                                   <option>05</option>
                                   <option>06</option>
                                   <option>07</option>
                                   <option>08</option>
                                   <option>09</option>
                                   <option>10</option>
                                   <option>11</option>
                                   <option>12</option>
                               </select>
                           </div>
                           <div class="form-group col-md-6">
                               <label for="expYear">Expiry year</label>
                               <select id="expYear" class="form-control">
                                   <option>2021</option>
                                   <option>2022</option>
                                   <option>2023</option>
                               </select>
                           </div>
                      </div>
                      <button type="button" id="pay-button" class="btn</pre>
   btn-primary">Pay</button>
                      <input type="hidden" id="flexresponse" name="flexresponse">
                  </form>
```

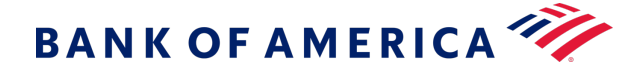

#### Back to Setting Up the Client Side (on page 83).

#### **Example: Creating the Pay Button with Event Listener**

```
payButton.addEventListener('click', function() {
            // Compiling MM & YY into optional parameters
            var options = {
            expirationMonth: document.querySelector('#expMonth').value,
            expirationYear: document.querySelector('#expYear').value
            };
            11
            microform.createToken(options, function (err, token) {
              if (err) {
                // handle error
                console.error(err);
                errorsOutput.textContent = err.message;
              } else {
                // At this point you may pass the token back to your server as you
 wish.
                // In this example we append a hidden input to the form and submit
 it.
                console.log(JSON.stringify(token));
                flexResponse.value = JSON.stringify(token);
                form.submit();
              }
            });
          });
```

Back to Transient Token Time Limit (on page 84).

```
<script>
    // Variables from the HTML form
    var form = document.querySelector('#my-sample-form');
    var payButton = document.querySelector('#pay-button');
    var flexResponse = document.querySelector('#flexresponse');
    var expMonth = document.querySelector('#expMonth');
    var expYear = document.querySelector('#expYear');
    var errorsOutput = document.querySelector('#errors-output');
    // the capture context that was requested server-side for this transaction
    var captureContext = <%-keyInfo%>;
    // custom styles that will be applied to each field we create using
Microform
    var myStyles = {
```

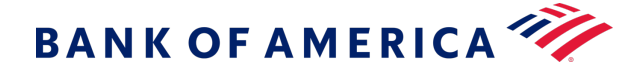

### **Example: Customer-Submitted Form**

```
<script>
    // Variables from the HTML form
    var form = document.querySelector('#my-sample-form');
    var payButton = document.querySelector('#pay-button');
    var flexResponse = document.querySelector('#flexresponse');
    var expMonth = document.querySelector('#expMonth');
    var expYear = document.querySelector('#expYear');
    var errorsOutput = document.querySelector('#errors-output');
    // the capture context that was requested server-side for this transaction
    var captureContext = <%-keyInfo%> ;
    // custom styles that will be applied to each field we create using
Microform
    var myStyles = {
```

Continued next page.

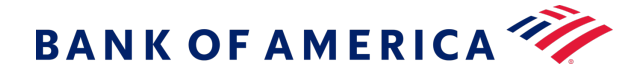

```
'input': {
           'font-size': '14px',
           'font-family': 'helvetica, tahoma, calibri, sans-serif',
           'color': '#555'
         },
         ':focus': { 'color': 'blue' },
         ':disabled': { 'cursor': 'not-allowed' },
         'valid': { 'color': '#3c763d' },
         'invalid': { 'color': '#a94442' }
       };
       // setup Microform
       var flex = new Flex(captureContext);
       var microform = flex.microform({ styles: myStyles });
       var number = microform.createField('number', { placeholder: 'Enter card
number' });
      var securityCode = microform.createField('securityCode', { placeholder:
'•••' });
       number.load('#number-container');
       securityCode.load('#securityCode-container');
       // Configuring a Listener for the Pay button
     payButton.addEventListener('click', function() {
       // Compiling MM & YY into optional paramiters
         var options = {
           expirationMonth: document.querySelector('#expMonth').value,
           expirationYear: document.querySelector('#expYear').value
         };
       11
         microform.createToken(options, function (err, token) {
           if (err) {
             // handle error
             console.error(err);
             errorsOutput.textContent = err.message;
           } else {
             // At this point you may pass the token back to your server as you
wish.
             // In this example we append a hidden input to the form and submit
it.
             console.log(JSON.stringify(token));
             flexResponse.value = JSON.stringify(token);
             form.submit();
           }
         });
       });
     </script>
```

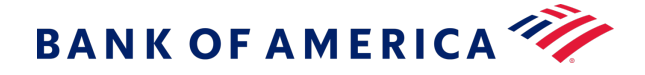

### Back to Transient Token Time Limit (on page 84).

## **Example: Token Payload**

```
{
// token id to be used with Bank of America services
"jti": "408H4LHTRUSHXQZWLKDIN22ROVXJFLU6VLU00ZWL8PYJOZQWGPS9CUWNASNR59K4",
// when the token was issued
"iat": 1558612859,
// when the token will expire
"exp": 1558613759,
  // info about the stored data associated with this token
  // any sensitive data will be masked
  "data": {
    "number": "444433XXXXX1111",
   "type": "001",
   "expirationMonth": "06",
   "expirationYear": "2025"
  }
}
```

Back to Transient Token Response Format (on page 85).

# **Example: Capture Context Public Key**

Back to Validating the Transient Token (on page 85).

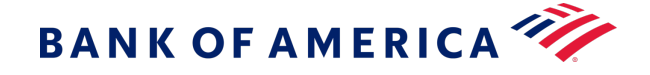

## **Example: Validating the Transient Token**

This example shows how to extract the signature key from the capture context and use the key to validate the transient token object returned from a successful microform interaction.

```
console.log('Response TransientToken: ' + req.body.transientToken);
                console.log('Response CaptureContext: ' +
 req.body.captureContext);
                // Validating Token JWT Against Signature in Capture Context
                var capturecontext = req.body.captureContext;
                var transientToken = req.body.transientToken;
                // Extracting JWK in Body of Capture Context
                var ccBody = capturecontext.split('.')[1];
                console.log('Body: ' + ccBody);
                var atob = require('atob');
                var ccDecodedValue = JSON.parse( atob(ccBody));
                var jwk = ccDecodedValue.flx.jwk;
                console.log('CaptureContext JWK: ' + JSON.stringify(jwk));
                // Converting JWK to PEM
                var jwkToPem = require('jwk-to-pem'),
                jwt = require('jsonwebtoken');
                var pem = jwkToPem(jwk);
                // Validating JWT
                var validJWT = jwt.verify(transientToken, pem);
                console.log('Validated Resposonse: ' + JSON.stringify(validJWT));
```

Back to Validating the Transient Token (on page 85).

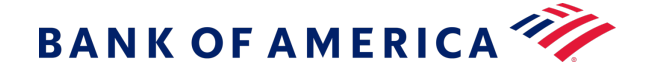

# Example: Authorization with a Transient Token Using the REST API

```
{
  "clientReferenceInformation": {
  "code": "TC50171_3"
  },
  "orderInformation": {
  "amountDetails": {
  "totalAmount": "102.21",
  "currency": "USD"
  },
  "billTo": {
```

```
"firstName": "Tanya",
"lastName": "Lee",
"address1": "1234 Main St.",
"locality": "Small Town",
"administrativeArea": "MI",
"postalCode": "98765-4321",
"country": "US",
"district": "MI",
"buildingNumber": "123",
"email": "tanyalee@example.com",
"phoneNumber": "987-654-3210"
},
"tokenInformation": {
"transientTokenJwt":
```

"eyJraWQiOiIwN0JwSE9abkhJM3c3UVAycmhNZkhuWE9XQlhwalZHTiIsImFsZyI6IlJTMjU2In0.eyJk YXRhIjp7ImV4cGlyYXRpb25ZZWFyIjoiMjAyMCIsIm51bWJlciI6IjQxMTExMVhYWFhYWDExMTEiLCJleH BpcmF0aW9uTW9udGgiOiIxMCIsInR5cGUiOiIwMDEifSwiaXNzIjoiRmxleC8wNyIsImV4cCI6MTU5MTc0 NjAyNCwidHlwZSI6Im1mLTAuMTEuMCIsIm1hdCI6MTU5MTc0NTEyNCwianRpIjoiMUMzWjdUTkpaVjI4OV M5MTdQM0JHSFM1T0ZQNFNBRERCUUtKMFFKMzMzOEhRR0MwWTg0QjVFRTAxREU4NEZDQiJ9.cfwzUMJf115 K2T9-wE\_A\_k2jZptXlovls8-fKY0mu08YzGatE5fu9r6aC4q7n0YOvEU6G7XdH4ASG32mWnYu-kKlqN4IY \_cquRJeUvV89ZPZ5WTttyrgVH17LSTE2EvwMawKNYnjh0lJwqYJ51cLnJiVlyqTdEAv3DJ3vInXP1YeQjL X5\_vF-OWEu2fJxahHfUdsjeGhGaaOGVMUZJSkzpTu9zDLTvpb1px3WGGPu8FcHoxrcCGGpcKk456AZgYMB SHNjr-pPkRr3Dnd7XgNF6shfzIPbcXeWDYPTpS4PNY8ZsWKx8nFQIeROMWCSxIZOmu3Wt71KN9iK6DfOPr o7w"

Back to Using the Transient Token (on page 86).

} }

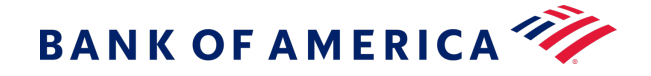

# Styling

Microform Integration can be styled to look and behave like any other input field on your site.

# **General Appearance**

The **<iframe>** element rendered by Microform has an entirely transparent background that completely fills the container you specify. By styling your container to look like your input fields, your customer will be unable to detect any visual difference. You control the appearance using your own stylesheets. With stylesheets, there are no restrictions, and you can often re-use existing rules.

# **Explicitly Setting Container Height**

Typically, input elements calculate their height from font size and line height (and a few other properties), but Microform Integration requires explicit configuration of height. Make sure you style the height of your containers in your stylesheets.

# Managed Classes

In addition to your own container styles, Microform Integration automatically applies some classes to the container in response to internal state changes.

| Class                        | Description                                                       |  |
|------------------------------|-------------------------------------------------------------------|--|
| .flex-microform              | Base class added to any element in which a field has been loaded. |  |
| .flex-microform-disabled     | The field has been disabled.                                      |  |
| .flex-microform-focused      | The field has user focus.                                         |  |
| .flex-microform-valid        | The input card number is valid.                                   |  |
| .flex-microform-invalid      | The input card number invalid.                                    |  |
| .flex-microform-autocomplete | The field has been filled using an autocomplete/autofill event.   |  |

To make use of these classes, include overrides in your application's stylesheets. You can combine these styles using regular CSS rules. Here is an example of applying CSS transitions in response to input state changes:

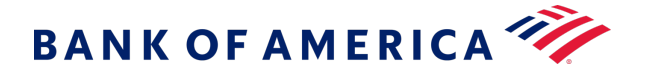

```
.flex-microform {
 height: 20px;
 background: #ffffff;
 -webkit-transition: background 200ms;
 transition: background 200ms;
}
/* different styling for a specifc container */
#securityCode-container.flex-microform {
 background: purple;
}
.flex-microform-focused {
 background: lightyellow;
}
.flex-microform-valid {
 background: green;
}
.flex-microform-valid.flex-microform-focused {
```

```
background: lightgreen;
}
.flex-microform-autocomplete {
   background: #faffbd;
}
```

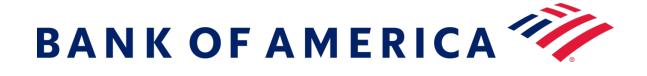

# Input Field Text

To style the text within the iframe element, use the JavaScript library. The styles property in the setup options accepts a CSS-like object that allows customization of the text. Only a subset of the CSS properties is supported.

```
var customStyles = {
  'input': {
    'font-size': '16px',
    'color': '#3A3A3A'
  },
  '::placeholder': {
    'color': 'blue'
  },
  ':focus': {
    'color': 'blue'
  },
  ':hover': {
    'font-style': 'italic'
  },
  ':disabled': {
    'cursor': 'not-allowed',
  },
  'valid': {
    'color': 'green'
  },
  'invalid': {
    'color': 'red'
 }
};
var flex = new Flex('. .....');
// apply styles to all fields
var microform = flex.microform({ styles: customStyles });
var securityCode = microform.createField('securityCode');
// override the text color for for the card number field
var number = microform.createField('number', { styles: { input: { color:
```

**'#000'** }});

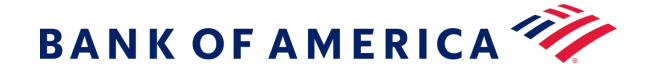

# **Supported Properties**

The following CSS properties are supported in the styles: { ... } configuration hash. Unsupported properties are not added to the inner field, and a warning is output to the console.

- color
- cursor
- font
- font-family
- font-kerning
- font-size
- font-size-adjust
- font-stretch
- font-style
- font-variant
- font-variant-alternates
- font-variant-caps
- font-variant-east-asian
- font-variant-ligatures
- font-variant-numeric
- font-weight
- •line-height
- opacity
- text-shadow

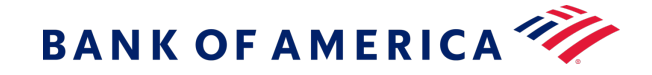

- text-rendering
- transition
- -moz-osx-font-smoothing
- -moz-tap-highlight-color
- -moz-transition
- -o-transition
- -webkit-font-smoothing
- -webkit-tap-highlight-color
- -webkit-transition

# **Events**

You can subscribe to Microform Integration events and obtain them through event listeners. Using these events, you can easily enable your checkout user interface to respond to any state changes as soon as they happen.

| Event Name         | Emitted When                                                                                                    |
|--------------------|----------------------------------------------------------------------------------------------------|
| autocomplete       | Customer fills the credit card number using a browser or third-party extension. This event provides a hook onto the additional information provided during the autocomplete event. |
| blur               | Field loses focus.                                                                                                    |
| change             | Field contents are edited by the customer. This event contains various data such as validation information and details of any detected card types.                                 |
| focus              | Field gains focus.                                                                                                    |
| inputSubmitRequest | Customer requests submission of the field by pressing the Return key or similar.                                                                                                   |
| load               | Field has been loaded on the page and is ready for user input.                                                                                                    |
| unload             | Field is removed from the page and no longer available for user input.                                                                                                    |
| update             | Field configuration was updated with new options.                                                                                                    |

Some events may return data to the event listener's callback as described in the next section.

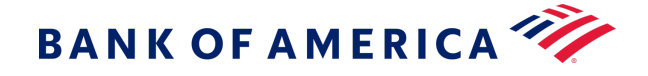

## **Subscribing to Events**

Using the .on() method provided in the microformInstance object, you can easily subscribe to any of the supported events.

For example, you could listen for the change event and in turn display appropriate card art and display brand-specific information.

```
var secCodeLbl = document.querySelector('#mySecurityCodeLabel');
var numberField = flex.createField('number');
// Update your security code label to match the detected card type's terminology
numberField.on('change', function(data) {
    secCodeLbl.textContent = (data.card && data.card.length > 0) ?
    data.card[0].securityCode.name : 'CVN';
});
numberField.load('#myNumberContainer');
```

The data object supplied to the event listener's callback includes any information specific to the triggered event.

## **Card Detection**

By default, Microform attempts to detect the card type as it is entered. Detection info is bubbled outwards in the change event. You can use this information to build a dynamic user experience, providing feedback to the user as they type their card number.

```
{
 "card": [
   {
      "name": "mastercard",
      "brandedName": "MasterCard",
      "bofaCardType": "002",
      "spaces": [ 4, 8, 12],
      "lengths": [16],
      "securityCode": {
        "name": "CVC",
        "length": 3
      },
      "luhn": true,
      "valid": false,
      "couldBeValid": true
    },
```

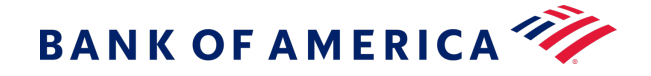

```
/* other identified card types */
]
}
```

If Microform Integration is unable to determine a single card type, you can use this information to prompt the customer to choose from a possible range of values.

If **type** is specified in the microformInstance.createToken(options,...) method, the specified value always takes precedence over the detected value.

## Autocomplete

By default, Microform Integration supports the autocomplete event of the **cardnumber** field provided by certain browsers and third-party extensions. An **autocomplete** event is provided to allow easy access to the data that was provided to allow integration with other elements in your checkout process.

The format of the data provided in the event might be as follows:

```
{
name: '____',
expirationMonth: '__',
expirationYear: '____'
}
```

These properties are in the object only if they contain a value; otherwise, they are undefined. Check for the properties before using the event. The following example displays how to use this event to update other fields in your checkout process:

```
var number = microform.createField('number');
number.on('autocomplete', function(data) {
    if (data.name) document.querySelector('#myName').value = data.name;
    if (data.expirationMonth) document.querySelector('#myMonth').value =
    data.expirationMonth;
    if (data.expirationYear) document.querySelector('#myYear').value =
    data.expirationYear;
});
```

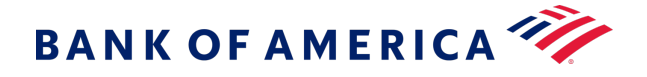

# Security Recommendations

By implementing a Content Security Policy, you can make use of browser features to mitigate many cross-site scripting attacks.

The full set of directives required for Microform Integration is:

## **Security Policy Locations**

| Policy     | Sandbox                                                   | Production                                            |
|------------|-----------------------------------------------------------|-------------------------------------------------------|
| frame-src  | https://testflex.merchant-services.bank<br>ofamerica.com/ | https://flex.merchant-services.bank<br>ofamerica.com/ |
| child-src  | https://testflex.merchant-services.bank<br>ofamerica.com/ | https://flex.merchant-services.bank<br>ofamerica.com/ |
| script-src | https://testflex.merchant-services.bank<br>ofamerica.com/ | https://flex.merchant-services.bank<br>ofamerica.com/ |

# PCI DSS Guidance

Any merchant accepting payments must comply with the PCI Data Security Standards (PCI DSS). Microform Integration's approach facilitates PCI DSS compliance through self-assessment and the storage of sensitive PCI information.

# Self Assessment Questionnaire

Microform Integration handles the card number input and transmission from within iframe elements served from Bank of America controlled domains. This approach can qualify merchants for SAQ A- based assessments. Related fields, such as card holder name or expiration date, are not considered sensitive when not accompanied by the PAN.

# Storing Returned Data

Responses from Microform Integration are stripped of sensitive PCI information such as card number. Fields included in the response, such as card type and masked card number, are not subject to PCI compliance and can be safely stored within your systems. If you collect the CVN, note that it can be used for the initial authorization but not stored for subsequent authorizations.

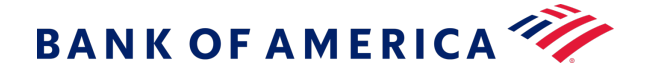

# **API Reference**

This reference provides details about the JavaScript API for creating Microform Integration web pages.

# Class: Field

An instance of this class is returned when you add a Field to a Microform integration using microform.createField (on page 113). With this object you can then interact with the Field to subscribe to events, programmatically set properties in the Field and load it to the DOM.

## Methods

# clear()

Programmatically clear any entered value within the field.

### Example

field.clear();

# dispose()

Permanently remove this field from your Microform integration.

#### Example

field.dispose();

# focus()

Programmatically set user focus to the Microform input field.

## Example

field.focus();

### load(container)

Load this field into a container element on your page. Successful loading of this field will trigger a load event.

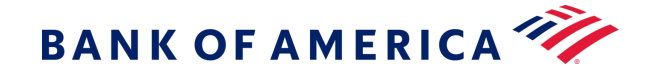

#### Parameters

| Name      | Туре                 | Description                                                                                                    |
|-----------|----------------------|----------------------------------------------------------------------------------------------------|
| container | HTMLElement   string | Location in which to load this field. It can be either an<br>HTMLElement reference or a CSS selector string that will be<br>used to load the element. |

#### Examples

Using a CSS selector

```
field.load('.form-control.card-number');
```

## Using an HTML element

```
var container = document.getElementById('container');
field.load(container);
```

#### off(type, listener)

Unsubscribe an event handler from a Microform Field.

#### Parameter

| Name     | Туре     | Description                                     |
|----------|----------|-------------------------------------------------|
| type     | string   | Name of the event you wish to unsubscribe from. |
| listener | function | The handler you wish to be unsubscribed.        |

#### Example

```
// subscribe to an event using .on() but keep a reference to the handler that was
supplied.
var focusHandler = function() { console.log('focus received'); }
field.on('focus', focusHandler);
// then at a later point you can remove this subscription by supplying the same
arguments to .off()
field.off('focus', focusHandler);
```

on(type, listener)

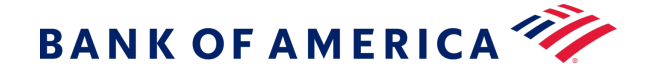

Subscribe to events emitted by a Microform Field. Supported eventTypes are:

- autocomplete
- blur
- change
- error
- focus
- inputSubmitRequest
- load
- unload
- update

Some events may return data as the first parameter to the callback otherwise this will be undefined. For further details see each event's documentation using the links above.

#### Parameters

| Name     | Туре     | Description                                 |
|----------|----------|---------------------------------------------|
| type     | string   | Name of the event you wish to subscribe to. |
| listener | function | Handler to execute when event is triggered. |

#### Example

```
field.on('focus', function() {
    console.log('focus received'); });
```

# unload()

Remove the Field from the DOM. This is the opposite of a load operation.

#### Example

field.unload();

# update(options)

Update the field with new configuration options. This accepts the same parameters as microform.createField(). New options will be merged into the existing configuration of the field.

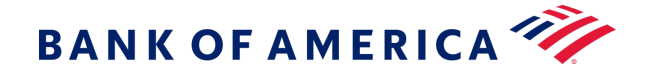

### Parameter

| Name    | Туре   | Description                                           |
|---------|--------|-------------------------------------------------------|
| options | object | New options to be merged with previous configuration. |

#### Example

```
// field initially loaded as disabled with no placeholder
var number = microform.createField('number', { disabled: true });
number.load('#container');
```

// enable the field and set placeholder text
number.update({ disabled: false, placeholder: 'Please enter your card number' });

# **Events**

#### autocomplete

Emitted when a customer has used a browser or third-party tool to perform an autocomplete/ autofill on the input field. Microform will attempt to capture additional information from the autocompletion and supply these to the callback if available. Possible additional values returned are:

- name
- expirationMonth
- expirationYear

If a value has not been supplied in the autocompletion, it will be undefined in the callback data. As such you should check for its existence before use.

#### Examples

Possible format of data supplied to callback

```
{
    name: '____',
    expirationMonth: '___',
    expirationYear: '____'
}
```

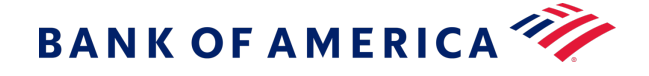

## Updating the rest of your checkout after an autocomplete event

```
field.on('autocomplete', function(data) {
  if (data.name) document.querySelector('#myName').value = data.name;
  if (data.expirationMonth) document.querySelector('#myMonth').value =
    data.expirationMonth;
  if (data.expirationYear) document.querySelector('#myYear').value =
    data.expirationYear;
  });
```

### blur

This event is emitted when the input field has lost focus.

#### Example

```
field.on('blur', function() {
   console.log('Field has lost focus');
});
// focus the field in the browser then un-focus the field to see your supplied
handler execute
```

### change

Emitted when some state has changed within the input field. The payload for this event contains several properties.

#### Type: object

#### **Properties**

| Name         | Туре    |
|--------------|---------|
| card         | object  |
| valid        | boolean |
| couldBeValid | boolean |
| empty        | boolean |

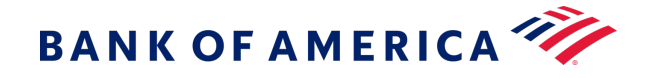

## Examples

## Minimal example:

```
field.on('change', function(data) {
   console.log('Change event!');
   console.log(data);
});
```

## Use the card detection result to update your UI.

```
var cardImage = document.querySelector('img.cardDisplay');
var cardSecurityCodeLabel = document.querySelector('label[for=securityCode]');
// create an object to map card names to the URL of your custom images
var cardImages = {
 visa: '/your-images/visa.png',
 mastercard: '/your-images/mastercard.png',
  amex: '/your-images/amex.png',
 maestro: '/your-images/maestro.png',
  discover: '/your-images/discover.png',
 dinersclub: '/your-images/dinersclub.png',
 jcb: '/your-images/jcb.png'
};
field.on('change', function(data) {
  if (data.card.length === 1) {
    // use the card name to to set the correct image src
    cardImage.src = cardImages[data.card[0].name];
    // update the security code label to match the detected card's naming
 convention
   cardSecurityCodeLabel.textContent = data.card[0].securityCode.name;
  } else {
    // show a generic card image
   cardImage.src = '/your-images/generic-card.png';
  }
});
```

Use the card detection result to filter select element in another part of your checkout.
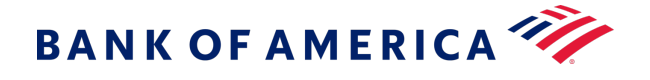

```
var cardTypeOptions = document.querySelector('select[name=cardType] option');
field.on('change', function(data) {
    // extract the identified card types
    var detectedCardTypes = data.card.map(function(c) { return c.bofaCardType; });
    // disable any select options not in the detected card types list
    cardTypeOptions.forEach(function (o) {
        o.disabled = detectedCardTypes.includes(o.value);
    });
```

Updating validation styles on your form element.

```
var myForm = document.querySelector('form');
field.on('change', function(data) {
    myForm.classList.toggle('cardIsValidStyle', data.valid);
    myForm.classList.toggle('cardCouldBeValidStyle', data.couldBeValid);
});
```

# focus

});

Emitted when the input field has received focus. **Example** 

```
field.on('focus', function() {
   console.log('Field has received focus');
});
// focus the field in the browser to see your supplied handler execute
```

#### inputSubmitRequest

Emitted when a customer has requested submission of the input by pressing Return key or similar. By subscribing to this event, you can easily replicate the familiar user experience of pressing enter to submit a form. Shown below is an example of how to implement this. The inputSubmitRequest handler will:

- 1. Call Microform.createToken() (on page 113).
- 2. Take the result and add it to a hidden input on your checkout.
- 3. Trigger submission of the form containing the newly created token for you to use server-side.

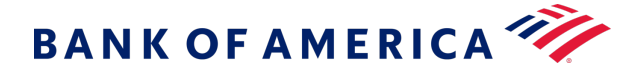

# Example

# load

This event is emitted when the field has been fully loaded and is ready for user input.

# Example

```
field.on('load', function() {
   console.log('Field is ready for user input');
});
```

## unload

This event is emitted when the field has been unloaded and no longer available for user input.

# Example

```
field.on('unload', function() {
   console.log('Field has been removed from the DOM');
});
```

#### update

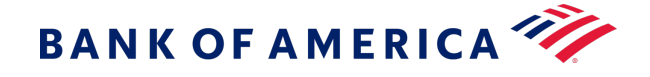

This event is emitted when the field has been updated. The event data will contain the settings that were successfully applied during this update.

Type: object

Example

```
field.on('update', function(data) {
  console.log('Field has been updated. Changes applied were:');
  console.log(data);
});
```

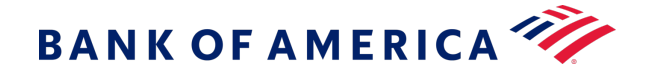

# Module: FLEX

# Flex(captureContext)

# new Flex(captureContext)

For detailed setup instructions, see Getting Started (on page 79).

#### **Parameter:**

| Name           | Туре   | Description                                                                                           |
|----------------|--------|----------------------------------------------------------------------------------------------------|
| captureContext | String | JWT string that you requested via a server-side authenticated call before starting the checkout flow. |

#### Methods

## microform(optionsopt) > {Microform}

This method is the main setup function used to initialize Microform Integration. Upon successful setup, the callback receives a microform, which is used to interact with the service and build your integration. For details, see Class: Microform (on page 107).

#### **Parameter:**

| Name    | Туре   | Description |
|---------|--------|-------------|
| options | Object |             |

#### **Property:**

| Name   | Туре   | Attributes            | Description                                                 |
|--------|--------|-----------------------|-------------------------------------------------------------|
| styles | Object | <optional></optional> | Apply custom styling to all the fields in your integration. |

#### **Returns:**

Type: Microform **Examples** *Minimal Setup* 

```
var flex = new Flex('header.payload.signature');
var microform = flex.microform();
```

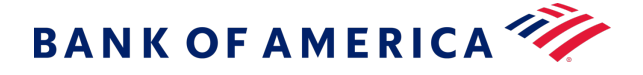

# **Custom Styling**

```
var flex = new Flex('header.payload.signature');
var microform = flex.microform({
   styles: {
      input: {
        color: '#212529',
        'font-size': '20px'
      }
   }
});
```

# **Class: Microform**

An instance of this class is returned when you create a Microform integration using flex.microform. This object allows the creation of Microform Fields. For details, see Module: Flex (on page 112).

# Methods

# createField(fieldType, optionsopt) > {Field}

Create a field for this Microform integration.

#### Parameters

| Name      | Туре   | Attributes            | Description                                                      |
|-----------|--------|-----------------------|------------------------------------------------------------------|
| fieldType | string |                       | Supported values:                                                |
|           |        |                       | • number                                                         |
|           |        |                       | • securityCode                                                   |
| options   | object | <optional></optional> | To change these options after initialization use field.update(). |

#### **Properties**

| Name        | Туре   | Attributes            | Default | Description                                                                                   |
|-------------|--------|-----------------------|---------|-----------------------------------------------------------------------------------------------|
| placeholder | string | <optional></optional> |         | Sets the placeholder attribute on the input.                                                  |
| title       | string | <optional></optional> |         | Sets the title attribute on the input.<br>Typically used to display tooltip text on<br>hover. |

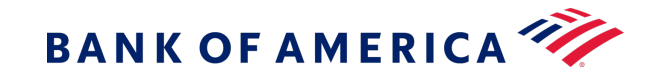

| Name        | Туре           | Attributes            | Default | Description                                                                                                    |
|-------------|----------------|-----------------------|---------|----------------------------------------------------------------------------------------------------|
| description | string         | <optional></optional> |         | Sets the input's description for use by assistive technologies using the aria-describedby attribute.                                                                                  |
| disabled    | Boolean        | <optional></optional> | false   | Sets the disabled attribute on the input.                                                                                                    |
| autoformat  | Boolean        | <optional></optional> | true    | Enable or disable automatic formatting<br>of the input field. This is only supported<br>for number fields and will<br>automatically insert spaces based on<br>the detected card type. |
| maxLength   | number         | <optional></optional> | 3       | Sets the maximum length attribute on<br>the input. This is only supported for<br>securityCode fields and may take a<br>value of 3 or 4.                                               |
| styles      | stylingOptions | <optional></optional> |         | Apply custom styling to this field                                                                                                    |

# Returns Type:

## Field *Examples*

# **Minimal Setup**

var flex = new Flex('. .....'); var microform = flex.microform(); var number = microform.createField('number');

## **Providing Custom Styles**

```
var flex = new Flex('. .....');
var microform = flex.microform();
var number = microform.createField('number', {
   styles: {
      input: {
        'font-family': '"Courier New", monospace'
      }
   }
});
```

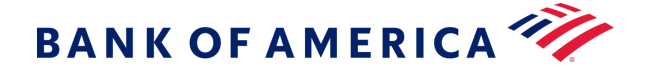

# Setting the length of a security code field

```
var flex = new Flex('. .....');
var microform = flex.microform();
var securityCode = microform.createField('securityCode', { maxLength: 4 });
```

#### createToken(options, callback)

Request a token using the card data captured in the Microform fields. A successful token creation will receive a transient token as its second callback parameter.

## Parameter

| Name     | Туре     | Description                                                                                                    |
|----------|----------|----------------------------------------------------------------------------------------------------|
| options  | object   | Additional tokenization options.                                                                                                    |
| callback | callback | Any error will be returned as the first callback parameter. Any successful creation of a token will be returned as a string in the second parameter. |

#### **Properties**

| Name            | Туре   | Attributes            | Description                                                                            |
|-----------------|--------|-----------------------|----------------------------------------------------------------------------------------|
| type            | string | <optional></optional> | Three-digit card type string. If set, this will override any automatic card detection. |
| expirationMonth | string | <optional></optional> | Two-digit month string. Must be padded with leading zeros if single digit.             |
| expirationYear  | string | <optional></optional> | Four-digit year string.                                                                |

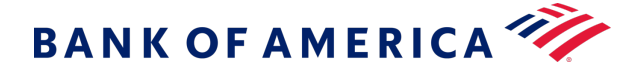

### Examples

Minimal example omitting all optional parameters.

```
microform.createToken({}, function(err, token) {
    if (err) {
        console.error(err);
        return;
    }
    console.log('Token successfully created!');
    console.log(token);
});
```

Override the cardType parameter using a select element that is part of your checkout.

```
// Assumes your checkout has a select element with option values that are Bank of
America card type codes:
// <select id="cardTypeOverride">
// <option value="001">Visa</option>
11
    <option value="002">Mastercard</option>
   <option value="003">American Express</option>
11
// etc...
// </select>
var options = {
  type: document.querySelector('#cardTypeOverride').value
};
microform.createToken(options, function(err, token) {
  // handle errors & token response
});
```

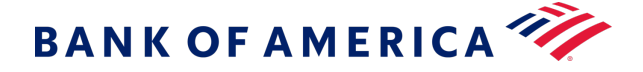

#### Handling error scenarios

```
microform.createToken(options, function(err, token) {
 if (err) {
    switch (err.reason) {
      case 'CREATE TOKEN NO FIELDS LOADED':
        break;
      case 'CREATE TOKEN TIMEOUT':
       break;
      case 'CREATE_TOKEN_NO_FIELDS':
       break;
      case 'CREATE_TOKEN_VALIDATION_PARAMS':
       break;
      case 'CREATE TOKEN VALIDATION FIELDS':
        break;
      case 'CREATE TOKEN VALIDATION SERVERSIDE':
       break;
      case 'CREATE TOKEN UNABLE TO START':
       break;
      default:
        console.error('Unknown error');
       break;
  } else {
    console.log('Token created: ', token);
  }
});
```

# Class: MicroformError

This class defines how error scenarios are presented by Microform, primarily as the first argument to callbacks. See callback(erropt, nullable, dataopt, nullable) > {void} (on page 123).

## Members

(static, readonly)Reason Codes - Field Load Errors

Possible errors that can occur during the loading or unloading of a field.

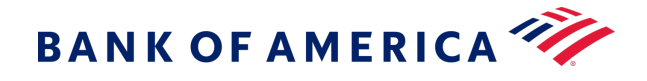

# Properties

| Name                              | Туре   | Description                                                                         |
|-----------------------------------|--------|-------------------------------------------------------------------------------------|
| FIELD_UNLOAD_ERROR                | string | Occurs when you attempt to unload a field that is not currently loaded.             |
| FIELD_ALREADY_LOADED              | string | Occurs when you attempt to load a field which is already loaded.                    |
| FIELD_LOAD_CONTAINER_SELECTOR     | string | Occurs when a DOM element cannot be located using the supplied CSS Selector string. |
| FIELD_LOAD_INVALID_CONTAINER      | string | Occurs when an invalid container parameter has been supplied.                       |
| FIELD_SUBSCRIBE_UNSUPPORTED_EVENT | string | Occurs when you attempt to subscribe to an unsupported event type.                  |
| FIELD_SUBSCRIBE_INVALID_CALLBACK  | string | Occurs when you supply a callback that is not a function.                           |

(static, readonly)Reason Codes - Field object Creation

Possible errors that can occur during the creation of a Field object createField(fieldType, optionsopt) > {Field} (on page 113).

## Properties

| Name                            | Туре   | Description                                                                       |
|---------------------------------|--------|-----------------------------------------------------------------------------------|
| CREATE_FIELD_INVALID_FIELD_TYPE | string | Occurs when you try to create a field with an unsupported type.                   |
| CREATE_FIELD_DUPLICATE          | string | Occurs when a field of the given type has already been added to your integration. |

(static, readonly) Reason Codes - Flex object Creation

Possible errors that can occur during the creation of a Flex object.

# Properties

| Name                    | Туре   | Description                               |
|-------------------------|--------|-------------------------------------------|
| CAPTURE_CONTEXT_INVALID | string | Occurs when you pass an invalid JWT.      |
| CAPTURE_CONTEXT_EXPIRED | string | Occurs when the JWT you pass has expired. |

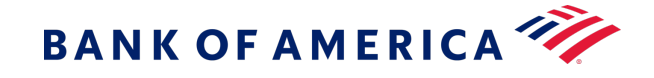

(static, readonly) Reason Codes - Iframe validation errors Possible errors that can occur during the loading of an iframe.

# Properties

| Name                          | Туре   | Description                                                              |
|-------------------------------|--------|--------------------------------------------------------------------------|
| IFRAME_JWT_VALIDATION_FAILED  | string | Occurs when the iframe cannot validate the JWT passed.                   |
| IFRAME_UNSUPPORTED_FIELD_TYPE | string | Occurs when the iframe is attempting to load with an invalid field type. |

(static, readonly)Reason Codes - Token creation

Possible errors that can occur during the request to create a token.

## Properties

| Name                               | Туре   | Description                                                             |  |
|------------------------------------|--------|-------------------------------------------------------------------------|--|
| CREATE_TOKEN_NO_FIELDS_LOADED      | string | Occurs when you try to request a token, but no fields have been loaded. |  |
| CREATE_TOKEN_TIMEOUT               | string | Occurs when the createToken call was unable to proceed.                 |  |
| CREATE_TOKEN_XHR_ERROR             | string | Occurs when there is a network error when attempting to create a token. |  |
| CREATE_TOKEN_NO_FIELDS             | string | Occurs when the data fields are unavailable for collection.             |  |
| CREATE_TOKEN_VALIDATION_PARAMS     | string | Occurs when there's an issue with parameters supplied to createToken.   |  |
| CREATE_TOKEN_VALIDATION_FIELDS     | string | Occurs when there's a validation issue with data in your loaded fields. |  |
| CREATE_TOKEN_VALIDATION_SERVERSIDE | string | Occurs when server-side validation rejects the createToken request.     |  |
| CREATE_TOKEN_UNABLE_TO_START       | string | Occurs when no loaded field was able to handle the createToken request. |  |

# (nullable)correlationID :string

The correlationId of any underlying API call that resulted in this error.

Туре

String

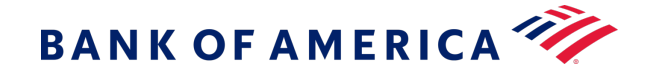

# (nullable)details :array

Additional error specific information.

## Туре

Array

# (nullable)informationLink :string

A URL link to general online documentation for this error.

Туре

String

message :string

A simple human-readable description of the error that has occurred.

Туре

String

reason :string

A reason corresponding to the specific error that has occurred.

Туре

String

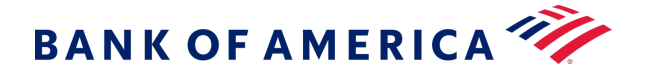

# Events

You can subscribe to Microform Integration events and obtain them through event listeners. Using these events, you can easily enable your checkout user interface to respond to any state changes as soon as they happen.

| Event Name         | Emitted When                                                                                                    |  |
|--------------------|----------------------------------------------------------------------------------------------------|--|
| autocomplete       | Customer fills the credit card number using a browser or third-party extension. This event provides a hook onto the additional information provided during the autocomplete event. |  |
| blur               | Field loses focus.                                                                                                    |  |
| change             | Field contents are edited by the customer. This event contains various data such as validation information and details of any detected card types.                                 |  |
| focus              | Field gains focus.                                                                                                    |  |
| inputSubmitRequest | Customer requests submission of the field by pressing the Return key or similar.                                                                                                   |  |
| load               | Field has been loaded on the page and is ready for user input.                                                                                                    |  |
| unload             | Field is removed from the page and no longer available for user input.                                                                                                    |  |
| update             | Field configuration was updated with new options.                                                                                                    |  |

Some events may return data to the event listener's callback as described in the next section.

# Subscribing to Events

Using the .on() method provided in the microformInstance object, you can easily subscribe to any of the supported events.

For example, you could listen for the change event and in turn display appropriate card art and display brandspecific information.

```
var secCodeLbl = document.querySelector('#mySecurityCodeLabel');
var numberField = flex.createField('number');
// Update your security code label to match the detected card type's terminology
numberField.on('change', function(data) {
    secCodeLbl.textContent = (data.card && data.card.length > 0) ?
    data.card[0].securityCode.name : 'CVN';
});
numberField.load('#myNumberContainer');
```

The data object supplied to the event listener's callback includes any information specific to the triggered event.

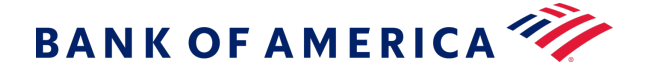

# **Card Detection**

By default, Microform attempts to detect the card type as it is entered. Detection info is bubbled outwards in the change event. You can use this information to build a dynamic user experience, providing feedback to the user as they type their card number.

```
{
 "card": [
   {
      "name": "mastercard",
      "brandedName": "MasterCard",
      "bofaCardType": "002",
      "spaces": [ 4, 8, 12],
      "lengths": [16],
      "securityCode": {
        "name": "CVC",
        "length": 3
      },
      "luhn": true,
      "valid": false,
      "couldBeValid": true
   },
    /* other identified card types */
 ]
}
```

If Microform Integration is unable to determine a single card type, you can use this information to prompt the customer to choose from a possible range of values.

If **type** is specified in the microformInstance.createToken(options,...) method, the specified value always takes precedence over the detected value.

#### Autocomplete

By default, Microform Integration supports the autocomplete event of the **cardnumber** field provided by certain browsers and third-party extensions. An **autocomplete** event is provided to allow easy access to the data that was provided to allow integration with other elements in your checkout process.

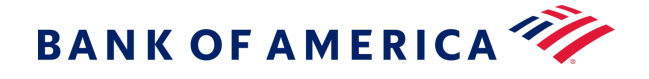

The format of the data provided in the event might be as follows:

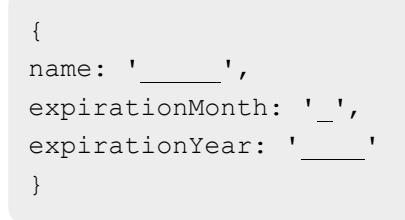

These properties are in the object only if they contain a value; otherwise, they are undefined. Check for the properties before using the event. The following example displays how to use this event to update other fields in your checkout process:

```
var number = microform.createField('number');
number.on('autocomplete', function(data) {
    if (data.name) document.querySelector('#myName').value = data.name;
    if (data.expirationMonth) document.querySelector('#myMonth').value =
    data.expirationMonth;
    if (data.expirationYear) document.querySelector('#myYear').value =
    data.expirationYear;
});
```

# Global

# **Type Definitions**

callback(erropt, nullable, dataopt, nullable) > {void}

Microform uses the error-first callback pattern, as commonly used in Node.js.

If an error occurs, it is returned by the first err argument of the callback. If no error occurs, err has a null value and any return data is provided in the second argument.

#### Parameters

| Name | Туре                                                           | Attributes                                      | Description                                                                                              |
|------|----------------------------------------------------------------|-------------------------------------------------|----------------------------------------------------------------------------------------------------|
| err  | MicroformError. See<br>Class: MicroformError<br>(on page 111). | <optional><br/><nullable></nullable></optional> | An Object detailing occurred errors, otherwise null.                                                     |
| data | *                                                              | <optional><br/><nullable></nullable></optional> | In success scenarios, this is whatever data has been returned by the asynchronous function call, if any. |

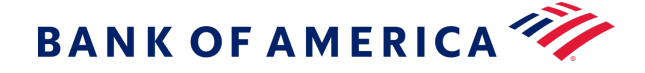

# Returns Type:

## void Example

The following example shows how to make use of this style of error handling in your code:

```
foo(function (err, data) {
    // check for and handle any errors
    if (err) throw err;
    // otherwise use the data returned
    console.log(data);
});
```

# StylingOptions

Styling options are supplied as an object that resembles CSS but is limited to a subset of CSS properties that relate only to the text within the iframe.

Supported CSS selectors:

- input
- ::placeholder
- :hover
- :focus
- :disabled
- valid
- invalid

Supported CSS properties:

- color
- cursor
- font
- font-family
- font-kerning
- font-size

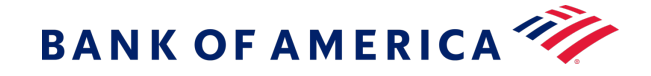

- font-size-adjust
- font-stretch
- font-style
- font-variant
- font-variant-alternates
- font-variant-caps
- font-variant-east-asian
- font-variant-ligatures
- font-variant-numeric
- font-weight
- line-height
- opacity
- text-shadow
- text-rendering
- transition
- -moz-osx-font-smoothing
- -moz-tap-highlight-color
- -moz-transition
- -o-transition
- -webkit-font-smoothing
- -webkit-tap-highlight-color
- -webkit-transition

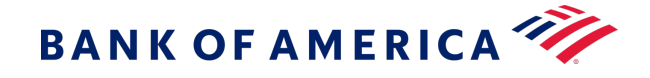

Any unsupported properties will not be applied and raise a console.warn().

# **Properties**

| Name          | Туре   | Attributes            | Description                                                                                                    |
|---------------|--------|-----------------------|----------------------------------------------------------------------------------------------------|
| input         | object | <optional></optional> | Main styling applied to the input field.                                                                                        |
| ::placeholder | object | <optional></optional> | Styles for the ::placeholder pseudo-element within the main input field. This also adds vendor prefixes for supported browsers. |
| :hover        | object | <optional></optional> | Styles to apply when the input field is hovered over.                                                                           |
| :focus        | object | <optional></optional> | Styles to apply when the input field has focus.                                                                                 |
| :disabled     | object | <optional></optional> | Styles applied when the input field has been disabled.                                                                          |
| valid         | object | <optional></optional> | Styles applied when Microform detects that the input card<br>number is valid. Relies on card detection being enabled.           |
| invalid       | object | <optional></optional> | Styles applied when Microform detects that the input card number is invalid. Relies on card detection being enabled.            |

# Example

```
const styles = {
    'input': {
        'color': '#464646',
        'font-size': 'l6px',
        'font-family': 'monospace'
    },
    ':hover': {
        'font-style': 'italic'
    },
    'invalid': {
        'color': 'red'
    }
};
```

# Using Microform with the Checkout API

Use the Digital Accept Checkout API in conjunction with Microform technologies to provide a cohesive PCI SAQ A embedded payment application within your merchant e-commerce page. The Digital Accept Checkout API provides access to payment processing and additional value-added services directly from the browser.

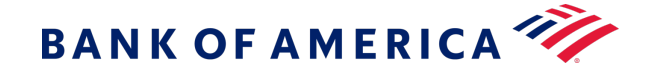

This approach lets the integrator manage the entire consumer experience with the exception of two Microform fields which are embedded within the page to capture the PAN and/or CVV data in a secure fashion. Microform technology embeds invisible iFrames within a merchant's payment page for the secure capture of sensitive payment information.

#### **Basic Flow**

- 1. Call the /sessions endpoint to generate a server-to-server capture context.
  - a. Define the targetOrigin of the Microform webpage.
  - b. Define the signed fields for the Checkout API.
  - c. Define the unsigned fields of the Checkout API.
- 2. Within the browser:
  - a. Invoke the microform using the capture context.
  - b. Capture the response transient token.
  - c. Invoke the Checkout API via HTTP POST.

# **Requesting a Capture Context**

In order to support Microform transient tokens through the Checkout API, we created a new endpoint: POST /microform/v1/sessions. This new endpoint produces a capture context that is compatible with both Microform and the Checkout API.

#### This endpoint:

- Replaces POST /flex/v1/keys?format=JWT for Microform.
- Replaces the need for a HMAC-SHA256 signature in Checkout API initialization.

#### **Microform Integration 0.11 Setup**

Follow the Setting Up the Client Side (on page 83) to initialize and trigger tokenization. (createToken).

Also, see this example checkout payment form (on page 87).

#### Resource

Send an authenticated POST request to the /sessions API:

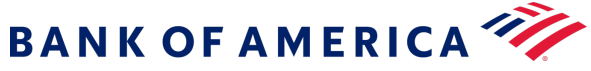

- Test: https://apitest.merchantservices.bankofamerica.com/microform/v1/sessions
- Production: https://api.merchant-services.bankofamerica.com/microform/v1/sessions

Authenticate to the API using HTTP Signature or JSON Web Token (JWT) authentication. See the Getting Started with REST API developer guide for more information.

#### **Required Fields**

Always include the following fields:

#### target0rigins

The merchant origin(s). For example, <a href="https://example.com">https://example.com</a>.

Required to comply with CORS and CSP standards.

#### checkoutApiInitialization

This field contains Checkout API request fields.

Always include these fields, which the Checkout API requires:

access\_key

profile\_id

preference\_number

transaction\_type

transaction\_uuid

These fields are not required, but if you do pass them, pass them inside the capture context:

amount currency

ignore\_avs

ignore\_cvn

payment\_token

override\_custom\_receipt\_page unsigned\_field\_names

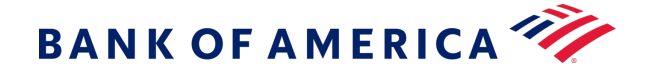

If you wish to supply unsigned fields, then you must include this field in the capture context. This field is a comma-separated list of field names.

If you pass a field to the endpoint without listing it in this field, it will not result in an error. Instead, the field is ignored.

**Important:** To use a transient token with the Checkout API, you must, at a minimum, include the transient\_token field inside this field.

# **Signed fields**

Signed fields refer to those fields included in the capture context, and which are thus signed by the Microform Integration 0.11.

Some reasons why fields are signed:

- 1. To prevent data tampering.
- 2. If they have already been collected.
- 3. They do not fall under PCI scope. For example, the field that captures the card number falls under the PCI scope.

If you have an existing integration with the Checkout API, this is similar to how the signed\_field\_names are used.

#### **Unsigned fields**

Unsigned fields refer to those fields not included in the capture context, but which are supplied to the Checkout API.

These include fields which have not yet been collected, such as the billing address, the transient token, or may include fields which fall under PCI scope e.g., **card\_number**.

Unsigned fields are not signed by the Microform Integration 0.11 and so are subject to tampering.

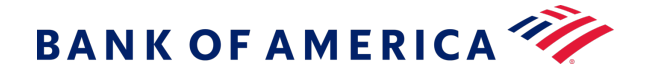

# Examples

... } }

Include the fields in the request as follows:

```
{
  "targetOrigins": [
  "
    https://www.bofa-merchant.com"
    "
    "
    ,
    "
    checkoutApiInitialization": {
      "field_a": "value_a",
    }
}
```

An authorization using a transient token with unsigned billing details

```
{
  "targetOrigins": [
    "https://www.my-merchant-website.com"
  ],
  "checkoutApiInitialization": {
    "profile id": "12341234-1234-1234-1234-123412341234",
    "access key": "acce55acce55acce55acce55acce5500",
    "reference number": "1611305732",
    "transaction uuid": "1611305732-001",
    "transaction type": "authorization",
    "currency": "USD",
    "amount": "100.00",
    "locale": "en-us",
    "unsigned field names": "transient token, bill to forename, bill to surname,
bill to phone, bill to email, bill to address line1, bill to address line2, bill to a
ddress city,
    bill to address state, bill to address postal code, bill to address country"
 }
}
```

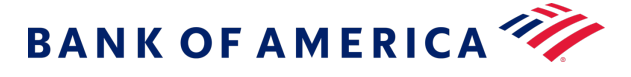

#### An authorization using a transient token with signed billing details

```
{
    "targetOrigins": [
        ...
            https://www.bofa-merchant.com"
             "
   ],
    "checkoutApiInitialization": {
        "profile id": "12341234-1234-1234-1234-123412341234",
        "access_key": " acce55acce55acce55acce55acce5500",
        "reference number": "1611305732",
        "transaction uuid": "1611305732-001",
        "transaction type": "authorization",
        "currency": "USD",
        "amount": "100.00",
        "locale": "en-us",
        "bill to forename": "Joe",
        "bill to surname": "Soap",
        "bill to phone": "077888888888",
        "bill to email": "",
        "bill to address line1": "1 My Apartment",
        "bill to address line2": "20 My Street",
        "bill to address_city": "San Francisco",
        "bill to address state": "CA",
        "bill to address postal code": "94043",
        "bill to address country": "US",
        "unsigned field names": "transient token"
   }
```

Flex Microform Developer's Guide

}

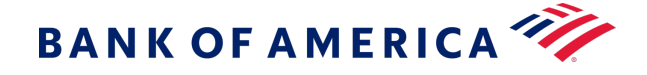

An authorization using a transient token with a payment token (Secure Storage or TMS)

```
{
    "targetOrigins": [
        ...
            https://www.bofa-merchant.com"
             "
   ],
    "checkoutApiInitialization": {
        "profile id": "12341234-1234-1234-1234-123412341234",
        "access key": " acce55acce55acce55acce55acce5500",
        "reference number": "1611305732",
        "transaction_uuid": "1611305732-001",
        "transaction type": "authorization",
        "currency": "USD",
        "amount": "100.00",
        "locale": "en-us",
        "payment token": "00000000000000",
        "unsigned field names": "transient_token"
   }
}
```

An authorization using a transient token with unsigned card type and expiry date fields

```
{
    "targetOrigins": [
        "
            https://www.bofa-merchant.com"
             "
   ],
    "checkoutApiInitialization": {
        "profile id": "12341234-1234-1234-1234-123412341234",
        "access key": " acce55acce55acce55acce55acce5500",
        "reference number": "1611305732",
        "transaction uuid": "1611305732-001",
        "transaction type": "authorization",
        "currency": "USD",
        "amount": "100.00",
        "locale": "en-us",
        "unsigned field names": "transient_token,card_type,card_expiry_date"
   }
}
```

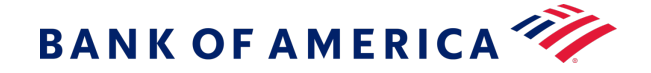

# Invoking the Checkout API

Once you have the transient token provided, the next step is to pass it to the Checkout API.

Make the request to the Checkout API from the customer's browser, using a standard form post (application/x-www-form-urlencoded) request.

If you are using the Checkout API inside an iframe, to avoid issues with third-party cookies not being supported, ensure that you use an iframe endpoint.

## **New Checkout API Request Fields**

### capture\_context

The same capture context used with Microform Integration 0.11. This field is

not supported with Hosted Checkout.

Capture contexts are valid for 15 minutes only. The Checkout API will not accept expired capture contexts.

Format: String

Required if you want to supply a transient token.

#### transient\_token

The transient token JWT provided by Microform Integration 0.11. If you pass this field, you must also pass the corresponding capture context (capture\_context) must also be supplied.

You do not need to validate the transient token signature (on page 80). The Checkout API will do this for you.

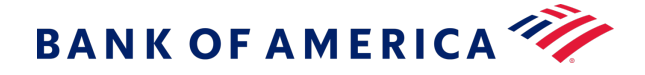

#### Example

The following example shows a request that calls the Secure Acceptance Checkout API and creates a token.

```
<form id="sa-form" action="">
 <input type="hidden" id="capture_context" name="capture_context"
 value="eyJraWQiOi...HHWuACdnLQ" />
 <input type="hidden" id="transient token" name="transient token" value="" />
 <-- Optional unsigned fields -->
 <input type="text" name="bill to forename value="" />
 <input type="text" name="bill to surname value="" />
 <input type="text" name="bill to phone value="" />
 <input type="text" name="bill to email value="" />
 <input type="text" name="bill to address line1 value="" />
 <input type="text" name="bill to address line2 value="" />
 <input type="text" name="bill_to_address city value="" />
 <input type="text" name="bill to address state value="" />
 <input type="text" name="bill to address postal code value="" />
 <input type="text" name="bill to address country" value="" />
</form>
<script type="text/javascript">
var captureContext = document.getElementById('capture context').value;
var flex = new Flex(captureContext);
// Initialize Flex Microform ...
payButton.addEventListener('click', function() {
   // Compiling MM & YY into optional parameters
   var options = {
       expirationMonth: document.querySelector('#expMonth').value,
       expirationYear: document.querySelector('#expYear').value
 };
 microform.createToken(options, function(err, token) {
     if (err) {
         // handle error
         console.error(err);
         errorsOutput.textContent = err.message;
     } else {
         document.getElementById('transient token').value = token;
         // No need to verify JWS
```

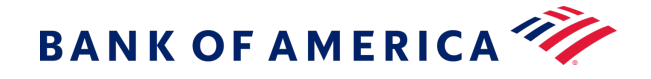

```
document.getElementById('sa-form').submit();
});
});
</script>
```

# FAQ

Frequently Asked Questions about using the Microform Integration 0.11 with the Secure Acceptance Checkout API.

## Can I supply both a secure storage (TMS) token and a transient token?

Yes. A secure storage (TMS) token can be supplied in the payment\_token field which must be inside the capture context. The transient token is then supplied as an unsigned field (transient\_token).

The transient token data will take precedence over the secure storage (TMS) token data.

## Can I use Microform to capture only the security code?

Yes. You must ensure that the card\_type and card\_expiry\_date are supplied via one of the following:

- 1. Through the payment token
- 2. Inside the capture context
- 3. As unsigned fields

### Can I override a transient token field, for example, the card\_type field?

Yes. Fields inside the capture context and unsigned fields both override transient token data.

#### Can I use Microform to capture only the card number?

Yes. You must ensure that the card\_type and card\_expiry\_date are supplied either:

- 1. Inside the capture context
- 2. As unsigned fields

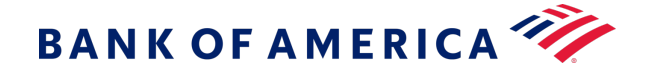

# **Processing Authorizations with a Transient Token**

After you validate the transient token, you can use it in place of the PAN with payment services for 15 minutes.

# Authorization with a Transient Token

This section provides the minimal set of information required to perform a successful authorization with a transient token that is generated by the Flex API or Microform.

# Endpoint

Production: POST https://api.merchant-services.bankofamerica.com/pts/v2/payments

Test: POST https://apitest.merchant-services.bankofamerica.com/pts/v2/payments

# Required Fields for an Authorization with a Transient Token

orderInformation.amountDetails.currency orderInformation.amountDetails.totalAmount orderInformation.billTo.address1 orderInformation.billTo.administrativeArea orderInformation.billTo.country orderInformation.billTo.email orderInformation.billTo.firstName orderInformation.billTo.lastName orderInformation.billTo.locality orderInformation.billTo.postalCode orderInformation.shipTo.address1 orderInformation.shipTo.administrativeArea orderInformation.shipTo.country orderInformation.shipTo.firstName orderInformation.shipTo.lastName orderInformation.shipTo.locality orderInformation.shipTo.postalCode tokenInformation.transientTokenJwt

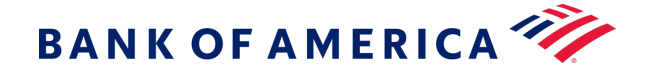

# **REST Example: Authorization with a Transient Token**

Endpoint: POST https://api.merchant-services.bankofamerica.com/pts/v2/payments

```
{
  "clientReferenceInformation":
    { "code": "TC50171_3"
 },
 "orderInformation": {
   "amountDetails": {
     "totalAmount": "102.21",
     "currency": "USD"
   },
   "billTo": {
    "firstName": "RTS",
    "lastName": "VDP",
     "address1": "201 S. Division St.",
     "locality": "Ann Arbor",
    "administrativeArea": "MI",
     "postalCode": "48104-2201",
    "country": "US",
     "district": "MI",
     "buildingNumber": "123",
     "email": "test@bankofamerica.com",
     "phoneNumber": "999999999"
  }
},
"tokenInformation": {
```

"transientTokenJwt": "eyJraWQiOiIwMFN2SWFHSWZ5YXc4OTdyRGVHOWVGZE9ES2FDS2MxcSIsImFsZyI6I1 JTMjU2In0.eyJpc3MiOiJGbGV4LzAwIiwiZXhwIjoxNjE0NzkyNTQ0LCJ0eXBlIjoiYXBpLTAuMS4wIiwiaWF0Ijox NjE0NzkxNjQ0LCJqdGkiOiIxRDBWMzFQMUtMRTNXN1NWSkJZVE04VUcxWE0yS01PRUhJV1dBSURPkhLNjJJSFQxUVE 1NjAzRkM3NjA2MD1DIn0.FrN1ytYcpQkn8TtafyFZnJ3dV3uu1XecDJ4TRIVZN-jpNbamcluAKVZ1zfdhbkrB6aNVW ECSvjZrbEhDKCkHCG8IjChz17Kg642RWteLkWz3oiofgQqFfzTuq41sDhlIqB-UatveU\_2ukPxLY187EX9ytpx4zCJ Vmj6zGqdNP3q35Q5y59cuLQYxhRLk7WVx9BUgW85t12OHaajEc25tS1FwH3jDOfjAC8mu2MEk-Ew0-ukZ70Ce7Zaq4 cibg\_UTRx7\_S2c4IUmRFS3wikS1Vm5bpvcKLr9k\_8b9YnddIzp0p0J0CjXC\_nuofQT7\_x\_-CQayx2czE0kD53HeNYC ShQ"

}

}

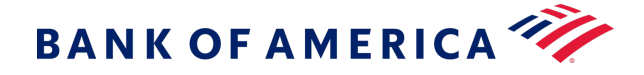

# Successful Response

```
{
    " links": {
       "authReversal": {
            "method":
            "POST",
            "href": "/pts/v2/payments/6826225725096718703955/reversals"
        },
        "self": {
            "method": "GET",
            "href": "/pts/v2/payments/6826225725096718703955"
        },
        "capture": {
            "method": "POST",
            "href": "/pts/v2/payments/6826225725096718703955/captures"
        }
    },
    "clientReferenceInformation": {
       "code": "TC50171_3"
    },
    "id": "6826225725096718703955",
    "orderInformation": {
        "amountDetails": {
            "authorizedAmount": "102.21",
            "currency": "USD"
        }
    },
    "paymentAccountInformation": {
        "card": {
           "type": "001"
        }
    },
    "paymentInformation": {
        "tokenizedCard": {
            "type": "001"
        },
        "card": {
            "type": "001"
        },
        "customer": {
            "id": "AAE3DD3DED844001E05341588E0AD0D6"
```

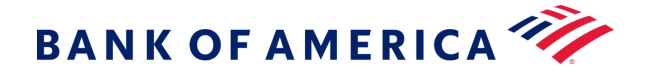

```
}
    },
    "pointOfSaleInformation": {
        "terminalId": "111111"
    },
    "processorInformation": {
        "approvalCode": "8888888",
        "networkTransactionId": "123456789619999",
        "transactionId": "123456789619999",
        "responseCode": "100",
        "avs": {
            "code": "X",
            "codeRaw": "I1"
        }
    },
    "reconciliationId": "68450467YGMSJY18",
    "status": "AUTHORIZED",
    "submitTimeUtc": "2023-04-27T19:09:32Z"
    }
}
```

# Authorization and Creating TMS Tokens with a Transient Token

This section provides the minimal set of information required to perform a successful authorization and create TMS tokens (customer, payment instrument, and shipping address) with a transient token.

Endpoint

Production: POST https://api.merchant-services.bankofamerica.com/pts/v2/payments

Test: POST https://apitest.merchant-services.bankofamerica.com/pts/v2/payments

Required Fields for an Authorization and Creating TMS Tokens with a Transient Token

orderInformation.amountDetails.currency orderInformation.amountDetails.totalAmount orderInformation.billTo.address1

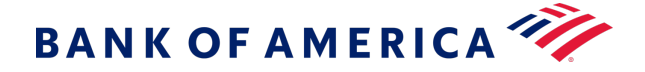

orderInformation.billTo.administrativeArea orderInformation.billTo.country orderInformation.billTo.email orderInformation.billTo.firstName orderInformation.billTo.lastName orderInformation.billTo.locality orderInformation.billTo.postalCode orderInformation.shipTo.address1 orderInformation.shipTo.administrativeArea orderInformation.shipTo.country orderInformation.shipTo.lastName orderInformation.shipTo.lastName orderInformation.shipTo.locality orderInformation.shipTo.locality orderInformation.shipTo.locality

Set this field to TOKEN\_CREATE.

## processingInformation.actionTokenTypes

Set to one of the following values:

- customer
- paymentInstrument
- shippingAddress

tokenInformation.transientTokenJwt

REST Example: Authorization and Creating TMS Tokens with a Transient Token

Endpoint: POST https://api.merchant-services.bankofamerica.com/pts/v2/payments

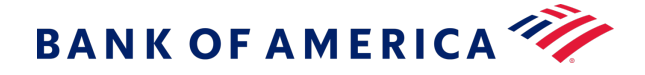

```
{
  "clientReferenceInformation": {
    "code": "TC50171 3"
  },
  "processingInformation": {
    "actionList":
     "TOKEN CREATE"
    ],
    "actionTokenTypes": [
      "customer",
      "paymentInstrument",
      "shippingAddress"
    1
 },
 "orderInformation": {
   "amountDetails": {
     "totalAmount": "102.21",
    "currency": "USD"
   },
   "billTo": {
     "firstName": "John",
     "lastName": "Doe",
     "address1": "1 Market St",
     "locality": "san francisco",
     "administrativeArea": "CA",
     "postalCode": "94105",
     "country": "US",
     "email": "test@bankofamerica.com",
     "phoneNumber": "4158880000"
   },
   "shipTo": {
     "firstName": "John",
     "lastName": "Doe",
     "address1": "1 Market St",
     "locality": "san francisco",
     "administrativeArea": "CA",
     "postalCode": "94105",
     "country": "US"
   }
},
```

"tokenInformation": {

"transientTokenJwt":"eyJraWQiOiIwMFN2SWFHSWZ5YXc4OTdyRGVHOWVGZE9ES2FDS2MxcSIsImFsZyI6I1 JTMjU2In0.eyJpc3MiOiJGbGV4LzAwIiwiZXhwIjoxNjE0NzkyNTQ0LCJ0eXBlIjoiYXBpLTAuMS4wIiwiaWF0Ijox NjE0NzkxNjQ0LCJqdGkiOiIxRDBWMzFQMUtMRTNXN1NWSkJZVE04VUcxWE0yS01PRUhJV1dBSURPkhLNjJJSFQxUVE 1NjAzRkM3NjA2MD1DIn0.FrN1ytYcpQkn8TtafyFZnJ3dV3uu1XecDJ4TRIVZN-jpNbamcluAKVZ1zfdhbkrB6aNVW ECSvjZrbEhDKCkHCG8IjChz17Kg642RWteLkWz3oiofgQqFfzTuq41sDhlIqB-UatveU\_2ukPxLY187EX9ytpx4zCJ

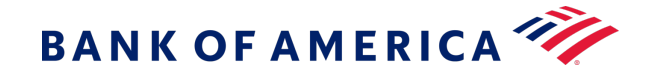

Vmj6zGqdNP3q35Q5y59cuLQYxhRLk7WVx9BUgW85tl2OHaajEc25tS1FwH3jDOfjAC8mu2MEk-Ew0-ukZ70Ce7Zaq4 cibg\_UTRx7\_S2c4IUmRFS3wikS1Vm5bpvcKLr9k\_8b9YnddIzp0p0JOCjXC\_nuofQT7\_x\_-CQayx2czE0kD53HeNYC 5hQ" }

Successful Response

```
{
    " links": {
        "authReversal": {
             "method": "POST",
             "href": "/pts/v2/payments/6826220442936119603954/reversals"
        },
        "self": {
             "method": "GET",
             "href": "/pts/v2/payments/6826220442936119603954"
        },
        "capture": {
             "method": "POST",
             "href": "/pts/v2/payments/6826220442936119603954/captures"
        }
    },
    "clientReferenceInformation": {
        "code": "TC50171_3"
    },
    "id": "6826220442936119603954",
    "orderInformation": { "amountDetails":
        {
             "authorizedAmount": "102.21",
             "currency": "USD"
        }
    },
    "paymentAccountInformation": { "card":
        {
             "type": "001"
        }
    },
    "paymentInformation": {
        "tokenizedCard": {
            "type": "001"
        },
        "card": {
             "type": "001"
        }
    },
    "pointOfSaleInformation": {
        "terminalId": "1111111"
```

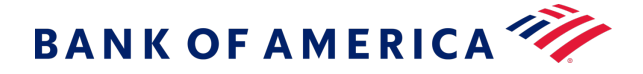

```
},
"processorInformation": {
    "approvalCode": "888888",
    "networkTransactionId": "123456789619999",
    "transactionId": "123456789619999",
    "responseCode": "100",
    "avs": {
```

```
"code": "X",
        "codeRaw": "I1"
    }
},
"reconciliationId": "68449782YGMSJXND",
"status": "AUTHORIZED", "submitTimeUtc":
"2023-04-27T19:00:44Z",
"tokenInformation": {
    "instrumentidentifierNew": false,
    "instrumentIdentifier": {
        "state": "ACTIVE",
        "id": "701000000016241111"
    },
    "shippingAddress": {
        "id": "FA56F3248492C901E053A2598D0A99E3"
    },
    "paymentInstrument": {
        "id": "FA56E8725B06A553E053A2598D0A2105"
    },
    "customer": {
        "id": "FA56DA959B6AC8FBE053A2598D0AD183"
    }
}
```

}